## Epson Stylus<sup>®</sup> Photo PX72OWD

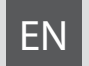

# **Basic Operation Guide**

- for use without a computer -

- Pamatdarbības rokasgrāmata
  - lietošanai bez datora -

# LT Pagrindinių funkcijų vadovas

- naudojimui be kompiuterio -

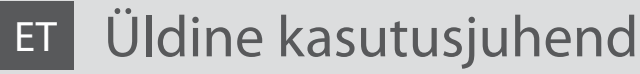

- kasutamine ilma arvutita -

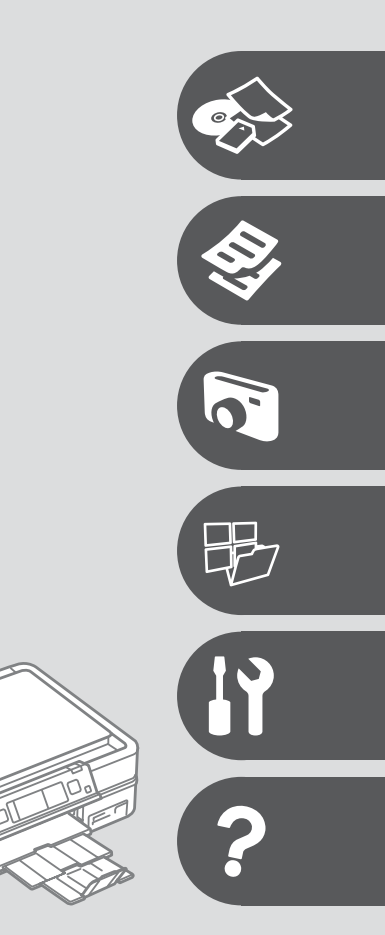

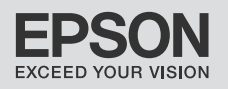

### EN Contents

| About This Guide                  | 4 |
|-----------------------------------|---|
| Copyright Notice                  | 5 |
| Important Safety Instructions     | 6 |
| Precautions on the Touchpad       | 8 |
| Guide to Control Panel            | 9 |
| Using the LCD Screen1             | 2 |
| Adjusting Angle of Control Panel1 | 4 |
| Using the optional rear cover1    | 4 |

#### Handling Media and Originals

| Selecting Paper         |    |
|-------------------------|----|
| Loading Paper           |    |
| Loading a CD/DVD        |    |
| Inserting a Memory Card |    |
| Placing Originals       | 27 |

#### Copy Mode

| Copying Documents                                                                                                    |  |
|----------------------------------------------------------------------------------------------------|--|
| Copy/Restore Photos                                                                                                    |  |
| Copying a CD/DVD                                                                                                    |  |
| Copy Mode Menu List                                                                                                    |  |
| cop) mode menu Estimation and a second second s |  |

#### **Print Photos Mode**

| Printing Photos                      |    |
|--------------------------------------|----|
| Printing in Various Layouts          | 44 |
| Printing on a CD/DVD                 |    |
| Printing Photo Greeting Cards        |    |
| Printing from an External USB Device |    |
| Print Photos Mode Menu List          | 53 |

#### Other Mode

| Printing Ruled Paper             |     |
|----------------------------------|-----|
| Printing a Coloring Sheet        | 60  |
| Scanning to a Memory Card        |     |
| Scanning to a Computer           |     |
| Backup to an External USB Device | .64 |
| Other Mode Menu List             |     |

#### Setup Mode (Maintenance)

| Checking the Ink Cartridge Status | 68 |
|-----------------------------------|----|
| Checking/Cleaning the Print Head  |    |
| Aligning the Print Head           |    |
| Printing from a Digital Camera    |    |
| Setup Mode Menu List              |    |

#### Solving Problems

| Error Messages                | 80 |
|-------------------------------|----|
| Replacing Ink Cartridges      |    |
| Paper Jam                     |    |
| Printer Error                 |    |
| Print Quality/Layout Problems |    |
| Other Problems                |    |
| Contacting Epson Support      |    |
| Index                         |    |
|                               |    |

## LV Satura rādītājs

| Par šo rokasgrāmatu                                                 | 4  |
|---------------------------------------------------------------------|----|
| Autortiesību zīme                                                   | 5  |
| Svarīgas drošības instrukcijas                                      | 6  |
| Drošības pasākumi darbā ar skārienpaliktni                          |    |
| Kontroles panela rokasgrāmata                                       | 9  |
| LCD ekrāna izmantošana                                              |    |
| Kontroles panela lenka pielāgošana                                  | 14 |
| Atsevišķi iegādājamā aizmugurējā vāka izmantošana                   | 14 |
| Darbs ar oriģināliem un virtuālajiem failiem                        |    |
| Papīra izvēle                                                       | 16 |
| Papira ievietošana                                                  |    |
| CD/DVD leiadesana                                                   |    |
| Orióinālu povietošana                                               | 23 |
|                                                                     |    |
| Kopešanas režims                                                    |    |
| Dokumentu kopesana                                                  |    |
| CD/DVD koněšana                                                     |    |
| Copy režīma izvēlnes saraksts                                       |    |
|                                                                     |    |
| Print Photos rezims                                                 | 42 |
| Fotoatteiu drukasana<br>Drukašana dažādos izkārtojumos              |    |
| CD/DVD apdrukāšana                                                  | 46 |
| Foto apsveikumu kartinu drukāšana                                   |    |
| Drukāšana no ārējās UŚB ierīces                                     | 52 |
| Print Photos režīma izvēlnes saraksts                               | 53 |
| Cits režīms                                                         |    |
| Līnijpapīra drukāšana                                               |    |
| Izkrāsojama attēla izdrukāšana                                      | 60 |
| Skenēšana uz atmiņas karti                                          | 62 |
| Skenēšana uz datoru                                                 | 63 |
| Izveidot rezerves kopiju areja USB ierice                           | 64 |
|                                                                     |    |
| Setup režīms (apkope)                                               |    |
| Tintes kasetnes statusa pārbaude                                    | 68 |
| Drukas galviņas pārbaude/tīrīšana                                   |    |
| Drukas gaiviņas nolidzinasana<br>Drukāšana no digitālās fotokamoras |    |
| Setun režima izvēlnes saraksts                                      |    |
|                                                                     |    |
| Problemu risinasana                                                 | 00 |
| Kjudu paziņojumi<br>Tintes kasetau nomaina                          | 80 |
| lestrēdzis nanīrs                                                   |    |
| Printera klūda                                                      |    |
| Drukas kvalitātes/izkārtojuma problēmas                             | 94 |
| Citas problēmas                                                     | 98 |
| Sazināšanas ar Epson atbalsta centru                                |    |
| Alfabētiskais rādītājs                                              |    |
|                                                                     |    |

## LT Turinys

| Apie šį vadovą                           | 4  |
|------------------------------------------|----|
| Autoriaus teisių pranešimas              | 5  |
| Svarbios saugos instrukcijos             | 6  |
| Įspėjimai naudojant jutiklinę klaviatūrą | 8  |
| Valdymo skydelio vadovas                 | 9  |
| Skystųjų kristalų ekrano naudojimas      | 12 |
| Valdymo skydelio kampo reguliavimas      |    |
| Papildomo galinio dangčio naudojimas     | 14 |

#### Spausdinimo medžiagų ir originalų naudojimas

| Popieriaus pasirinkimas                                              |  |
|----------------------------------------------------------------------|--|
| Popieriaus idėjimas                                                  |  |
| CD/DVD idėiimas                                                      |  |
| Atminties kortelės idėjimas                                          |  |
| Originalu idėjimas                                                   |  |
| CD/DVD įdėjimas<br>Atminties kortelės įdėjimas<br>Originalų įdėjimas |  |

#### Kopijavimo režimas

| Dokumentu kopijavimas           |  |
|---------------------------------|--|
| Kopijavimas/nuotrauku atkūrimas |  |
| CD/DVD kopijavimas              |  |
| Copy režimo meniu sarašas       |  |

#### Print Photos režimas

| Nuotrauku spausdinimas                 |     |
|----------------------------------------|-----|
| Spausdinimas ivairiais išdėstymais     |     |
| Spausdinimas ant CD/DVD                |     |
| Nuotrauku atviruku spausdinimas        | .49 |
| Spausdinimas iš išorinio USB prietaiso | 52  |
| Print Photos režimo meniu sarašas      |     |

#### Kitas režimas

| Spausdinimas ant popieriaus langeliais              |     |
|-----------------------------------------------------|-----|
| Spalvinimo lapo spausdinimas                        | 60  |
| Skenavimas i atminties kortele                      | 62  |
| Skenavimas i kompiuteri                             |     |
| Atsarginės kopijos kūrimas išoriniame USB prietaise | .64 |
| Kito režimo meniu sąrašas                           | 65  |

#### Setup režimas (priežiūra)

| Rašalo kasetės būsenos tikrinimas          |  |
|--------------------------------------------|--|
| Spausdinimo galvutės tikrinimas ir valvmas |  |
| Spausdinimo galvutės išlygiavimas          |  |
| Spausdinimas iš skaitmeninio fotoaparato   |  |
| Setup režimo meniu sąrašas                 |  |

#### Problemų sprendimas

| Klaidu pranešimai                            |    |
|----------------------------------------------|----|
| Rašalo kasečių keitimas                      |    |
| Popieriaus strigtis                          |    |
| Spausdintuvo klaida                          |    |
| Spausdinimo kokybės/išdėstymo problemos      | 94 |
| Kitos problemos                              |    |
| Kaip susisiekti su "Epson" palaikymo tarnyba |    |
| Rodyklė                                      |    |

## ET Sisukord

| luhandi ülavaada                            | 1  |
|---------------------------------------------|----|
| Autoriõiguste teave                         |    |
| Oluline ohutusteave                         |    |
| Ettevaatusabinõud puutepadjale              |    |
| Juhtpaneeli ülevaade                        | 9  |
| LCD-ekraani kasutamine                      |    |
| Juhtpaneeli kaldenurga muutmine             |    |
| Valikulise tagakaane kasutamine             | 14 |
| Kandiate ja originaalide haldamine          |    |
| Paberi valimine                             |    |
| Paberi laadimine                            |    |
| CD/DVD laadimine                            |    |
| Originaalide paigutamine                    |    |
|                                             |    |
| Kopeerimisreziim<br>Dekumentide koncerimine | 20 |
| Fotode kopeerimine/taastamine               |    |
| CD/DVD kopeerimine                          |    |
| Režiimi Copy menüü loend                    |    |
| Režiim Print Photos                         |    |
| Fotode printimine                           |    |
| Printimine erineva paigutusega              |    |
| Printimine CD-le/DVD-le                     |    |
| Väliselt LISR-seadmelt printimine           |    |
| Režiimi Print Photos menüüloend             |    |
| Režiim Muud                                 |    |
| Joonitud paberi printimine                  |    |
| Värvimislehe printimine                     |    |
| Mälukaardile skannimine                     |    |
| Arvutisse skannimine                        |    |
| Režiimi Muud menüü loend                    |    |
| Dažijas Catur (Uzaldus)                     |    |
| Tindikassattida saisukarra kontrollimina    | 69 |
| Prindipea kontrollimine/puhastamine         |    |
| Prindipea joondamine                        |    |
| Digitaalkaamerast printimine                | 74 |
| Režiimi Setup menüü loend                   | 76 |
| Probleemide lahendamine                     | 20 |
| Veateated<br>Tindikassattida vahatamina     |    |
| Paberiummistus                              |    |
| Printeri viga                               |    |
| Prindikvaliteedi/paigutuse probleemid       | 94 |
| Muud probleemid                             |    |
| Epsoni toega unenduse votmine               |    |
| negister                                    |    |
|                                             |    |

About This Guide Par šo rokasgrāmatu Apie šį vadovą Juhendi ülevaade

Follow these guidelines as you read your instructions: Lasot instrukcijas, sekojiet šīm vadlīnijām: Skaitydami instrukcijas laikykitės šių nurodymų: Juhendiga tutvumisel on abiks järgmised selgitused:

| <b>N</b>                                                                                       | Q                                                                                     | $\otimes$                                                                                   | Ø                                                                                            |                                                                          |
|------------------------------------------------------------------------------------------------|---------------------------------------------------------------------------------------|---------------------------------------------------------------------------------------------|----------------------------------------------------------------------------------------------|--------------------------------------------------------------------------|
| Warning:<br>Warnings must be followed<br>carefully to avoid bodily injury.                     | Caution:<br>Cautions must be observed<br>to avoid damage to your<br>equipment.        | Must be observed to avoid<br>bodily injury and damage to<br>your equipment.                 | Note:<br>Notes contain important<br>information and hints for using<br>the printer.          | Indicates a page number where<br>additional information can be<br>found. |
| Brīdinājums:<br>Rūpīgi sekojiet šiem<br>brīdinājumiem, lai izvairītos no<br>miesas bojājumiem. | Uzmanību:<br>levērojiet šos noteikumus,<br>lai izvairītos no aprīkojuma<br>defektiem. | Jāievēro, lai izvairītos no miesas<br>bojājumiem un aprīkojuma<br>defektiem.                | Piezīme:<br>Piezīmēs norādīta svarīga<br>informācija un padomi printera<br>izmantošanai.     | Norāda lappuses numuru, kurā<br>var atrast papildus informāciju.         |
| Įspėjimas:<br>Siekiant išvengti sužalojimų<br>reikia rūpestingai laikytis<br>įspėjimų.         | Perspėjimas:<br>Norint išvengti įrangos<br>sugadinimo reikia laikytis<br>perspėjimų.  | Reikia laikytis, norint išvengti<br>sužalojimų ir įrangos<br>sugadinimo.                    | Pastaba:<br>Pastabose yra svarbi informacija<br>ir patarimai apie spausdintuvo<br>naudojimą. | Nurodo puslapį, kuriame galite<br>rasti papildomos informacijos.         |
| Hoiatus:<br>Hoiatusi tuleb hoolega järgida, et<br>vältida kehavigastusi.                       | Tähelepanu:<br>Tähelepanunõudeid tuleb täita,<br>et vältida seadme kahjustusi.        | Selle märgiga tähistatud nõuete<br>täitmisel väldite kehavigastusi ja<br>seadme kahjustusi. | Märkus:<br>Märkustes on kirjas oluline teave<br>ja juhised printeri kasutamiseks.            | Viitab lisateavet sisaldava<br>lehekülje numbrile.                       |

## **Copyright Notice**

### Autortiesību zīme

## Autoriaus teisių pranešimas

## Autoriõiguste teave

No part of this publication may be reproduced, stored in a retrieval system, or transmitted in any form or by any means, electronic, mechanical, photocopying, recording, or otherwise, without the prior written permission of Seiko Epson Corporation. The information contained herein is designed only for use with this product. Epson is not responsible for any use of this information as applied to other printers.

Neither Seiko Epson Corporation nor its affiliates shall be liable to the purchaser of this product or third parties for damages, losses, costs, or expenses incurred by the purchaser or third parties as a result of accident, misuse, or abuse of this product or unauthorized modifications, repairs, or alterations to this product, or (excluding the U.S.) failure to strictly comply with Seiko Epson Corporation's operating and maintenance instructions.

Seiko Epson Corporation shall not be liable for any damages or problems arising from the use of any options or any consumable products other than those designated as Original Epson Products or Epson Approved Products by Seiko Epson Corporation.

Seiko Epson Corporation shall not be held liable for any damage resulting from electromagnetic interference that occurs from the use of any interface cables other than those designated as Epson Approved Products by Seiko Epson Corporation.

EPSON® and EPSON STYLUS® are registered trademarks, and EPSON EXCEED YOUR VISION or EXCEED YOUR VISION is a trademark of Seiko Epson Corporation.

PRINT Image Matching™ and the PRINT Image Matching logo are trademarks of Seiko Epson Corporation. Copyright © 2001 Seiko Epson Corporation. All rights reserved.

SDHC<sup>™</sup> is a trademark.

Memory Stick, Memory Stick Duo, Memory Stick PRO, Memory Stick PRO Duo, Memory Stick PRO-HG Duo, Memory Stick Micro, MagicGate Memory Stick, and MagicGate Memory Stick Duo are trademarks of Sony Corporation.

xD-Picture Card<sup>™</sup> is a trademark of Fuji Photo Film Co., Ltd.

The Bluetooth® word mark is owned by the Bluetooth SIG, Inc. and licensed to Seiko Epson Corporation.

General Notice: Other product names used herein are for identification purposes only and may be trademarks of their respective owners. Epson disclaims any and all rights in those marks.

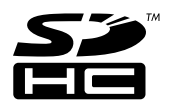

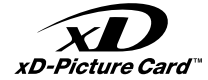

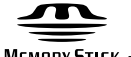

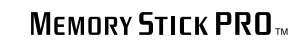

MEMORY STICK TM

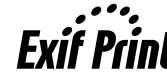

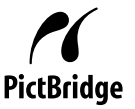

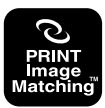

Important Safety Instructions Svarīgas drošības instrukcijas Svarbios saugos instrukcijos Oluline ohutusteave

| 220-240V<br>220-<br>240V                                                                      |                                                                                                    |                                                                                                    |                                                                                  |                                                             |                                                                                          |
|-----------------------------------------------------------------------------------------------|----------------------------------------------------------------------------------------------------|----------------------------------------------------------------------------------------------------|----------------------------------------------------------------------------------|-------------------------------------------------------------|------------------------------------------------------------------------------------------|
| Make sure the power cord<br>meets all relevant local safety<br>standards.                     | Place the printer near a wall<br>outlet where the power cord<br>can be easily unplugged.                        | Use only the power cord that<br>comes with the printer. Use of<br>another cord may cause fire or<br>shock. Do not use the cord with<br>any other equipment.                                                      | Use only the type of power source indicated on the label.                        | Do not let the power cord become damaged or frayed.         | Do not open the scanner unit<br>while copying, printing, or<br>scanning.                 |
| Pārliecinieties, ka barošanas<br>kabelis atbilst visiem vietējie<br>drošības standartiem.     | Novietojiet printeri sienas<br>kontaktligzdas tuvumā, kur<br>barošanas kabeli var viegli<br>atvienot.           | Izmantojiet tikai to barošanas<br>kabeli, kas iekļauts printera<br>komplektācijā. Cita kabeļa<br>izmantošana var izraisīt<br>ugunsgrēku vai elektrības<br>triecienu. Neizmantojiet kabeli<br>ar citu aprīkojumu. | Izmantojiet tikai uzlīmē<br>norādīto barošanas avota tipu.                       | Nepieļaujiet barošanas kabeļa<br>bojājumus vai nodilumu.    | Kopēšanas, drukāšanas vai<br>skenēšanas laikā neveriet vaļā<br>skenera bloku.            |
| Įsitikinkite, kad maitinimo<br>laidas atitinka visus taikomus<br>vietinius saugos standartus. | Statykite spausdintuvą netoli<br>maitinimo lizdo, iš kurio<br>būtų galima lengvai ištraukti<br>maitinimo laidą. | Naudokite tik maitinimo laidą,<br>gautą kartu su spausdintuvu.<br>Naudojant kitą laidą galimas<br>gaisras arba elektros smūgis.<br>Nenaudokite laido su jokia kita<br>įranga.                                    | Naudokite tik etiketėje<br>nurodyto tipo maitinimo šaltinį.                      | Saugokite maitinimo laidą nuo<br>pažeidimų ar nusidėvėjimo. | Neatidarykite nuskaitymo<br>prietaiso kopijuodami,<br>spausdindami arba<br>nuskaitydami. |
| Veenduge, et toitejuhe vastab<br>kõigile ette nähtud kohalikele<br>ohutusnõuetele.            | Paigutage printer seinakontakti<br>lähedale, et toitejuhet oleks<br>lihtne eemaldada.                           | Kasutage ainult printeriga<br>kaasasolevat toitejuhet. Mõne<br>muu juhtme kasutamisel<br>kaasneb tulekahju- või<br>elektrilöögioht. Ärge kasutage<br>seda juhet mõne muu<br>seadmega.                            | Kasutage ainult sellist tüüpi<br>vooluallikat, mis on kirjas<br>seadme etiketil. | Jälgige, et toitejuhe ei ole<br>kahjustatud ega kulunud.    | Ärge avage kopeerimise,<br>printimise ega skannimise ajal<br>skannerit.                  |

| Do not use aerosol products<br>that contain flammable gases<br>inside or around the printer.<br>Doing so may cause fire.                     | Except as specifically explained<br>in your documentation, do not<br>attempt to service the printer<br>yourself. | Keep ink cartridges out of the<br>reach of children and do not<br>drink the ink. | Do not shake ink cartridges<br>after opening their packages;<br>this can cause leakage. | If you remove an ink cartridge<br>for later use, protect the ink<br>supply area from dirt and<br>dust and store it in the same<br>environment as the printer. Do<br>not touch the ink supply port<br>or surrounding area.                            | If ink gets on your skin, wash<br>it off with soap and water. If it<br>gets in your eyes, flush them<br>immediately with water. If<br>you still have discomfort or<br>vision problems, see a doctor<br>immediately.                     |
|----------------------------------------------------------------------------------------------------|----------------------------------------------------------------------------------------------------|----------------------------------------------------------------------------------|-----------------------------------------------------------------------------------------|----------------------------------------------------------------------------------------------------|----------------------------------------------------------------------------------------------------|
| Printerī vai tā tuvumā<br>nelietojiet aerosola tipa<br>produktus, kas satur viegli<br>uzliesmojošas gāzes. Tas var<br>izraisīt ugunsgrēku.   | Izņemot gadījumus, kas<br>aprakstītī dokumentācijā,<br>nemēģiniet veikt sava printera<br>apkopi.                 | Uzglabājiet tintes kasetnes<br>bērniem nepieejamā vietā un<br>nedzeriet tinti.   | Pēc iepakojumu atvēršanas,<br>nekratiet tintes kasetnes; tas<br>var izraisīt noplūdi.   | Ja izņemat ārā tintes kasetni<br>vēlākai lietošanai, aizsargājiet<br>tintes izplūdes vietu no<br>netīrumiem un putekļiem un<br>uzglabājiet to tādā pašā vidē,<br>kā printeri. Neaiztieciet tintes<br>izplūdes portu vai tās tuvumā<br>esošo laukumu. | Ja tinte nokļūst uz ādas,<br>nomazgājiet ar ziepēm un<br>ūdeni. Ja tā iekļūst acīs,<br>nekavējoties skalojiet ar<br>ūdeni. Ja vēl joprojām jūtat<br>diskomfortu vai jums ir redzes<br>problēmas, nekavējoties<br>griezieties pie ārsta. |
| Nenaudokite spausdintuvo<br>viduje ar netoli jo aerozolių,<br>kuriuose yra degių dujų. Tai gali<br>sukelti gaisrą.                           | Jei kitaip nenurodyta<br>dokumentacijoje, nebandykite<br>patys atlikti techninės<br>spausdintuvo priežiūros.     | Saugokite spausdintuvo<br>kasetes nuo vaikų ir negerkite<br>rašalo.              | Nekratykite rašalo kasečių<br>atidarę jų įpakavimą, nes gali<br>ištekėti rašalas.       | Jei išimate rašalo kasetę<br>vėlesniam naudojimui,<br>saugokite rašalo tiekimo sritį<br>nuo purvo ir dulkių bei laikykite<br>ją toje pačioje aplinkoje kaip ir<br>spausdintuvą. Nelieskite rašalo<br>tiekimo prievado ar aplinkinių<br>sričių.       | Jei rašalo patenka ant odos,<br>nuplaukite jį vandeniu su<br>muilu. Jei jo patenka į akis,<br>nedelsdami praplaukite<br>jas vandeniu. Jei jaučiate<br>dirginimą ar sutrinka regėjimas,<br>nedelsdami kreipkitės į<br>gydytoją.          |
| Ärge pihustage printerisse<br>ega selle ümbrusesse<br>aerosooltooteid, mis sisaldavad<br>kergsüttivaid gaase. Nii võib<br>tulekahju tekkida. | Tehke ise ainult neid<br>hooldustoiminguid, mida<br>on juhendis üksikasjalikult<br>selgitatud.                   | Hoidke tindikassetid laste<br>käeulatusest eemal; ärge<br>jooge tinti.           | Ärge tindikassette pärast<br>pakendist väljavõtmist<br>raputage; tint võib lekkida.     | Kui hoiate tindikasseti<br>hilisemaks kasutamiseks alles,<br>jälgige, et tindidüüside ala<br>oleks puhas ja tolmuvaba,<br>hoidke kassetti printeriga<br>samades tingimustes. Ärge<br>puudutage tindidüüse ega<br>nende ümbrust.                      | Kui tint sattub nahale, peske<br>see seebi ja veega maha.<br>Kui tint sattub silma, peske<br>viivitamatult silma rohke veega.<br>Kui ebamugav tunne püsib või<br>esineb nägemishäire, pöörduge<br>viivitamatult arsti poole.            |

Precautions on the Touchpad Drošības pasākumi darbā ar skārienpaliktni Įspėjimai naudojant jutiklinę klaviatūrą Ettevaatusabinõud puutepadjale

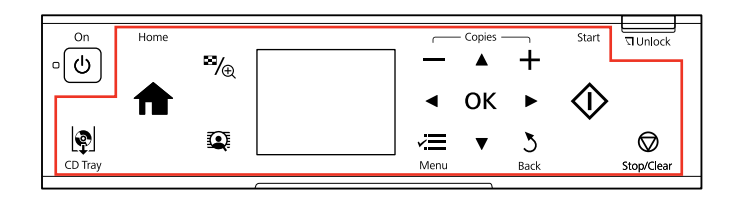

|                                                                                                    | (Orgen                                                                                                    |                                                                                                    |
|----------------------------------------------------------------------------------------------------|----------------------------------------------------------------------------------------------------|----------------------------------------------------------------------------------------------------|
| Press the touchpad gently with the tip of your finger. Do not press too hard or tap it with your nails.     | Do not operate using sharp or pointed objects such as<br>ball point pen, sharp pencil, stylus pen, and so on.              | The touchpad is a capacitive touch panel that only<br>responds to direct finger touch. The touchpad may not<br>respond to touch from wet hands, gloved hands, or over<br>the protective sheet or stickers.                                                                     |
| Ar pirkstgalu uzmanīgi piespiediet skārienpaliktni.<br>Nespiediet pārlieku spēcīgi un nespiediet ar nagiem. | Neizmantojiet asus vai smailus priekšmetus, piemēram,<br>pildspalvu, asu zīmuli, irbuli u.c.                               | Skārienpaliktnis ir kapacitatīvs skārienpanelis, kas reaģē<br>tikai uz tiešu pirksta pieskārienu. Skārienpaliktnis var<br>nereaģēt, ja tam pieskaras ar slapjām rokām vai cimdiem<br>vai ja uz tā atrodas aizsargapvalks.                                                      |
| Jutiklinę klaviatūrą spauskite švelniai piršto galiuku.<br>Nespauskite per stipriai ir nebaksnokite nagais. | Nespauskite naudodami aštrius ar smailius daiktus, pvz.,<br>tušinuką, aštrų pieštuką, rašiklį jutikliniui ekranui ir t. t. | Jutiklinė klaviatūra yra krūviui jautrus jutiklinis skydelis,<br>reaguojantis tik į tiesioginį piršto prisilietimą. Jutiklinė<br>klaviatūra gali nereaguoti į šlapių rankų ar rankų su<br>pirštinėmis prisilietimą, taip pat prisilietimą per apsauginę<br>plėvelę ar lipduką. |
| Vajutage puutepadjale õrnalt oma sõrmeotsaga. Ärge<br>vajutage liiga tugevalt ega koputage oma küüntega.    | Ärge kasutage teravaotsaliste asjadega, nagu pastakas,<br>terav pliiats, puutepliiats jne.                                 | Puutepadi on mahtuvuslik ja reageerib ainult sõrme<br>puudutusele. Puutepadi ei pruugi reageerida märgadele<br>või kinnastes sõrmedele, läbi paberi või kleebiste.                                                                                                    |

Guide to Control Panel Kontroles paneļa rokasgrāmata Valdymo skydelio vadovas Juhtpaneeli ülevaade

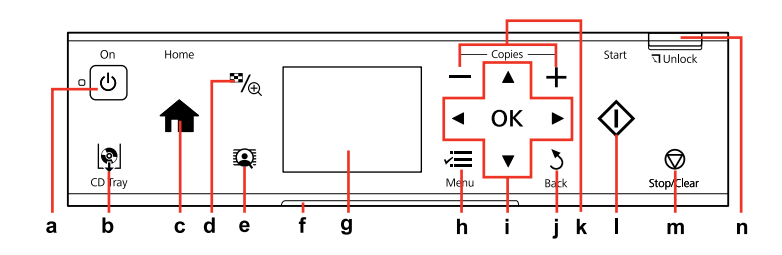

| а                                 | b                                       | c                                                                                     | d                                                     | е                                                     |
|-----------------------------------|-----------------------------------------|---------------------------------------------------------------------------------------|-------------------------------------------------------|-------------------------------------------------------|
| Ċ                                 | <u>ା</u> ହ                              | A                                                                                     | ™⁄⊕                                                   |                                                       |
| Turns on/off printer.             | Eject and close the CD/DVD tray.        | Returns to the top menu. When<br>on the top menu, switches<br>between the modes.      | Changes the view of photos or crops the photos.       | Switches View PhotoEnhance On<br>or Off. □ 	→ 12      |
| leslēdz/izslēdz printeri.         | lzstumiet un aizveriet CD/DVD<br>tekni. | Atgriežas uz augšējo izvēlni.<br>Jau atrodoties augšējā izvēlnē,<br>pārslēdz režīmus. | Maina fotoattēlu skatu vai<br>apgriež fotoattēlus.    | Pārslēdz View PhotoEnhance On<br>vai Off. □ → 12      |
| ljungia ir išjungia spausdintuvą. | Išstumia ir uždaro CD/DVD dėklą.        | Grįžta į viršutinį meniu. Būnant<br>viršutiniame meniu, perjunginėja<br>režimus.      | Pakeičia nuotraukų vaizdą arba<br>apkarpo nuotraukas. | Perjungia View PhotoEnhance On<br>arba Off. 🖵 ➡ 12    |
| Printeri sisse-/väljalülitamine.  | Väljutage ja sulgege CD/DVD-<br>salv.   | Peamenüüsse naasmine.<br>Peamenüüs vahetab režiime.                                   | Fotovaadete muutmine ja fotode<br>kärpimine.          | Valib View PhotoEnhance sätteks<br>On või Off. □ → 12 |

Control panel design varies by area.

Kontroles paneļa dizains atšķiras atkarībā no iegādes vietas.

Valdymo skydelis skirtinguose regionuose skiriasi.

Juhtpaneeli välimus võib piirkonniti erineda.

| f                                                          | g                                                                                        | h                                                  | i                                  |
|------------------------------------------------------------|------------------------------------------------------------------------------------------|----------------------------------------------------|------------------------------------|
| -                                                          | -                                                                                        | ×=                                                 | ◄, ▲, ►, ▼, OK                     |
| The status indicator light shows the printer status.       | The LCD screen displays a preview of the selected images, or displays settings.          | Displays detailed settings for each mode.          | Selects photos and menus.          |
| Statusa indikatora gaismiņa norāda<br>printera statusu.    | Šķidro kristālu ekrānā tiek parādīti izvēlēto<br>attēlu priekšskatījumi vai iestatījumi. | Attēlo detalizētus iestatījumus katram<br>režīmam. | Veic fotoattēlu un izvēlņu izvēli. |
| Būsenos indikatoriaus lemputė rodo<br>spausdintuvo būseną. | Skystųjų kristalų ekrane rodoma<br>pasirinktų vaizdų peržiūra arba<br>nustatymai.        | Rodo išsamius nustatymus kiekvienam<br>režimui.    | Pasirenka nuotraukas ir meniu.     |
| Olekunäidiku tuli näitab printeri olekut.                  | LCD-ekraan kuvab valitud piltide eelvaate<br>või kuvab sätted.                           | lga režiimi sätete kuvamine.                       | Fotode ja menüüde valimine.        |

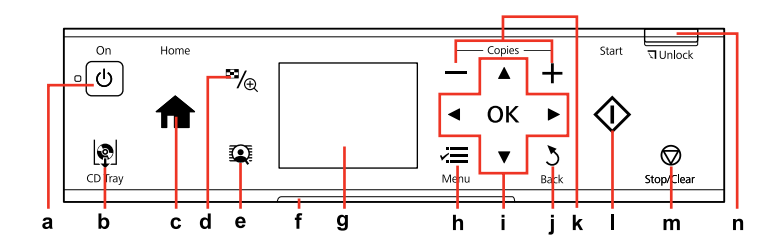

| j                                               | k                            | I.                                      | m                                                                         | n                                    |
|-------------------------------------------------|------------------------------|-----------------------------------------|---------------------------------------------------------------------------|--------------------------------------|
| 3                                               | — , +                        | $\diamond$                              | $\heartsuit$                                                              | J Unlock                             |
| Cancels/returns to the previous menu.           | Sets the number of copies.   | Starts copying/printing.                | Stops copying/printing or reset settings.                                 | Lowers the control panel.<br>□ → 14  |
| Atceļ darbību/atgriežas<br>iepriekšējā izvēlnē. | lestata kopiju skaitu.       | Sāk kopēšanu/drukāšanu.                 | Pārtrauc kopēšanu/drukāšanu<br>vai atiestata iestatījumus.                | Pazemina kontroles paneli.<br>□ → 14 |
| Atšaukia arba grąžina į ankstesnį<br>meniu.     | Nustato kopijų skaičių.      | Pradeda kopijavimą arba<br>spausdinimą. | Pradeda kopijavimą ir<br>spausdinimą arba nustato<br>nustatymus iš naujo. | Nuleidžia valdymo skydelį.<br>□ → 14 |
| Eelmise menüü tühistamine/<br>taastamine.       | Eksemplaride arvu määramine. | Kopeerimise/printimise<br>alustamine.   | Kopeerimise/printimise<br>peatamine või seadete<br>lähtestamine.          | Langetab juhtpaneeli. 🗀 🌩 14         |

Using the LCD Screen

LCD ekrāna izmantošana

Skystųjų kristalų ekrano naudojimas

## LCD-ekraani kasutamine

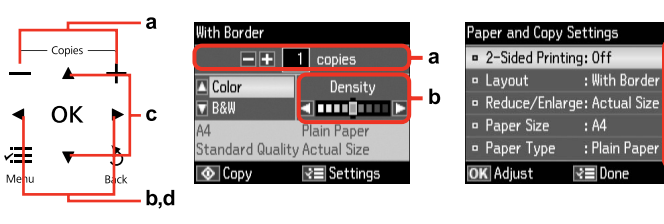

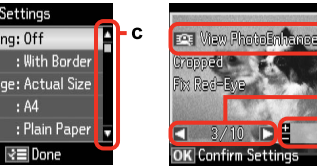

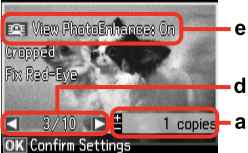

| а                                                                                               | b                                                    | c                                                                                                    | d                                                                                             | e                                                                                                    |
|-------------------------------------------------------------------------------------------------|------------------------------------------------------|----------------------------------------------------------------------------------------------------|-----------------------------------------------------------------------------------------------|----------------------------------------------------------------------------------------------------|
| Use Copies + or - to set<br>the number of copies for<br>the selected photo.                     | Press ◀ or ▶ to set the density.                     | Press ▲ or ▼ to select<br>the menu item. The<br>highlight moves up or<br>down.                           | Press ◀ or ▶ to change<br>the photo displayed on<br>the LCD screen.                           | The <b>PhotoEnhance</b> function automatically corrects color and improves<br>the quality of your images. You can preview the adjusted images by<br>pressing the <b>Q</b> button and changing <b>View PhotoEnhance</b> to <b>On</b> .        |
| Izmantojiet Copies +<br>vai –, lai iestatītu kopiju<br>skaitu izvēlētajam<br>fotoattēlam.       | Nospiediet <b>◀</b> vai ▶, lai<br>iestatītu blīvumu. | Nospiediet ▲ vai ▼, lai<br>izvēlētos izvēlnes opciju.<br>Izgaismotā daļa kustās<br>uz augšu vai uz leju. | Nospiediet ◀ vai<br>▶, lai nomainītu uz<br>LCD ekrāna attēloto<br>fotoattēlu.                 | PhotoEnhance funkcija automātiski izlabo krāsas nu uzlabo attēlu<br>kvalitāti. Jūs varat priekšskatīt pielāgotos attēlus, nospiežot 🏵 pogu un<br>izmainot View PhotoEnhance uz On.                                                           |
| Naudokite Copies + arba<br>-, jei norite nustatyti<br>pasirinktos nuotraukos<br>kopijų skaičių. | Paspauskite ◀ arba ►, jei<br>norite nustatyti tankį. | Paspauskite ▲ arba ▼, jei<br>norite pasirinkti meniu<br>elementą. Paryškinimas<br>juda aukštyn ir žemyn. | Paspauskite ◀ arba ►, jei<br>norite pakeisti skystųjų<br>kristalų ekrane rodomą<br>nuotrauką. | PhotoEnhance funkcija automatiškai pakoreguoja spalvą ir<br>pagerina jūsų vaizdų kokybę. Galite peržiūrėti pakoreguotus vaizdus<br>paspausdami mygtuką <b>()</b> ir pasirinkdami <b>View PhotoEnhance</b><br>funkcijos parametrą <b>On</b> . |
| Kasutage valikut<br>Copies + või – valitud<br>foto eksemplaride<br>määramiseks.                 | Tiheduse määramiseks<br>vajutage ◀ või ►.            | Vajutage ▲ või ▼<br>menüüelemendi<br>valimiseks. Valikuriba<br>liigub üles või alla.                     | Vajutage ◀ või ▶ LCD-<br>ekraanil kuvatava foto<br>vahetamiseks.                              | Funktsioon <b>PhotoEnhance</b> korrigeerib automaatselt värvi ja parandab<br>piltide kvaliteeti. Korrigeeritud piltide eelvaate avamiseks vajutage<br>nuppu 🔐 ja valige <b>View PhotoEnhance</b> sätteks <b>On</b> .                         |

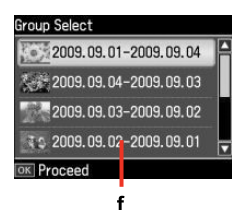

The actual screen display may differ slightly from those shown in this guide. Faktiski parādītais ekrāns var nedaudz atšķirties no šajā rokasgrāmatā attēlotajiem. Vaizdas jūsų ekrane gali šiek tiek skirtis nuo pavaizduoto šiame vadove. Tegelik ekraanikuva võib erineda selle juhendi joonistest.

f

When you have more than 999 photos on your memory card, the LCD screen displays a message to let you select a group. Images are sorted by the date they were taken. To select and show images in a group, press  $\blacktriangle$  or  $\forall$  to select a group and then press **OK**. To re-select a group or folder, select **Print Photos**, **Select Location**, and then select **Select Group** or **Select Folder**.

Kad Jūsu atmiņas kartē ir vairāk par 999 fotoattēliem, LCD ekrāns parāda paziņojumu, lai Jūs varētu izvēlēties grupu. Attēli ir sakārtoti pēc uzņemšanas datuma. Lai izvēlētos un parādītu attēlus grupā, nospiediet ▲ vai ▼, lai izvēlētos grupu un tad nospiediet OK. Lai atkārtoti izvēlētos grupu vai mapi, izvēlieties Print Photos, Select Location, un tad izvēlieties Select Group vai Select Folder.

Kai atminties kortelėje susikaupia daugiau negu 999 nuotraukos, ekrane parodomas pranešimas, raginantis pasirinkti grupę. Vaizdai rūšiuojami pagal fotografavimo dieną. Norėdami pasirinkti ir peržiūrėti vaizdus grupėje, paspauskite ▲ arba ▼ grupei pasirinkti, tada paspauskite **OK**. Jei norite iš naujo pasirinkti grupę ar aplanką, pasirinktie **Print Photos, Select Location**, tuomet pasirinkite **Select Group** arba **Select Folder**.

Kui mälukaart sisaldab enam kui 999 fotot, kuvatakse LCD-ekraanil sõnum soovitusega valida grupp. Pilte sorditakse võttekuupäeva alusel. Gruppi kuuluvate piltide valimiseks ja kuvamiseks valige ▲ või ▼ vajutades grupp ja seejärel vajutage **OK**. Grupi või kausta uuesti valimiseks valige **Print Photos**, **Select Location** ja seejärel **Select Group** või **Select Folder**.

## Ø

After 13 minutes of inactivity, the screen turns black to save energy. Touch the screen to return the screen to its previous state.

Ja 13 minūšu laikā netiek veiktas nekādas darbības, ekrāns kļūst tumšs, lai taupītu elektroenerģiju. Lai ekrāns atgrieztos iepriekšējā stāvoklī, pieskarieties tam.

Jei 13 minučių neatliekamas joks veiksmas, ekranas patamsėja, kad sutaupytų energijos. Palieskite ekraną, jei norite grąžinti jį į ankstesnę būseną.

Pärast 13-minutilist jõudeolekut muutub ekraan mustaks, et säästa energiat. Eelmisse olekusse naasmiseks puudutage ekraani. Adjusting Angle of Control Panel Kontroles paneļa leņķa pielāgošana Valdymo skydelio kampo reguliavimas Juhtpaneeli kaldenurga muutmine

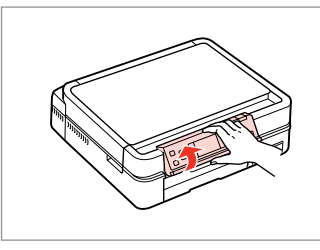

Raise manually. Pacelt manuāli. Pakelkite rankiniu būdu. Tõstke käsitsi.

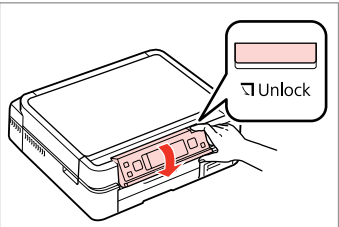

Press T Unlock to lower.

Nospiediet ব Unlock, lai pazeminātu. Norėdami nuleisti paspauskite ব Unlock.

Vajutage langetamiseks T Unlock .

Using the optional rear cover Atsevišķi iegādājamā aizmugurējā vāka izmantošana Papildomo galinio dangčio naudojimas Valikulise tagakaane kasutamine

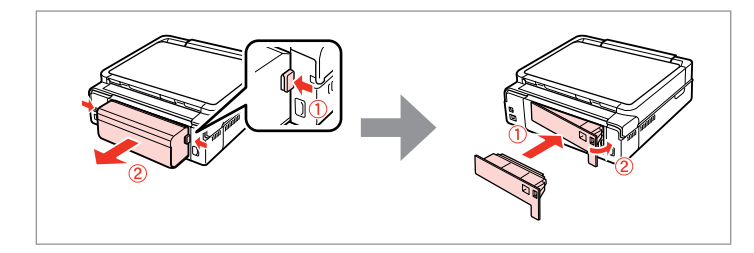

### Ø

If you do not want to use 2-sided printing, remove the auto duplexer and replace with the supplied rear cover. For more details, see the online User's Guide. Depending on the area, the rear cover may not be supplied.

Ja nevēlaties veikt divpusējo drukāšanu, noņemiet automātisko divpusējo padevēju un uzlieciet komplektā iekļauto aizmugurējo vāku. Sīkāku informāciju skatiet tiešsaistes Lietotāja rokasgrāmata. Atkarībā no reģiona aizmugurējais vāks var nebūt iekļauts komplektā.

Jei nenorite naudoti dvipusio spausdinimo funkcijos, nuimkite automatinį dvipusio spausdinimo priedą ir uždėkite pridėtą galinį dangtį. Išsamesnės informacijos žr. Vartotojo vadovas internete. Priklausomai nuo regiono galinis gaubtas gali būti nepridedamas.

Kui te kahepoolset printimist ei kasuta, eemaldage automaatduplekser ja asendage see kaasasoleva tagakaanega. Lisateavet leiate elektroonilisest Kasutusjuhendist. Sõltuvalt piirkonnast ei pruugi tagakaant kaasas olla. Handling Media and Originals Darbs ar oriģināliem un virtuālajiem failiem Spausdinimo medžiagų ir originalų naudojimas Kandjate ja originaalide haldamine

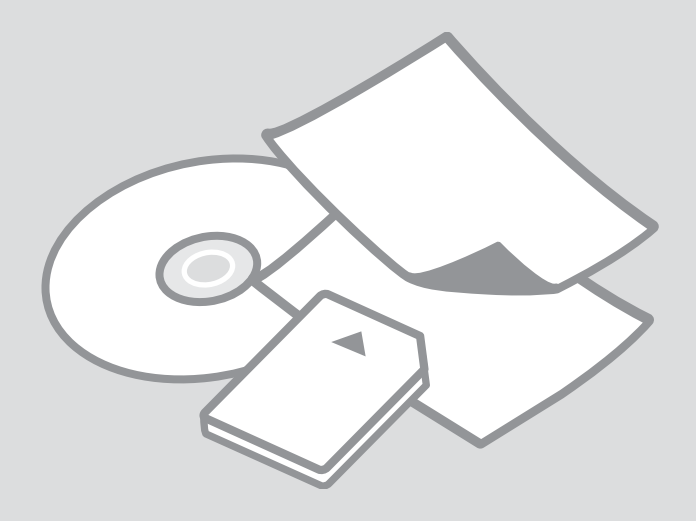

## Selecting Paper Papīra izvēle Popieriaus pasirinkimas

Paberi valimine

The availability of special paper varies by area.

Īpašā papīra pieejamība ir atkarīga no iegādes vietas.

Specialaus popieriaus pasirinkimas skiriasi skirtinguose regionuose.

Eri paberite kättesaadavus erineb piirkonniti.

|   | If you want to print<br>on this paper * <sup>4</sup> | Choose this<br>Paper Type<br>on the LCD<br>screen | Loading<br>capacity<br>(sheets)          | Tray                   |
|---|------------------------------------------------------|---------------------------------------------------|------------------------------------------|------------------------|
| а | Plain paper *1                                       | Plain Paper                                       | [12 mm]<br>* <sup>2</sup> * <sup>3</sup> | Main                   |
| b | Epson Premium Ink<br>Jet Plain Paper * <sup>1</sup>  | Plain Paper                                       | 120 * <sup>3</sup>                       | Main                   |
| c | Epson Bright White<br>Ink Jet Paper * <sup>1</sup>   | Plain Paper                                       | 100 * <sup>3</sup>                       | Main                   |
| d | Epson Photo<br>Quality Ink Jet<br>Paper              | Matte                                             | 100                                      | Main                   |
| e | Epson Matte Paper<br>Heavy -weight                   | Matte                                             | 20                                       | Main                   |
| f | Epson Premium<br>Glossy Photo Paper                  | Prem.<br>Glossy                                   | 20                                       | A4: Main<br>Other than |
| g | Epson Premium<br>Semigloss Photo<br>Paper            | Prem.<br>Glossy                                   |                                          | A4: Photo              |
| h | Epson Glossy<br>Photo Paper                          | Glossy                                            |                                          |                        |
| i | Epson Photo Paper                                    | Photo<br>Paper                                    |                                          |                        |
| j | Epson Ultra Glossy<br>Photo Paper                    | Ultra<br>Glossy                                   |                                          |                        |
| k | Epson Double-<br>Sided Matte Paper                   | Matte                                             | 1                                        | Main                   |
| I | Epson Photo<br>Stickers                              | Photo<br>Stickers                                 | 1                                        | Photo                  |

|   | Ja vēlaties drukāt<br>uz šī papīra… * <sup>4</sup>                | Izvēlieties šo<br>papīra tipu<br>LCD ekrānā | levietojamais<br>daudzums<br>(loksnes) | Tekne                         |
|---|-------------------------------------------------------------------|---------------------------------------------|----------------------------------------|-------------------------------|
| а | Parasts papīrs *1                                                 | Plain Paper                                 | [12 mm] * <sup>2</sup> * <sup>3</sup>  | Galvenais                     |
| b | Epson Augstākā<br>labuma tintes<br>printeru papīrs * <sup>1</sup> | Plain Paper                                 | 120 * <sup>3</sup>                     | Galvenais                     |
| c | Epson Koši balts<br>tintes printeru<br>papīrs *1                  | Plain Paper                                 | 100 * <sup>3</sup>                     | Galvenais                     |
| d | Epson Foto<br>kvalitātes tintes<br>printeru papīrs                | Matte                                       | 100                                    | Galvenais                     |
| e | Epson Matēts<br>papīrs – smagsvara                                | Matte                                       | 20                                     | Galvenais                     |
| f | Epson Augstākā<br>labuma foto<br>spodrpapīrs                      | Prem.<br>Glossy                             | 20                                     | A4:<br>Galvenais<br>Atšķirīgs |
| g | Epson Augstākā<br>labuma foto<br>pusspodrpapīrs                   | Prem.<br>Glossy                             |                                        | no A4:<br>Foto                |
| h | Epson Spodrs foto<br>papīrs                                       | Glossy                                      |                                        |                               |
| i | Epson Foto papīrs                                                 | Photo Paper                                 |                                        |                               |
| j | Epson Īpaši spodrs<br>foto papīrs                                 | Ultra<br>Glossy                             |                                        |                               |
| k | Epson Divpusējs<br>matēts papīrs                                  | Matte                                       | 1                                      | Galvenais                     |
| I | Epson Foto uzlīmes                                                | Photo<br>Stickers                           | 1                                      | Fotoattēls                    |

\*1 You can perform 2-sided printing with this paper.

\*2 Paper with a weight of 64 to  $90 \text{ g/m}^2$ .

\*3 For manual 2-sided printing, 30 sheets.

\*4 See the table on the right-hand side for the English paper names.

\*1 Uz šī papīra var veikt abpusēju apdruku.

\*2 Papīram, kas sver no 64 līdz 90 g/m².

\*3 Manuāli veicamai abpusējai apdrukai, 30 lapas.

\*4 Papīra nosaukumus angļu valodā skatiet tabulā labajā pusē.

|   | Jei norite spausdinti ant<br>šio popieriaus * <sup>4</sup>                           | Pasirinkite šį<br>popieriaus<br>tipą skystųjų<br>kristalų ekrane                                             | Talpa<br>(lapais)                     | Dėklas                             |          |  |
|---|--------------------------------------------------------------------------------------|----------------------------------------------------------------------------------------------------|---------------------------------------|------------------------------------|----------|--|
| 2 | Paprastas popierius *1                                                               | Plain Paper                                                                                                  | [12 mm] * <sup>2</sup> * <sup>3</sup> | Pagrindinis                        | a        |  |
| a |                                                                                      |                                                                                                    | [1211111]                             |                                    | b        |  |
| b | Epson Aukščiausios kokybės<br>popierius rašaliniams<br>spausdintuvams * <sup>1</sup> | Plain Paper                                                                                                  | 120 *3                                | Pagrindinis                        |          |  |
| c | Epson Poliruotas baltas<br>popierius rašaliniams<br>spausdintuvams * <sup>1</sup>    | Plain Paper                                                                                                  | 100 * <sup>3</sup>                    | Pagrindinis                        | d        |  |
| d | Epson Kokybiškas<br>fotografinis popierius<br>rašaliniams spausdintuvams             | Matte                                                                                                    | 100                                   | Pagrindinis                        | u        |  |
| • | Encon Matinic noniorius                                                              | Matta                                                                                                    | 20                                    | Dogrindinic                        | e        |  |
| e | – sunkus                                                                             | Malle                                                                                                    | 20                                    | Pagrinuinis                        | f        |  |
| f | Epson Aukščiausios<br>kokybės blizgus<br>fotografinis popierius                      | son Aukščiausios <b>Prem.Glossy</b> 20 A4:<br>kybės blizgus 20 pagrindin<br>tografinis popierius Kiti, ne A4 |                                       | A4:<br>pagrindinis<br>Kiti, ne A4: |          |  |
| g | Epson Aukščiausios<br>kokybės pusiau blizgus<br>fotografinis popierius               | Prem.Glossy                                                                                                  |                                       | nuotraukų                          | g        |  |
| h | Epson Blizgus<br>fotografinis popierius                                              | Glossy                                                                                                    |                                       |                                    |          |  |
| i | Epson Fotografinis popierius                                                         | Photo Paper                                                                                                  |                                       |                                    | <br> -   |  |
| j | Epson Itin blizgus                                                                   | Ultra Glossy                                                                                                 |                                       |                                    |          |  |
|   | lotogrannis popierius                                                                |                                                                                                    |                                       |                                    | k        |  |
| k | Epson Dvipusis matinis<br>popierius                                                  | Matte                                                                                                    | 1                                     | Pagrindinis                        |          |  |
| I | Epson Fotografiniai lipdukai                                                         | Photo Stickers                                                                                               | 1                                     | Nuotraukų                          | <b>'</b> |  |
|   |                                                                                      |                                                                                                    |                                       |                                    |          |  |

|   | Kui soovite printida<br>sellele paberile * <sup>4</sup>  | Valige LCD-<br>ekraanil see<br>paberitüüp | Mahutatava<br>paberi hulk<br>(lehed)  | Salv                                    |
|---|----------------------------------------------------------|-------------------------------------------|---------------------------------------|-----------------------------------------|
| ı | Tavapaber *1                                             | Plain Paper                               | [12 mm] * <sup>2</sup> * <sup>3</sup> | Põhisalv                                |
| ) | Epson<br>Kõrgekvaliteediline<br>tindiprinteri paber *1   | Plain Paper                               | 120 * <sup>3</sup>                    | Põhisalv                                |
| : | Epson Helevalge<br>tindiprinteri<br>paber * <sup>1</sup> | Plain Paper                               | 100 * <sup>3</sup>                    | Põhisalv                                |
| 1 | Epson<br>Fotokvaliteediga<br>tindiprinteri paber         | Matte                                     | 100                                   | Põhisalv                                |
| 9 | Epson Matt paber<br>– paks                               | Matte                                     | 20                                    | Põhisalv                                |
|   | Epson<br>Kõrgkvaliteetne<br>läikiv fotopaber             | Prem.<br>Glossy                           | 20                                    | A4: põhisalv<br>Muu kui A4:<br>fotosalv |
| J | Epson<br>Kõrgkvaliteetne<br>poolläikiv fotopaber         | Prem.<br>Glossy                           |                                       |                                         |
| ı | Epson Läikiv<br>fotopaber                                | Glossy                                    |                                       |                                         |
|   | Epson Fotopaber                                          | Photo Paper                               |                                       |                                         |
|   | Epson Ekstraläikiv<br>fotopaber                          | Ultra<br>Glossy                           |                                       |                                         |
|   | Epson Kahepoolne<br>matt paber                           | Matte                                     | 1                                     | Põhisalv                                |
|   | Epson<br>Fotokleepsud                                    | Photo<br>Stickers                         | 1                                     | Fotosalv                                |
|   |                                                          |                                           |                                       |                                         |

| а | Plain paper                               |
|---|-------------------------------------------|
| b | Epson Premium Ink<br>Jet Plain Paper      |
| с | Epson Bright White<br>Ink Jet Paper       |
| d | Epson Photo<br>Quality Ink Jet<br>Paper   |
| e | Epson Matte Paper<br>Heavy -weight        |
| f | Epson Premium<br>Glossy Photo Paper       |
| g | Epson Premium<br>Semigloss Photo<br>Paper |
| h | Epson Glossy<br>Photo Paper               |
| i | Epson Photo Paper                         |
| j | Epson Ultra Glossy<br>Photo Paper         |
| k | Epson Double-<br>Sided Matte Paper        |
|   | Epson Photo<br>Stickers                   |
|   |                                           |

\*1 Su šiuo spausdintuvu galite atlikti dvipusį spausdinimą.

\*2 Popierius, kurio svoris nuo 64 iki 90 g/m<sup>2</sup>.

\*3 Rankiniam dvipusiam spausdinimui, 30 lapų.

\*4 Žr. lentelę dešinėje pusėje, kurioje pateikiami popieriaus pavadinimai anglų kalba.

\*1 Selle paberiga saate printida kahepoolselt.

\*2 Paber kaaluga 64 kuni 90 g/m<sup>2</sup>.

\*3 Käsitsi kahepoolseks printimiseks, 30 lehte.

\*4 Vaadake inglisekeelseid paberinimetusi paremal asuvast tabelist.

Loading Paper Papīra ievietošana Popieriaus įdėjimas Paberi laadimine

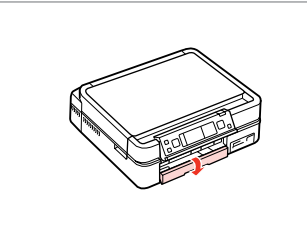

Flip down. Nolokiet uz leju. Perverskite pirmyn. Pöörake piire alla.

## Ø

Close the output tray if it is ejected. Aizveriet izvades tekni, ja tā ir izstumta. Uždarykite išvesties dėklą, jei jis išstumtas. Sulgege väljutussalv, kui see on lahti.

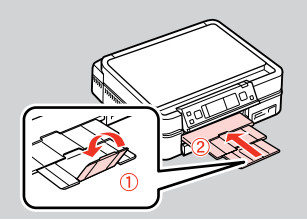

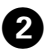

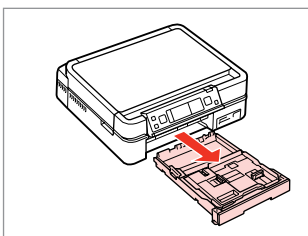

Pull out. Izvelciet ārā. Ištraukite. Tõmmake välja.

#### Ø

1

Make sure paper is not loaded in the photo tray.

Pārliecinieties, vai papīrs nav ievietots foto teknē.

Įsitikinkite, kad nuotraukų dėkle nėra popieriaus.

Veenduge, et fotosalves poleks paberit.

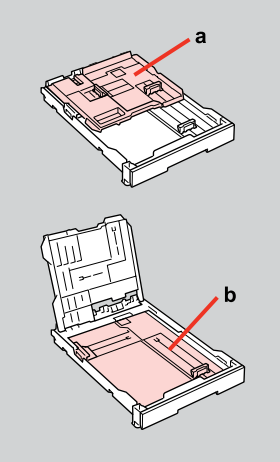

a: Photo tray b: Main tray a: foto tekne b: galvenā tekne a: Nuotraukų dėklas b: Pagrindinis dėklas a: fotosalv b: põhisalv

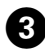

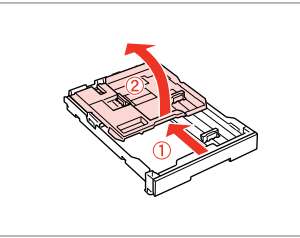

Slide and raise. Bīdiet un paceliet. Pastumkite ir pakelkite. Lükake ja tõstke.

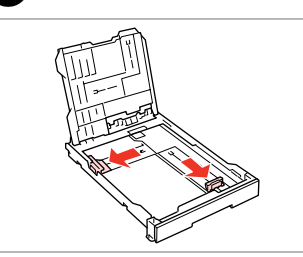

Pinch and slide to the sides. Nospiediet un bīdiet uz malām. Paspauskite ir pastumkite į šonus. Pigistage ja lükake äärtesse.

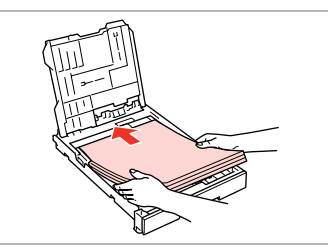

**⑤** □ → 16

Load printable side DOWN. levietojiet ar apdrukājamu pusi uz LEJU. Įdėkite spausdinama puse ŽEMYN.

Laadige paber, prinditav pool ALL.

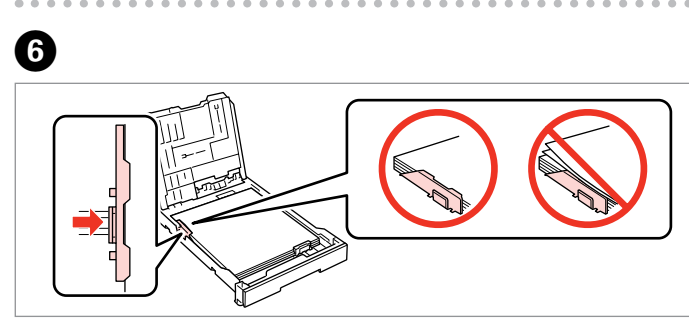

Slide to the edges of paper. Bīdiet līdz papīra malām. Pastumkite iki popieriaus kraštų. Lükake paberi äärteni.

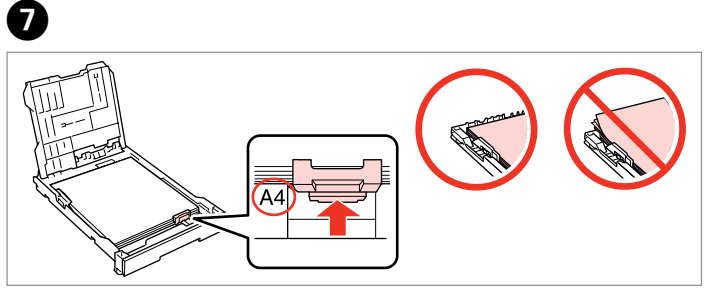

Slide to your paper size. Bīdiet līdz papīra izmēram. Pastumkite iki naudojamo popieriaus dydžio. Lükake paberi suuruseni.

10 🗀 ▶ 16

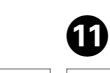

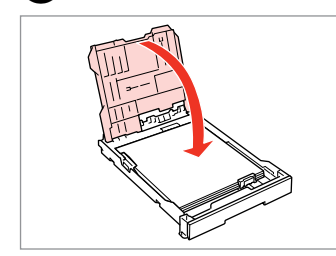

Close. Aizveriet. Uždarykite. Sulgege.

8

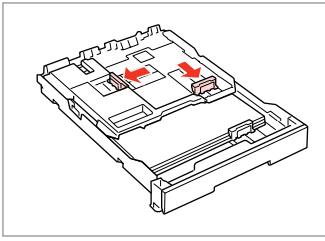

9

Pinch and slide to the sides. Nospiediet un bīdiet uz malām. Paspauskite ir pastumkite į šonus. Pigistage ja lükake äärtesse.

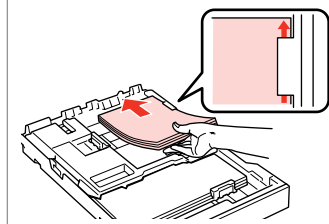

Load printable side DOWN. levietojiet ar apdrukājamu pusi uz LEJU.

Įdėkite spausdinama puse ŽEMYN. Laadige paber, prinditav pool ALL.

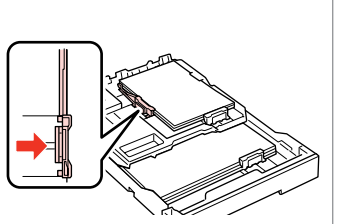

Slide to the edges of the paper. Bīdiet līdz papīra malām. Pastumkite iki popieriaus kraštų. Lükake paberi äärteni.

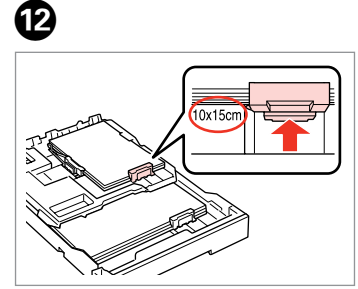

Slide to your paper size. Bīdiet līdz papīra izmēram. Pastumkite iki naudojamo popieriaus dydžio. Lükake paberi suuruseni.

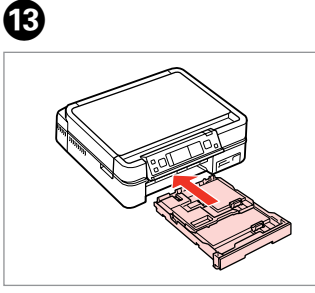

Insert keeping the cassette flat. levietojiet, kasetni turot plakaniski. Įkiškite laikydami kasetę horizontaliai. Sisestage kassett tasaselt.

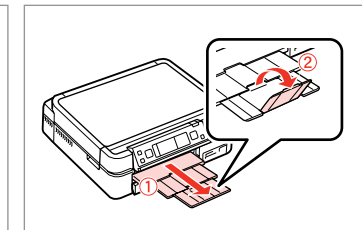

14

Slide out and raise. Izbīdiet uz āru un paceliet. Ištraukite ir pakelkite. Lükake välja ja tõstke.

## Ø

Align the edges of the paper before loading.

Pirms ievietošanas nolīdziniet papīra malas.

Prieš įdėdami išlygiuokite popieriaus kraštus.

Seadke paberi servad enne laadimist tasaseks.

#### Ø

Do not use paper with binder holes.

Nelietojiet papīru ar grāmatsējēja caurumiem.

Nenaudokite popieriaus su skylėmis segtuvui.

Ärge kasutage perforeeritud paberit.

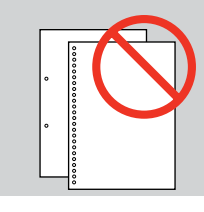

#### Ø

See the online **User's Guide** when using **Legal** size paper.

Skatiet tiešsaistes **Lietotāja rokasgrāmata**, kad izmantojat **Legal** izmēra papīru.

Naudodami **Legal** formato popierių žr. **Vartotojo vadovas** internete.

Kui kasutate **Legal**-formaadis paberit, lugege elektroonilist **Kasutusjuhend**.

#### Ø

Do not pull out or insert the paper cassette while the printer is operating.

Nevelciet ārā papīra kasetni un neievietojiet to printera darbības laikā.

Neištraukite ir neįdėkite popieriaus kasetės, kai spausdintuvas veikia.

Ärge tõmmake paberikassetti välja ega sisestage seda printeri töötamise ajal.

## Ø

When loading a Photo Sticker sheet, place it face DOWN as shown on the right. Do not use the loading support sheet that came with the Photo Stickers.

levietojot Foto uzlīme lapu, novietojiet to ar virspusi uz LEJU, kā tas redzams pa labi. Neizmantojiet ievietošanas atbalsta lapu, kas bija vienā komplektā ar Foto uzlīmes.

Kai įdedate nuotraukų lipdukų lapą, padėkite jį spausdinama puse ŽEMYN, kaip pavaizduota dešinėje. Nenaudokite atraminio lapo, kuris pateikiamas su Fotografiniai lipdukai.

Fotokleepsude leht asetage esiküljega ALL, nagu näidatud paremal. Ärge kasutage Fotokleepsud kaasas olnud laadimise tugilehte.

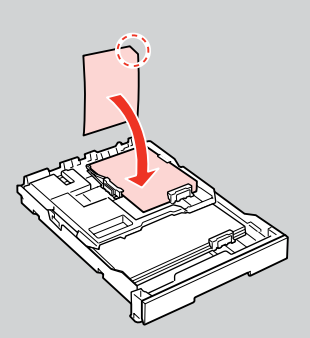

Loading a CD/DVD CD/DVD ielādēšana CD/DVD įdėjimas CD/DVD laadimine

## !

When ejecting/inserting the CD/DVD tray, make sure nothing is placed on the output tray. Izstumjot vai iebīdot CD/DVD paplāti, pārliecinieties, ka nekas nav novietots uz izvades paplātes. Kai išstumiate / įdedate CD/DVD dėklą, įsitikinkite, ar ant išvesties dėklo nieko nėra. CD/DVD-salve avamisel ja sulgemisel kontrollige, et midagi poleks väljutussalves.

3

## 0

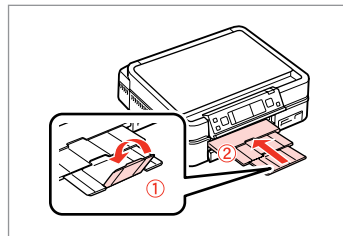

Close the output tray. Aizveriet izvades paplāti. Uždarykite išvesties dėklą. Sulgege väljutussalv.

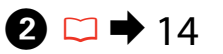

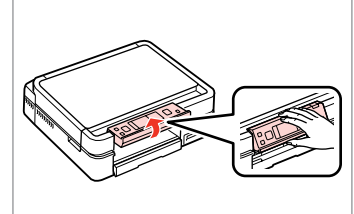

Raise as far as it will go. Paceliet tik tālu, cik iespējams. Pakelkite iki galo. Tõstke nii kaugele kui võimalik.

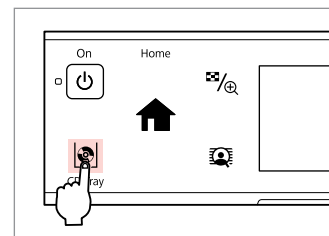

Eject the CD/DVD tray. Izstumiet CD/DVD tekni. Išstumkite CD/DVD dėklą. Väljutage CD/DVD-salv.

## !

The CD/DVD tray cannot be ejected or extended any further.

CD/DVD tekni tālāk vairs nevar izstumt vai pagarināt.

CD/DVD dėklo daugiau išstumti ar ištraukti negalima.

CD/DVD-salve ei saa kaugemale väljutada ega tõmmata.

#### Ø

To print on 8 cm CDs, see the online User's Guide.

Lai apdrukātu 8 cm kompaktdiskus, skatiet tiešsaistes Lietotāja rokasgrāmata.

Kaip spausdinti ant 8 cm CD diskų žr. Vartotojo vadovas internete.

8-cm CD-dele printimiseks lugege elektroonilist Kasutusjuhendit.

#### Ø

The CD/DVD tray closes automatically after a certain period of time. Press  $|\!\!|$  to eject again.

Pēc noteikta laika perioda CD/DVD tekne automātiski tiek aizvērta. Nospiediet 🖗, lai to izstumtu no jauna.

CD/DVD dėklas po tam tikro laiko užsidaro automatiškai. Paspauskite 🗐, kad išstumtumėte vėl.

6

CD/DVD-salv sulgub automaatselt mõne aja pärast. Vajutage uuesti väljutamiseks  $|\!\!|$  .

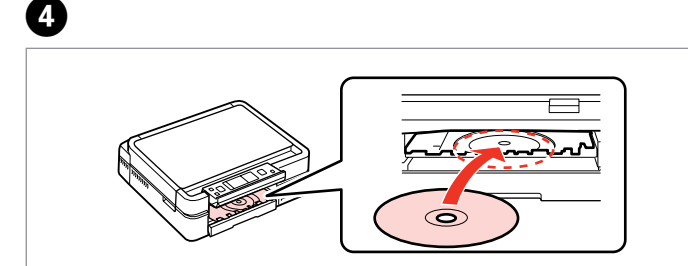

Place. Do not pull the CD/DVD tray. Novietojiet. Nevelciet CD/DVD tekni. Padėkite. Netraukite CD/DVD dėklo.

Asetage paika. Ärge tõmmake CD/DVD-salve.

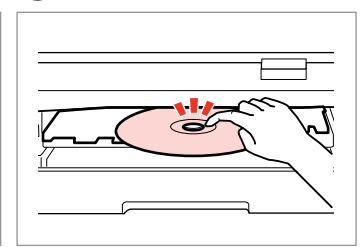

Press gently. Viegli piespiediet. Švelniai paspauskite. Vajutage õrnalt.

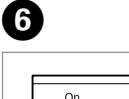

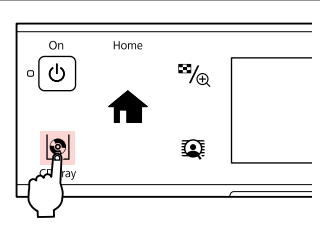

Close the CD/DVD tray. Aizveriet CD/DVD tekni. Uždarykite CD/DVD dėklą. Sulgege CD/DVD-salv. Removing a CD/DVD CD/DVD izņemšana CD/DVD išėmimas CD/DVD eemaldamine

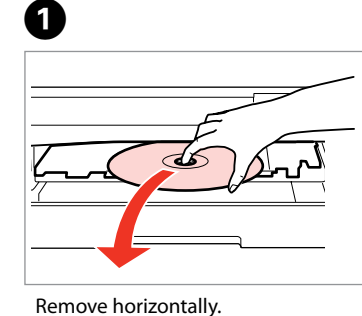

Izņemiet horizontāli.

lšimkite horizontaliai.

Eemaldage horisontaalselt.

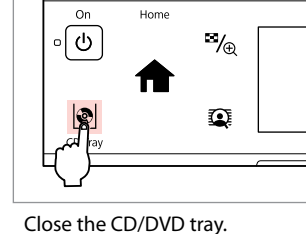

Home

Aizveriet CD/DVD tekni. Uždarykite CD/DVD dėklą. Sulgege CD/DVD-salv.

2

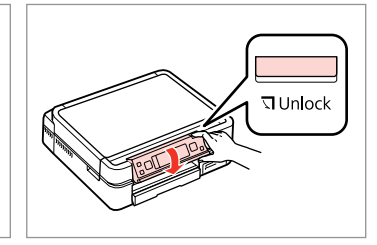

Lower. Pazeminiet. Nuleiskite. Langetage.

3

24

## Inserting a Memory Card

Atmiņas kartes ievietošana

Atminties kortelės įdėjimas

Mälukaardi paigaldamine

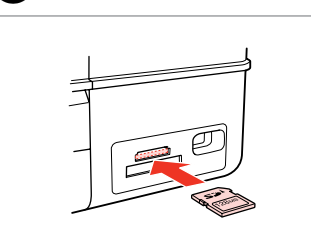

1

Insert one card at a time. Vienlaicīgi ievietojiet vienu karti. Įdėkite po vieną kortelę. Paigaldage korraga ainult üks mälukaart.

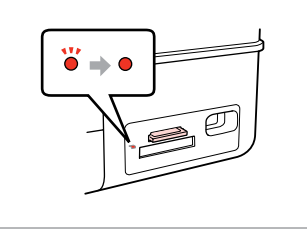

2

2

Check the light stays on. Pārbaudiet, vai gaismiņa paliek ieslēgta.

Patikrinkite, ar lemputė šviečia.

Kontrollige, et tuli põleb.

## !

Do not try to force the card all the way into the slot. It should not be fully inserted.

Nemēģiniet iespiest karti slotā līdz galam. Tā nav jāievieto pilnībā.

Nebandykite stumti kortelės į lizdą per jėgą. Ji neturi būti įkišta iki galo.

Ärge suruge kaarti jõuga kuni lõpuni. Kaart ei pea lõpuni ulatuma.

Removing a memory card

Atmiņas kartes izņemšana

Atminties kortelės išėmimas

Mälukaardi eemaldamine

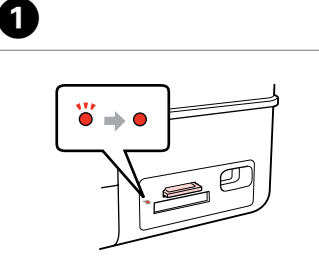

Check the light stays on. Pārbaudiet, vai gaismiņa paliek ieslēgta. Patikrinkite, ar lemputė šviečia. Kontrollige, et tuli põleb.

Remove. Izņemiet ārā. Išimkite. Eemaldage.

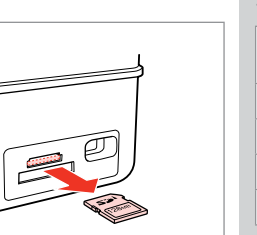

| Ø        |           |  |  |
|----------|-----------|--|--|
| •        | <b>``</b> |  |  |
| On       | Flashing  |  |  |
| leslēgts | Mirgo     |  |  |
| ljungta  | Mirksi    |  |  |
| Põleb    | Vilgub    |  |  |

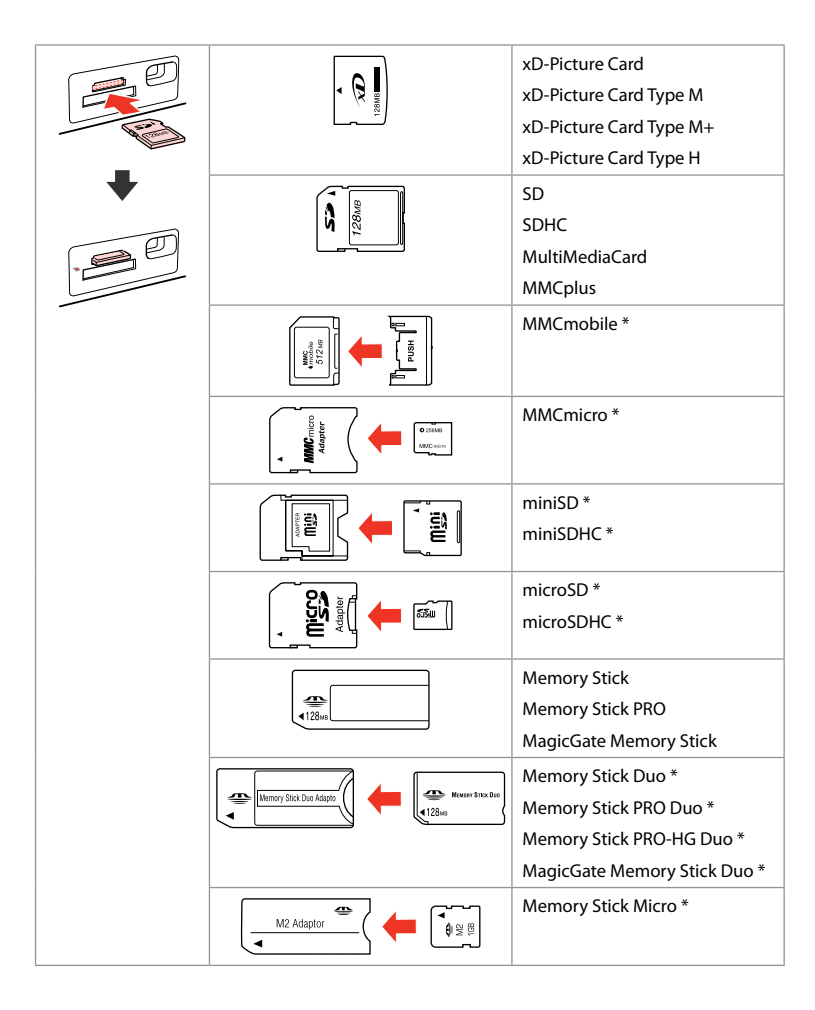

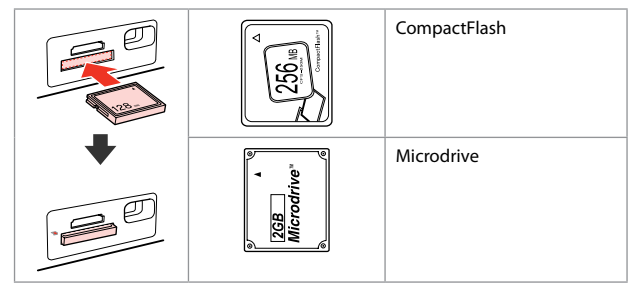

- \*Adapter required
- \*Nepieciešams adapteris
- \*Reikalingas adapteris
- \*Vajalik on adapter

## !

If the memory card needs an adapter then attach it before inserting the card into the slot, otherwise the card may get stuck.

Ja atmiņas kartei nepieciešams adapteris, tad pievienojiet to pirms atmiņas kartes ievietošanas slotā, pretējā gadījumā karte var iestrēgt.

Jei atminties kortelei reikia adapterio, prijunkite jį prieš dėdami kortelę į lizdą, priešingu atveju kortelė gali įstrigti.

Kui mälukaardi puhul on vajalik adapter, siis paigaldage see enne kaardi sisestamist pessa, muidu võib kaart kinni jääda.

## Placing Originals Oriģinālu novietošana

Originalų įdėjimas Originaalide paigutamine

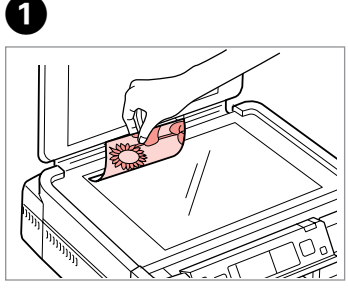

Place face-down horizontally.

Novietojiet horizontāli ar apdrukāto pusi uz leju.

Padėkite spausdinama puse žemyn horizontaliai.

Paigutage dokument horisontaalselt, esikülg allpool.

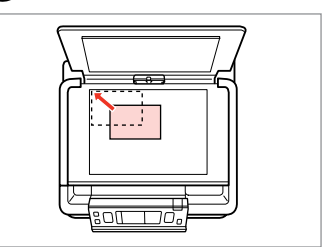

Slide to the corner. lebīdiet līdz stūrim. Pastumkite iki kampo. Lükake nurka.

0

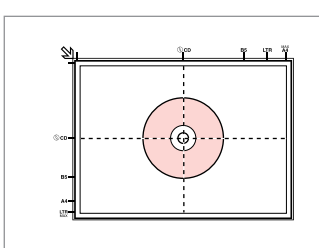

Place in the center. Novietojiet centrā. Padėkite centre.

Asetage keskele.

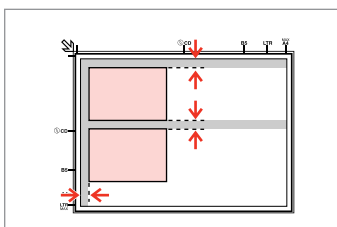

Place photos 5 mm apart.

Novietojiet fotoattēlus ar 5 mm atstarpi.

Padėkite nuotraukas su 5 mm tarpais.

Paigutage fotod 5 mm vahedega.

## Ø

2

You can copy one photo or multiple photos of different sizes at the same time, as long as they are larger than  $30 \times 40$  mm.

Jūs vienlaicīgi varat kopēt vairākus dažādu izmēru fotoattēlus, ja vien tie ir lielāki par 30  $\times$  40 mm.

Galite vienu metu kopijuoti vieną ar kelias skirtingų dydžių nuotraukas, jei jos didesnės nei 30 × 40 mm.

Saate korraga kopeerida ühe või mitu erineva suurusega fotot, kui need on suuremad kui 30  $\times$  40 mm.

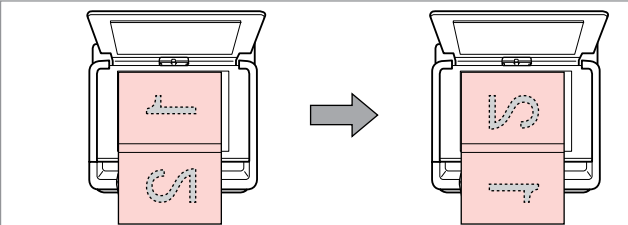

Place the first page. Novietojiet pirmo lappusi. Padėkite pirmą lapą. Paigutage esimene leht. Place the second page. Novietojiet otro lappusi. Padėkite antrą lapą. Paigutage teine leht. You can print two pages of a book on a single side of one sheet. Select **Book/2-up** or **Book/2-Sided** as the layout and place the book as shown on the left.

Jūs varat drukāt grāmatas divas lappuses uz lapas vienas puses. Kā izkārtojumu izvēlieties **Book/2-up** vai **Book/2-Sided** un novietojiet grāmatu, kā tas parādīts pa kreisi.

Galite spausdinti du knygos lapus vienoje vieno lapo pusėje. Pasirinkite **Book/2-up** arba **Book/2-Sided** išdėstymą ir padėkite knygą, kaip pavaizduota kairėje.

Saate printida raamatu kaks lehekülge ühe lehe ühele poolele. Valige paigutuseks **Book/2-up** või **Book/2-Sided** ning asetage raamat nii, nagu näidatud vasakul.

Copy Mode Kopēšanas režīms Kopijavimo režimas Kopeerimisrežiim

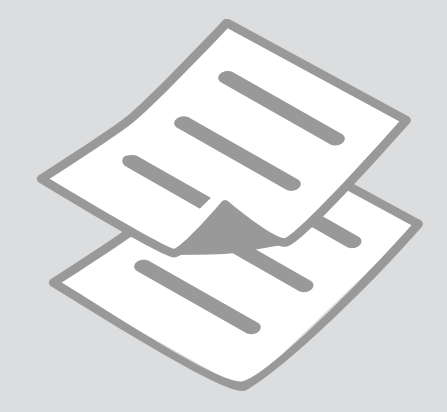

## Copying Documents

Dokumentu kopēšana

Dokumentų kopijavimas

Dokumentide kopeerimine

4

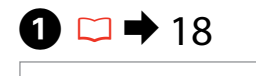

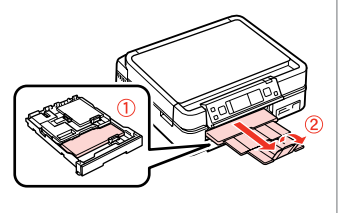

Load paper. levietojiet papīru. Įdėkite popieriaus. Laadige paber.

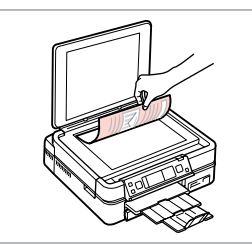

2 □ → 27

Place original horizontally. Oriģinālu novietojiet horizontāli. Padėkite originalą horizontaliai. Asetage originaal horisontaalselt.

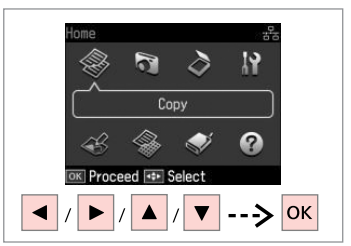

Select **Copy**. Izvēlieties **Copy**. Pasirinkite **Copy**. Valige **Copy**.

With Border

Color

B&W

A4

Plain Paper
Standard Quality Actual Size

Copy

Settings

+ / --

Set the number of copies. lestatiet kopiju skaitu. Pasirinkite kopijų skaičių. Määrake eksemplaride arv.

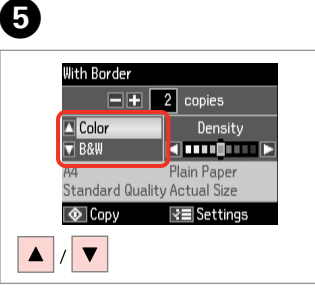

Select a color mode. Izvēlieties krāsu kopēšanas režīmu. Pasirinkite spalvinį režimą. Valige värvirežiim.

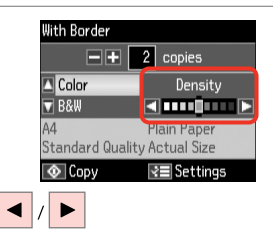

Set the density. lestatiet blīvumu. Nustatykite tankį. Määrake tihedus.

6

# 7

3

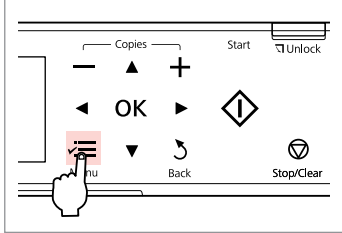

Enter the copy setting menu. Nospiediet kopēšanas iestatījumu

izvēlni.

Įeikite į kopijavimo nustatymų meniu.

Valige kopeerimissätete menüü.

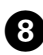

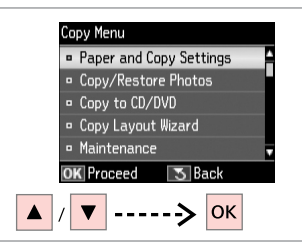

Select Paper and Copy Settings. Izvēlieties Paper and Copy Settings. Pasirinkite Paper and Copy Settings. Valige Paper and Copy Settings.

Select the appropriate copy settings. Izvēlieties nepieciešamos kopēšanas iestatījumus.

Lavout

Paper Size

Paper Type

Pasirinkite atitinkamus kopijavimo nustatymus.

♦ 36

Reduce/Enlarge: Actual Size

: With Border

: Plain Paper

Paper and Copy Settings

2-Sided Printing: Off

Valige sobivad kopeerimissätted.

## Ø

Make sure you set the **Paper Size** and **Paper Type**.

Pārliecinieties, ka iestatāt **Paper** Size un Paper Type.

Patikrinkite, ar nepamiršote nustatyti **Paper Size** ir **Paper Type**.

Määrake kindlasti **Paper Size** ja **Paper Type** sätted.

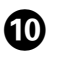

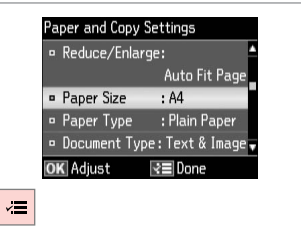

Finish the settings.

Apstipriniet iestatījumus. Užbaikite nustatymų pasirinkimus. Kinnitage sätted.

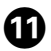

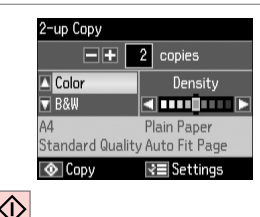

 $\Diamond$ 

Start copying. Sāciet kopēšanu. Pradėkite kopijavimą. Alustage kopeerimist.

## Ø

When you want to copy double-sided documents using the auto duplexer, set **2-Sided Printing** to **On** in step **③**.

Ja vēlaties kopēt abpusēji apdrukātus dokumentus, izmantojot automātisko divpusējo padevēju, darbībā ④ iestatiet **2-Sided Printing** uz **On**.

Jei norite kopijuoti dvipusius dokumentus naudodami automatinį dvipusio spausdinimo priedą, nustatykite **2-Sided Printing** į **On** veiksmu **9**.

Kui te soovite automaatduplekseriga kahepoolseid dokumente kopeerida, seadke funktsiooni **2-Sided Printing** olekuks **On** (sammus **3**).

## Copy/Restore Photos Kopēt/atjaunot fotoattēlus

Kopijavimas/ nuotraukų atkūrimas

Fotode kopeerimine/ taastamine

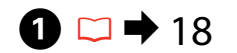

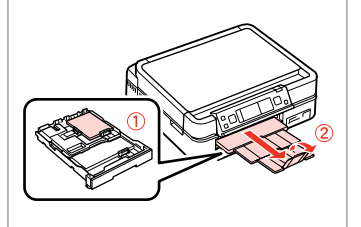

Load paper. levietojiet papīru. Įdėkite popieriaus. Laadige paber.

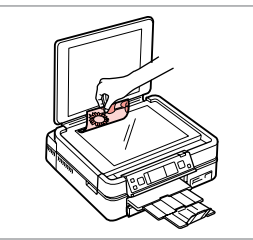

2 □ → 27

Place original horizontally. Oriģinālu novietojiet horizontāli. Padėkite originalą horizontaliai. Asetage originaal horisontaalselt.

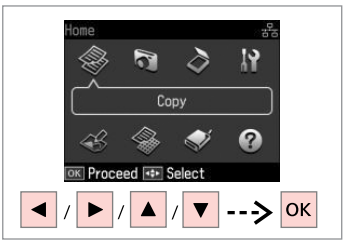

Select **Copy**. Izvēlieties **Copy**. Pasirinkite **Copy**. Valige **Copy**.

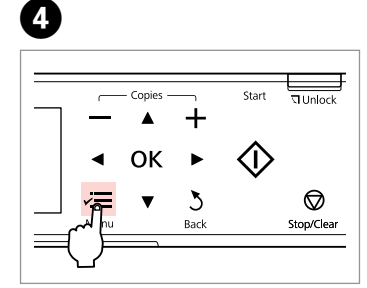

Enter the copy setting menu.

Nospiediet kopēšanas iestatījumu izvēlni.

Įeikite į kopijavimo nustatymų meniu.

Valige kopeerimissätete menüü.

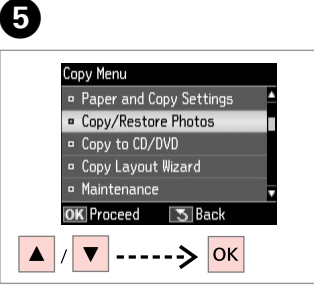

Select Copy/Restore Photos. Izvēlieties Copy/Restore Photos. Pasirinkite Copy/Restore Photos. Valige Copy/Restore Photos.

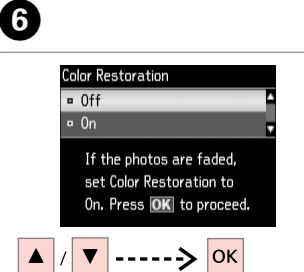

Select **On** or **Off**. Izvēlieties **On** vai **Off**. Pasirinkite **On** arba **Off**. Valige **On** või **Off**.

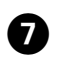

3

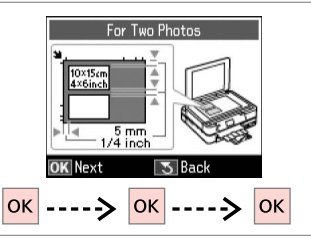

Proceed. Turpiniet. Tęskite. Jätkake.

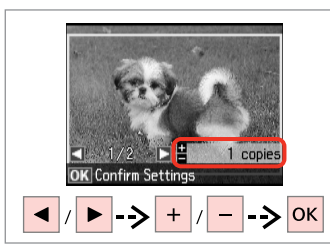

Set the number of copies. lestatiet kopiju skaitu. Pasirinkite kopijų skaičių. Määrake eksemplaride arv.

### Ø

If you scanned two photos, repeat step <sup>3</sup> for the second photo.

Ja skenējat divas fotogrāfijas, atkārtojiet (3) soli, lai apstrādātu otro fotogrāfiju.

Jei nuskenavote dvi nuotraukas, antrai nuotraukai pakartokite **3** veiksmą.

Kui skannisite kaks fotot, korrake teise fotoga toimingut <sup>3</sup>.

| Copies     |      |                                    |                |
|------------|------|------------------------------------|----------------|
|            | ·    | Start                              | \<br>\☐ Unlock |
| _ <b>▲</b> | +    |                                    |                |
| ▲ ОК       |      | $\langle \hat{\mathbf{b}} \rangle$ |                |
| -          | ×    | v                                  | 0              |
|            | Back |                                    | Stop/Clear     |
|            |      |                                    |                |

Enter the copy setting menu.

9

Nospiediet kopēšanas iestatījumu izvēlni.

Įeikite į kopijavimo nustatymų meniu.

Valige kopeerimissätete menüü.

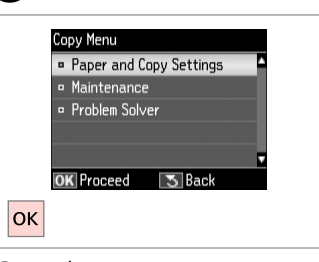

Proceed. Turpiniet.

Tęskite.

Jätkake.

## ⓓ □ → 36

| <ul> <li>Paper Size</li> </ul> | :10x15cm(4xбin) |
|--------------------------------|-----------------|
| <ul> <li>Paper Type</li> </ul> | :Prem. Glossy   |
| <ul> <li>Borderless</li> </ul> | : 0n            |
| <ul> <li>Expansion</li> </ul>  | : Standard      |
| <ul> <li>Enhance</li> </ul>    | : Enhance Off   |
| OK Adjust                      | R ∎ Done        |

Select the appropriate print settings.

Izvēlieties nepieciešamos drukas iestatījumus.

Pasirinkite tinkamus spausdinimo nustatymus.

Valige sobivad prindisätted.

## Ø

Make sure you set the **Paper Size** and **Paper Type**.

Pārliecinieties, ka iestatāt **Paper** Size un Paper Type.

Patikrinkite, ar nepamiršote nustatyti **Paper Size** ir **Paper Type**.

Määrake kindlasti **Paper Size** ja **Paper Type** sätted.

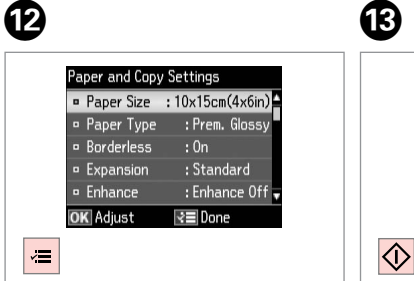

Finish the settings. Apstipriniet iestatījumus. Užbaikite nustatymų pasirinkimus. Kinnitage sätted. Confirm Settings 10x15cm(4x6in) Prem. Glossy Borderless 1/2 ▼ Print Value Settings

Start copying. Sāciet kopēšanu. Pradėkite kopijavimą. Alustage kopeerimist. Copying a CD/DVD CD/DVD kopēšana CD/DVD kopijavimas CD/DVD kopeerimine

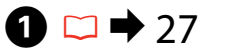

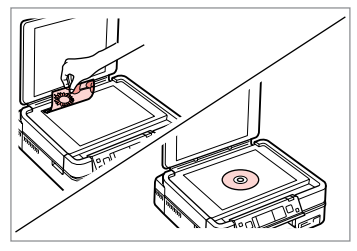

Place original. Novietojiet oriģinālu. Padėkite originalą. Paigutage originaal.

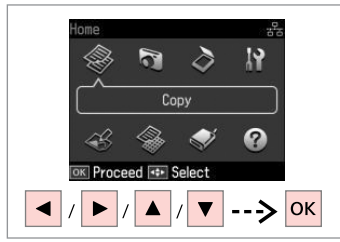

Select **Copy**. Izvēlieties **Copy**. Pasirinkite **Copy**. Valige **Copy**.

Määrake prindiala.

2

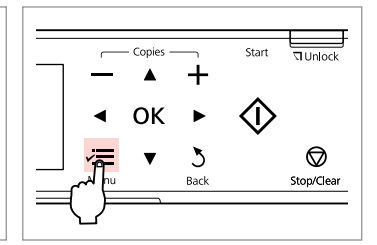

3

Enter copy menu. Atveriet kopēšanas izvēlni. Atidaryti kopijavimo meniu. Valige kopeerimise menüü.

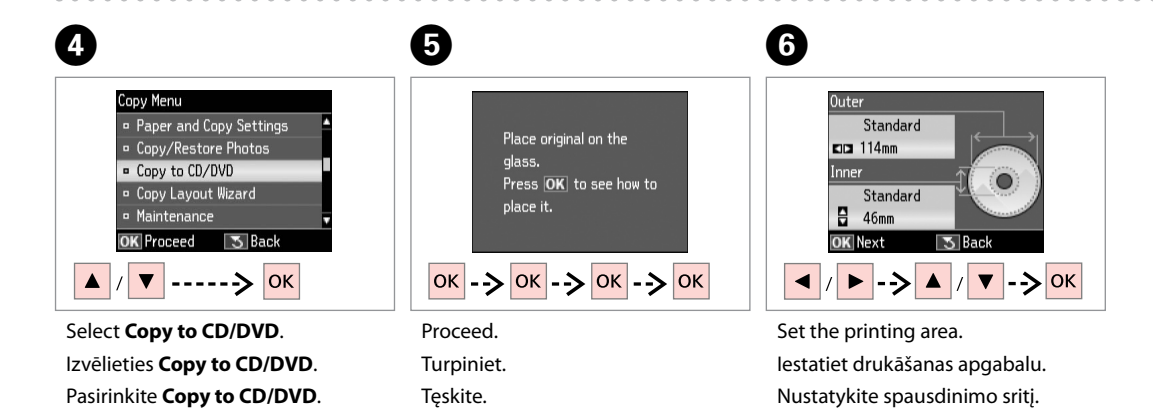

Jätkake.

34

Valige Copy to CD/DVD.

#### Ø

If you print on the colored areas shown on the right (the units are in mm), the disk or CD/DVD tray may be stained with ink.

Ja apdrukāsit labajā pusē parādītos krāsainos apgabalus (vienības ir milimetros), disks vai CD/DVD tekne var tikt nosmērēta ar tinti.

Jei spausdinate spalvotose srityse, pavaizduotose dešinėje (mato vienetai išreikšti mm), diskas arba CD/DVD dėklas gali būti sutepti rašalu.

Kui prindite paremal näidatud värvilisi alasid (ühikud on mm-tes), võib CD/DVD-salv tindiga määrduda.

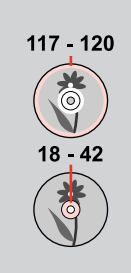

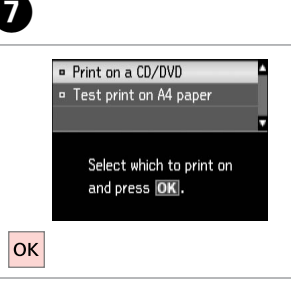

Select **Print on a CD/DVD**. Izvēlieties **Print on a CD/DVD**. Pasirinkite **Print on a CD/DVD**. Valige **Print on a CD/DVD**.

## Ø

If you want to print a test sample on paper, select **Test print on A4 paper**.

Ja vēlaties izdrukāt pārbaudes paraugu uz papīra, izvēlieties **Test print on A4 paper**.

Jei norite išspausdinti bandomąjį pavyzdį popieriuje, pasirinkite **Test print on A4 paper**.

Kui soovite paberile proovinäidist printida, valige **Test print on A4 paper**.

## 8 □ → 22

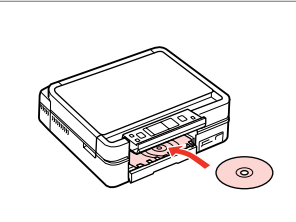

Load a CD/DVD. levietojiet CD/DVD. Įdėkite CD/DVD. Laadige CD/DVD.

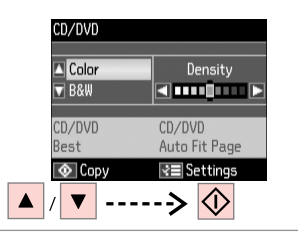

9

Select a color mode and proceed. Izvēlieties krāsu režīmu un turpiniet. Pasirinkite spalvinį režimą ir vykdykite. Valige värvirežiim ja jätkake.

## Ø

To adjust print position, select **Setup**, **Printer Setup**, then **CD/DVD**. □ **→** 76

Lai pielāgotu drukāšanas pozīciju, izvēlieties Setup, Printer Setup, un pēc tam izvēlieties CD/DVD. □ → 76

Norėdami sureguliuoti spausdinimo padėtį pasirinkite **Setup**, **Printer Setup**, paskui **CD**/ **DVD**. □ → 76

Prindiasendi reguleerimiseks valige Setup, Printer Setup, seejärel CD/DVD. □ → 76

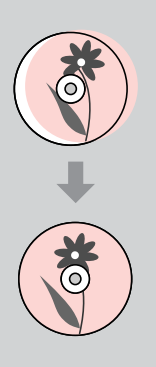

## Copy Mode Menu List

Copy režīma izvēlnes saraksts

Copy režimo meniu sąrašas

Režiimi Copy menüü loend

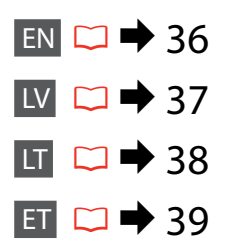

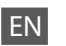

Print settings for Copy Mode

| Paper and Copy Settings | Layout                                                                              | With Border, Borderless * <sup>5</sup> , 2-up Copy, Book/2-up, Book/2-Sided * <sup>2</sup>                       |  |
|-------------------------|-------------------------------------------------------------------------------------|----------------------------------------------------------------------------------------------------|--|
|                         | 2-Sided Printing *2                                                                 | Off, On                                                                                                    |  |
|                         | Reduce/Enlarge                                                                      | Custom Size, Actual Size, Auto Fit Page, 10×15cm->A4,<br>A4->10×15cm, 13×18->10×15, 10×15->13×18, A5->A4, A4->A5 |  |
|                         | Paper Size                                                                          | A4, 13×18cm(5×7in), 10×15cm(4×6in), A5                                                                           |  |
|                         | Paper Type                                                                          | Plain Paper, Ultra Glossy, Prem. Glossy, Glossy, Matte, Photo Paper                                              |  |
|                         | Document Type                                                                       | Text, Text & Image, Photo                                                                                        |  |
|                         | Quality                                                                             | Draft, Standard Quality, Best                                                                                    |  |
|                         | Binding Direction                                                                   | Vertical-Long, Vertical-Short, Horizontal-Long, Horizontal-Short                                                 |  |
|                         | Dry Time * <sup>2</sup> * <sup>3</sup>                                              | Standard, Long, Longer                                                                                           |  |
|                         | Expansion *4                                                                        | Standard, Medium, Minimum                                                                                        |  |
| Copy/Restore Photos *1  | Color Restoration                                                                   | On, Off                                                                                                    |  |
|                         | Paper and Copy Settings                                                             | Paper Size, Paper Type, Borderless, Expansion, Enhance * <sup>6</sup> , Filter * <sup>7</sup>                    |  |
| Copy to CD/DVD          | Paper and Copy Settings                                                             | Document Type, Quality                                                                                           |  |
| Copy Layout Wizard      | 2-Sided Printing * <sup>2</sup> , Layout, Paper Size, Paper Type, Binding Direction |                                                                                                    |  |
| Maintenance             | □ ➡ 76                                                                              |                                                                                                    |  |
| Problem Solver          |                                                                                     |                                                                                                    |  |

\*1 You can restore the faded photo by selecting On in the Color Restoration setting in this wizard.

\*2 These items are not displayed when the auto duplexer is removed.

\*3 If the ink on the front of the paper is smeared, set a longer drying time.

\*4 Select the amount the image is expanded when printing **Borderless** photos.

\*5 Your image is slightly enlarged and cropped to fill the sheet of paper. Print quality may decline in the top and bottom areas of the printout, or the area may be smeared when printing.

\*6 Select PhotoEnhance to automatically adjust the brightness, contrast, and saturation of your photos.

\*7 You can change the color mode of images to **B&W**.
## Zerukāšanas iestatījumi Copy režīmam

| Paper and Copy Settings | Layout                                                                              | With Border, Borderless * <sup>5</sup> , 2-up Copy, Book/2-up, Book/2-Sided * <sup>2</sup>                       |  |
|-------------------------|-------------------------------------------------------------------------------------|----------------------------------------------------------------------------------------------------|--|
|                         | 2-Sided Printing *2                                                                 | Off, On                                                                                                    |  |
|                         | Reduce/Enlarge                                                                      | Custom Size, Actual Size, Auto Fit Page, 10×15cm->A4,<br>A4->10×15cm, 13×18->10×15, 10×15->13×18, A5->A4, A4->A5 |  |
|                         | Paper Size                                                                          | A4, 13×18cm(5×7in), 10×15cm(4×6in), A5                                                                           |  |
|                         | Paper Type                                                                          | Plain Paper, Ultra Glossy, Prem. Glossy, Glossy, Matte, Photo Pap                                                |  |
|                         | Document Type                                                                       | Text, Text & Image, Photo                                                                                        |  |
|                         | Quality                                                                             | Draft, Standard Quality, Best                                                                                    |  |
|                         | Binding Direction                                                                   | Vertical-Long, Vertical-Short, Horizontal-Long, Horizontal-Short                                                 |  |
|                         | Dry Time * <sup>2</sup> * <sup>3</sup>                                              | Standard, Long, Longer                                                                                           |  |
|                         | Expansion *4                                                                        | Standard, Medium, Minimum                                                                                        |  |
| Copy/Restore Photos *1  | Color Restoration                                                                   | On, Off                                                                                                    |  |
|                         | Paper and Copy Settings                                                             | Paper Size, Paper Type, Borderless, Expansion, Enhance * <sup>6</sup> , Filter * <sup>7</sup>                    |  |
| Copy to CD/DVD          | Paper and Copy Settings                                                             | Document Type, Quality                                                                                           |  |
| Copy Layout Wizard      | 2-Sided Printing * <sup>2</sup> , Layout, Paper Size, Paper Type, Binding Direction |                                                                                                    |  |
| Maintenance             | □ ➡ 76                                                                              |                                                                                                    |  |
| Broblem Selver          |                                                                                     |                                                                                                    |  |

Problem Solver

\*1 Izbalējušu fotoattēlu var atjaunot, izvēloties On šī vedņa iestatījumā Color Restoration.

\*2 Ja automātiskais divpusējais padevējs ir atvienots, šie vienumi netiek rādīti.

\*3 Ja tinte papīra priekšpusē ir izsmērēta, iestatiet ilgāku nožūšanas laiku.

\*4 Izvēlieties, cik daudz attēls tiks paplašināts, drukājot Borderless fotoattēlus.

\*5 Jūsu attēls tiek nedaudz palielināts un apgriezts, lai tas pārklātu visu papīra lapu. Drukas kvalitāte var pazemināties izdrukas augšējā un apakšējā daļā, vai tā drukāšanas laikā var tikt notraipīta.

\*6 Izvēlieties PhotoEnhance, lai automātiski pielāgotu fotoattēlu spilgtumu, kontrastu un piesātinājumu.

\*7 Jūs varat mainīt attēlu krāsu režīmu uz B&W.

#### Spausdinimo nustatymai Copy režimui

| Paper and Copy Settings | Layout                                                                              | With Border, Borderless * <sup>5</sup> , 2-up Copy, Book/2-up, Book/2-Sided * <sup>2</sup>                       |  |
|-------------------------|-------------------------------------------------------------------------------------|----------------------------------------------------------------------------------------------------|--|
|                         | 2-Sided Printing *2                                                                 | Off, On                                                                                                    |  |
|                         | Reduce/Enlarge                                                                      | Custom Size, Actual Size, Auto Fit Page, 10×15cm->A4,<br>A4->10×15cm, 13×18->10×15, 10×15->13×18, A5->A4, A4->A5 |  |
|                         | Paper Size                                                                          | A4, 13×18cm(5×7in), 10×15cm(4×6in), A5                                                                           |  |
|                         | Paper Type                                                                          | Plain Paper, Ultra Glossy, Prem. Glossy, Glossy, Matte, Photo Paper                                              |  |
|                         | Document Type                                                                       | Text , Text & Image, Photo                                                                                       |  |
|                         | Quality                                                                             | Draft, Standard Quality, Best                                                                                    |  |
|                         | Binding Direction                                                                   | Vertical-Long, Vertical-Short, Horizontal-Long, Horizontal-Short                                                 |  |
|                         | Dry Time * <sup>2</sup> * <sup>3</sup>                                              | Standard, Long, Longer                                                                                           |  |
|                         | Expansion * <sup>4</sup>                                                            | Standard, Medium, Minimum                                                                                        |  |
| Copy/Restore Photos *1  | Color Restoration                                                                   | On, Off                                                                                                    |  |
|                         | Paper and Copy Settings                                                             | Paper Size, Paper Type, Borderless, Expansion, Enhance * <sup>6</sup> , Filter * <sup>7</sup>                    |  |
| Copy to CD/DVD          | Paper and Copy Settings                                                             | Document Type, Quality                                                                                           |  |
| Copy Layout Wizard      | 2-Sided Printing * <sup>2</sup> , Layout, Paper Size, Paper Type, Binding Direction |                                                                                                    |  |
| Maintenance             | □ → 76                                                                              |                                                                                                    |  |
| Drahlam Calvar          |                                                                                     |                                                                                                    |  |

Problem Solver

\*1 Galite atkurti išblukusią nuotrauką šio vedlio nustatyme Color Restoration pasirinkę On.

\*2 Kai automatinis dvipusio spausdinimo priedas yra išimtas, šie elementai nerodomi.

\*3 Jei popieriaus viršutinė dalis sutepta rašalu, nustatykite ilgesnį džiuvimo laiką.

\*4 Pasirinkite, kiek vaizdas išplečiamas spausdinant nuotraukas Borderless.

\*5 Vaizdas kiek padidinamas ir apkarpomas, kad tilptų popieriaus lape. Spausdinimo kokybė viršutinėje ir apatinėje spausdinimo srityse gali pablogėti, arba spausdinimo metu sritis gali būti sutepta.

\*6 Pasirinkite PhotoEnhance, automatiškai pakoreguoti savo nuotraukos šviesumą, kontrastą ir sotį.

\*7 Vaizdų spalvų režimą galite pakeisti į **B&W**.

### Režiimi Copy prindisätted

| Paper and Copy Settings | Layout                                                                              | With Border, Borderless * <sup>5</sup> , 2-up Copy, Book/2-up, Book/2-Sided * <sup>2</sup>                       |  |
|-------------------------|-------------------------------------------------------------------------------------|----------------------------------------------------------------------------------------------------|--|
|                         | 2-Sided Printing *2                                                                 | Off, On                                                                                                    |  |
|                         | Reduce/Enlarge                                                                      | Custom Size, Actual Size, Auto Fit Page, 10×15cm->A4,<br>A4->10×15cm, 13×18->10×15, 10×15->13×18, A5->A4, A4->A5 |  |
|                         | Paper Size                                                                          | A4, 13×18cm(5×7in), 10×15cm(4×6in), A5                                                                           |  |
|                         | Paper Type                                                                          | Plain Paper, Ultra Glossy, Prem. Glossy, Glossy, Matte, Photo Pap                                                |  |
|                         | Document Type                                                                       | Text, Text & Image, Photo                                                                                        |  |
|                         | Quality                                                                             | Draft, Standard Quality, Best                                                                                    |  |
|                         | Binding Direction                                                                   | Vertical-Long, Vertical-Short, Horizontal-Long, Horizontal-Short                                                 |  |
|                         | Dry Time * <sup>2</sup> * <sup>3</sup>                                              | Standard, Long, Longer                                                                                           |  |
|                         | Expansion *4                                                                        | Standard, Medium, Minimum                                                                                        |  |
| Copy/Restore Photos *1  | Color Restoration                                                                   | On, Off                                                                                                    |  |
|                         | Paper and Copy Settings                                                             | Paper Size, Paper Type, Borderless, Expansion, Enhance * <sup>6</sup> , Filter * <sup>7</sup>                    |  |
| Copy to CD/DVD          | Paper and Copy Settings                                                             | Document Type, Quality                                                                                           |  |
| Copy Layout Wizard      | 2-Sided Printing * <sup>2</sup> , Layout, Paper Size, Paper Type, Binding Direction |                                                                                                    |  |
| Maintenance             | □ → 76                                                                              |                                                                                                    |  |
| Problem Solver          |                                                                                     |                                                                                                    |  |

\*1 Luitunud foto taastamiseks valige antud viisardi sätte Color Restoration olekuks On.

\*2 Neid elemente ei kuvata, kui automaatduplekser on eemaldatud.

\*3 Kui tint on paberi esiküljel laiali läinud, laske sel kauem kuivada.

\*4 Valige, mil määral kujutist suurendatakse, kui valite foto prindisätteks Borderless.

\*5 Kujutist suurendatakse ja kärbitakse natuke, et see ulatuks üle kogu paberi. Prindi kvaliteet võib prindi üla- ja alaosas olla halvem või print võib olla ähmane.

\*6 Valige **PhotoEnhance**, kui soovite automaatselt muuta fotode heledust, kontrasti ja värviküllastust.

\*7 Piltide värvirežiimi saate muuta valikule **B&W**.

Print Photos Mode Print Photos režīms Print Photos režimas Režiim Print Photos

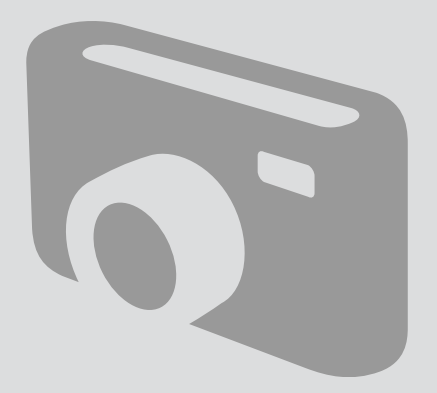

## **Printing Photos** Fotoattēlu drukāšana

Nuotrauky spausdinimas Fotode printimine

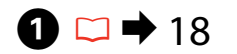

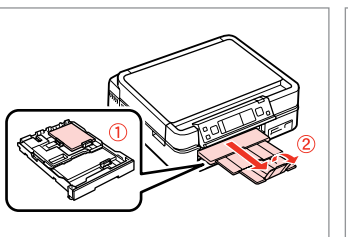

Load photo paper. levietojiet foto papīru. Idėkite fotopopieriaus. Laadige fotopaber.

| - |
|---|
|   |

Insert a memory card. levietojiet atminas karti. Idėkite atminties kortele. Paigaldage mälukaart.

6

 $2 \square \Rightarrow 25$ 

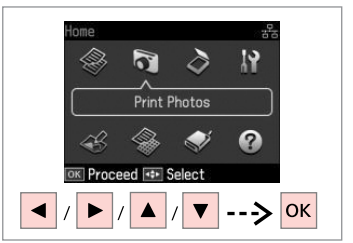

Select Print Photos. Izvēlieties Print Photos. Pasirinkite Print Photos. Valige Print Photos.

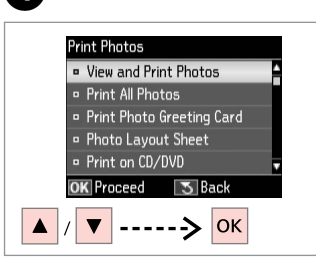

Select View and Print Photos. Izvēlieties View and Print Photos. Pasirinkite View and Print Photos. Valige View and Print Photos.

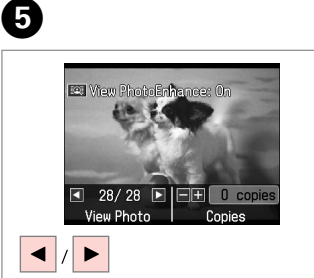

Select a photo. Izvēlieties fotoattēlu. Pasirinkite nuotrauka. Valige foto.

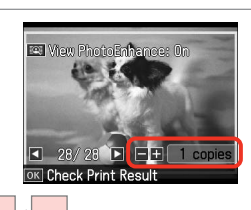

Ø

3

To select more photos, repeat steps **5** and **6**.

Lai izvēlētos vairāk fotoattēlu, atkārtojiet 5 un 6 soli.

Jei norite pasirinkti daugiau nuotraukų, kartokite 🕤 ir 🌀 veiksmus.

Järgmiste fotode valimiseks korrake toiminguid **5** ja **6**.

+ // -

Set the number of copies. lestatiet kopiju skaitu. Pasirinkite kopijų skaičių. Määrake eksemplaride arv.

Δ

## Ø

After step (3), you can crop and enlarge your photo. Press  $\mathbb{F}_{\mathbb{R}}$  and make the settings.

Pēc <sup>●</sup> soļa izpildīšanas jūs varat apgriezt un palielināt fotoattēlu. Nospiediet <sup>™</sup>/<sub>⊕</sub> un veiciet iestatījumus.

Po ⓓ veiksmo galite apkarpyti arba padidinti nuotrauką. Paspauskite ⅔⁄⊕ ir pasirinkite nustatymus.

Pärast toimingut **⑤** saate fotot kärpida või suurendada. Vajutage <sup>™</sup>∕⊕ ja määrake sätted.

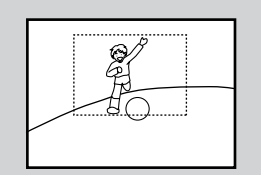

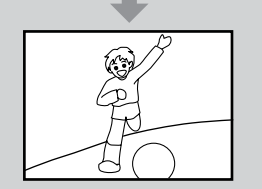

| _ | _                   | – Copies – | +                | Start      | I Unlock   |
|---|---------------------|------------|------------------|------------|------------|
|   | ٩                   | ОК         | ►                | $\Diamond$ |            |
|   | <b>י≣י</b><br>ש¶איק | ▼          | <b>Š</b><br>Back |            | Stop/Clear |

Enter the print setting menu. Nospiediet drukas iestatījumu izvēlni.

Įeikite į spausdinimo nustatymų meniu.

Valige prindisätete menüü.

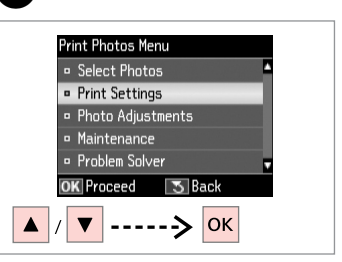

Select **Print Settings**. Izvēlieties **Print Settings**. Pasirinkite **Print Settings**. Valige **Print Settings**.

## 9 🗀 ➡ 53

| •  | Paper Size<br>Paper Type | : 10x15cm(4xбin)<br>: Prem. Glossy                                                                                                    |
|----|--------------------------|----------------------------------------------------------------------------------------------------|
| •  | Paper Type               | Prem. Glossy                                                                                                    |
|    |                          | The and a start of the start of the start of |
|    | Borderless               | : 0n                                                                                                    |
|    | Quality                  | : Standard Quality                                                                                                    |
|    | Expansion                | : Standard                                                                                                    |
| OK | Adjust                   | 😒 🖬 Done                                                                                                    |

Select appropriate print settings.

Izvēlieties nepieciešamos drukas iestatījumus.

Pasirinkite tinkamus spausdinimo nustatymus.

Valige sobivad prindisätted.

## Ø

Make sure you set the **Paper Size** and **Paper Type**.

Pārliecinieties, ka iestatāt **Paper** Size un Paper Type.

Patikrinkite, ar nepamiršote nustatyti **Paper Size** ir **Paper Type**.

Määrake kindlasti **Paper Size** ja **Paper Type** sätted.

## Ø

7

To adjust photos, select **Photo Adjustments** and make the settings.  $\square \Rightarrow 53$ 

Lai pielāgotu fotoattēlus, izvēlieties **Photo Adjustments** un veiciet nepieciešamos iestatījumus. □ → 53

Norėdami koreguoti nuotraukas, pasirinkite **Photo Adjustments** ir pakoreguokite norimus nustatymus. □ → 53

Fotode muutmiseks valige **Photo** Adjustments ja määrake sätted. □ → 53

## 10

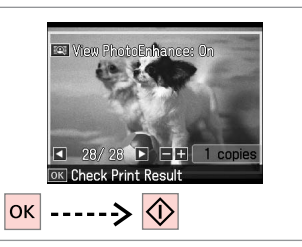

Start printing. Sāciet drukāšanu. Pradėkite spausdinimą. Alustage printimist.

## Printing in Various Layouts

Drukāšana dažādos izkārtojumos

Spausdinimas įvairiais išdėstymais

Printimine erineva paigutusega

## 1 □ → 18

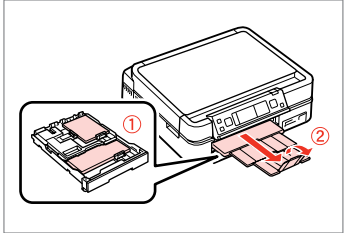

Load paper. levietojiet papīru. Įdėkite popieriaus. Laadige paber.

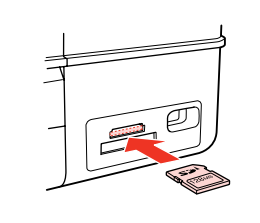

♦ 25

2

Insert a memory card. levietojiet atmiņas karti. Įdėkite atminties kortelę. Paigaldage mälukaart.

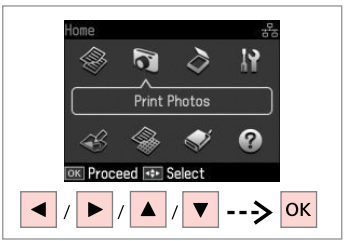

Select **Print Photos**. Izvēlieties **Print Photos**. Pasirinkite **Print Photos**. Valige **Print Photos**.

Automatic layout

Place photos manually

Select layout method.

Press OK to proceed.

3

7

ок

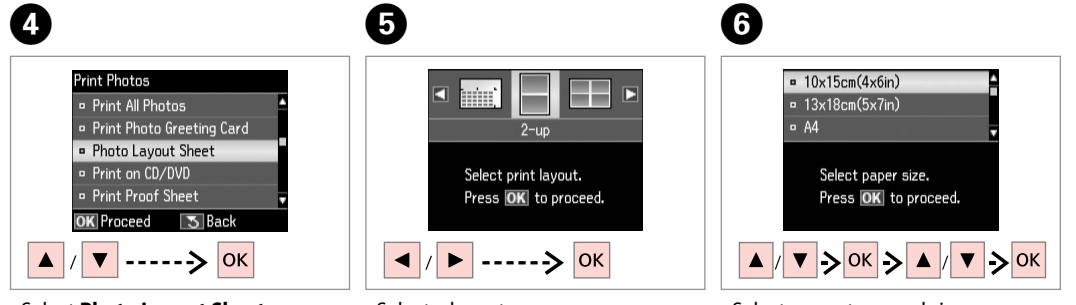

Select **Photo Layout Sheet**. Izvēlieties **Photo Layout Sheet**. Pasirinkite **Photo Layout Sheet**. Valige **Photo Layout Sheet**. Select a layout. Izvēlieties izkārtojumu. Pasirinkite išdėstymą. Valige paigutus. Select paper type and size. Izvēlieties papīra tipu un izmēru. Pasirinkite popieriaus tipą ir dydį. Valige paberi tüüp ja formaat. Select Automatic layout. Izvēlieties Automatic layout. Pasirinkite Automatic layout. Valige Automatic layout.

## Ø

If you select Place photos manually, place photos as shown in (1) or leave a blank as shown in (2).

Ja izvēlaties Place photos manually, novietojiet fotoattēlu, kā tas parādīts (1) vai atstājiet tukšu, kā tas parādīts (2).

Jei pasirinkote Place photos manually, padekite nuotraukas, kaip parodyta (1), arba palikite tuščia vieta, kaip parodyta (2).

Kui valite Place photos manually, paigutage foto nii nagu näidatud (1) või jätke tühjaks nagu näidatud (2).

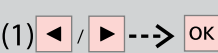

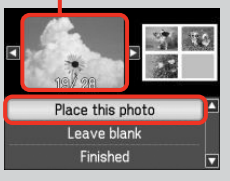

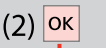

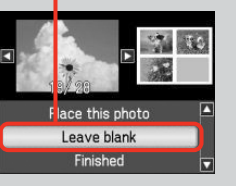

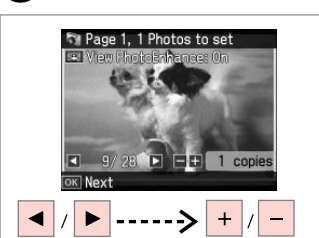

Select a photo. Izvēlieties fotoattēlu. Pasirinkite nuotrauka. Valige foto.

Printige.

8

## Ø

To select more photos, repeat step 8.

Lai atlasītu vēl fotoattēlus, atkātojiet darbību 8.

Jei norite pasirinkti daugiau nuotraukų, kartokite 8 veiksma.

Järgmiste fotode valimiseks korrake toimingut **8**.

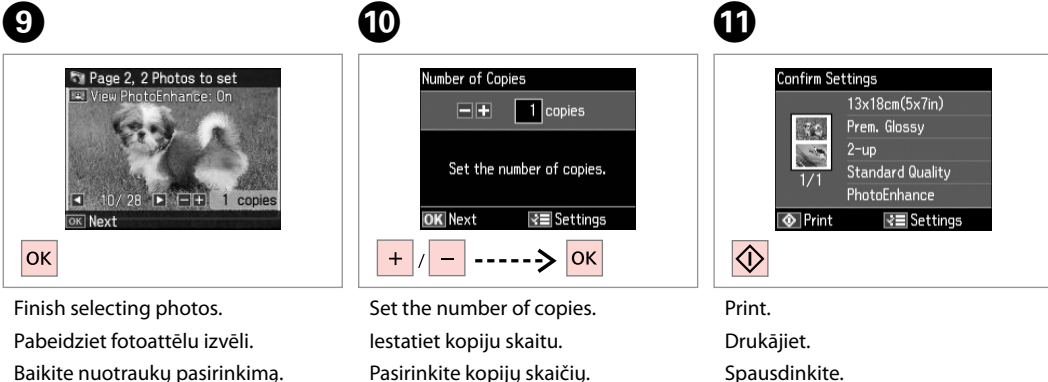

Määrake eksemplaride arv.

Baikite nuotraukų pasirinkimą. Lõpetage fotode valimine.

## Printing on a CD/ DVD

CD/DVD apdrukāšana

Spausdinimas ant CD/DVD

Printimine CD-le/ DVD-le

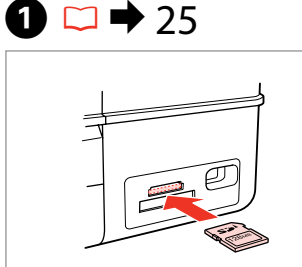

Insert a memory card. levietojiet atmiņas karti. Įdėkite atminties kortelę. Paigaldage mälukaart.

5

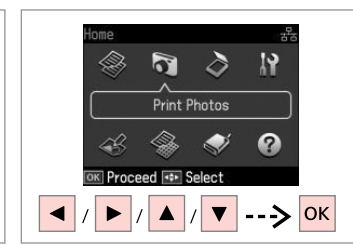

Select **Print Photos**. Izvēlieties **Print Photos**. Pasirinkite **Print Photos**. Valige **Print Photos**.

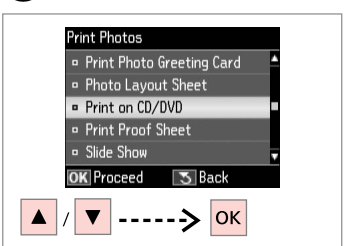

3

Select **Print on CD/DVD**. Izvēlieties **Print on CD/DVD**. Pasirinkite **Print on CD/DVD**. Valige **Print on CD/DVD**.

4 CD/DVD 4-up Select print layout. Press OK to proceed.

Select a layout. Izvēlieties izkārtojumu. Pasirinkite išdėstymą. Valige paigutus.

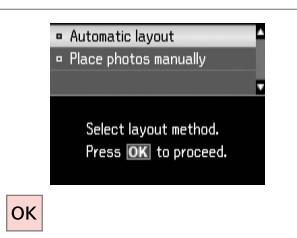

Select Automatic layout. Izvēlieties Automatic layout. Pasirinkite Automatic layout. Valige Automatic layout.

## Ø

2

If you select **Place photos manually**, place photos as shown in (1) or leave a blank as shown in (2).

Ja izvēlaties **Place photos manually**, novietojiet fotoattēlu, kā tas parādīts (1) vai atstājiet tukšu, kā tas parādīts (2).

Jei pasirinkote **Place photos manually**, padėkite nuotraukas, kaip parodyta (1), arba palikite tuščią vietą, kaip parodyta (2).

Kui valite **Place photos manually**, paigutage foto nii nagu näidatud (1) või jätke tühjaks nagu näidatud (2).

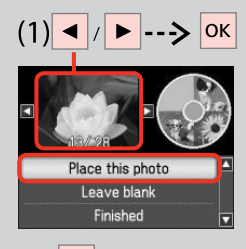

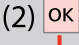

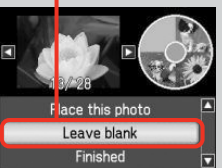

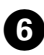

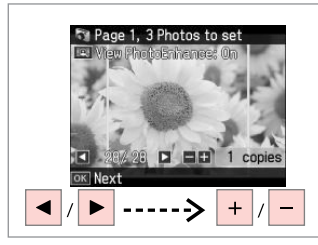

Select a photo. Izvēlieties fotoattēlu. Pasirinkite nuotrauką. Valige foto.

## Ø

To select more photos, repeat step **6**.

Lai izvēlētos vairāk fotoattēlu, atkārtojiet 6 soli.

Jei norite pasirinkti daugiau nuotraukų, kartokite <sup>(3)</sup> veiksmą.

Järgmiste fotode valimiseks korrake toimingut <sup>6</sup>.

## Ø

9

After step (6), you can crop and enlarge your photo. Press  $\frac{1}{2}$  and make the settings.

Pēc ③ soļa izpildīšanas jūs varat apgriezt un palielināt fotoattēlu. Nospiediet <sup>™</sup>∕⊕ un veiciet iestatījumus.

Po ❻ veiksmo galite apkarpyti arba padidinti nuotrauką. Paspauskite ⅔ (@ ir pasirinkite nustatymus.

Pärast toimingut ⑥ saate fotot kärpida või suurendada. Vajutage ⅔⊕ ja määrake sätted.

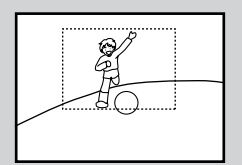

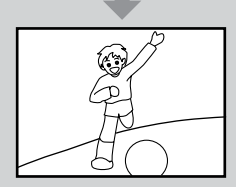

D

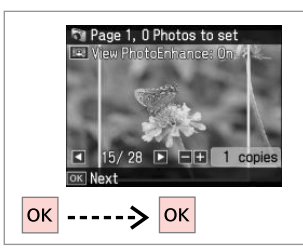

Finish selecting photos. Pabeidziet fotoattēlu izvēli. Baikite nuotraukų pasirinkimą. Lõpetage fotode valimine.

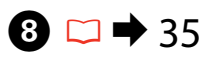

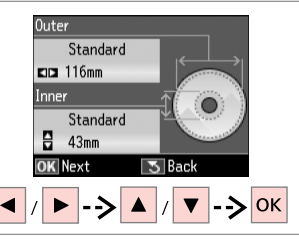

Set the printing area and proceed. lestatiet drukāšanas apgabalu un turpiniet.

Nustatykite spausdinimo sritį ir tęskite.

Määrake prindiala ja jätkake.

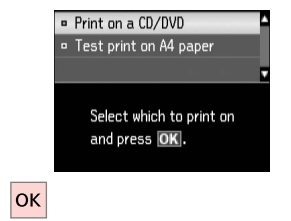

Select **Print on a CD/DVD**. Izvēlieties **Print on a CD/DVD**. Pasirinkite **Print on a CD/DVD**. Valige **Print on a CD/DVD**.

## Ø

If you want to print a test sample on paper, select **Test print on A4 paper**.

Ja vēlaties izdrukāt pārbaudes paraugu uz papīra, izvēlieties **Test print on A4 paper**.

Jei norite išspausdinti bandomąjį pavyzdį popieriuje, pasirinkite **Test print on A4 paper**.

Kui soovite paberile proovinäidist printida, valige **Test print on A4 paper**.

#### Ø

To make optional print settings, press  $\not\equiv$ .

Lai veiktu neobligātos drukāšanas iestatījumus, nospiediet *«*≡.

Norėdami atlikti papildomus spausdinimo nustatymus, paspauskite *√*≡.

Täiendavate prindisätete määramiseks vajutage *×*≡.

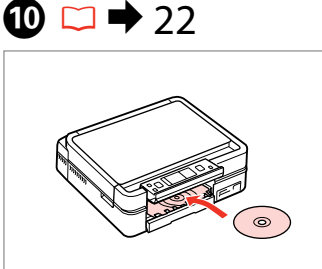

Load a CD/DVD. levietojiet CD/DVD. Įdėkite CD/DVD. Laadige CD/DVD.

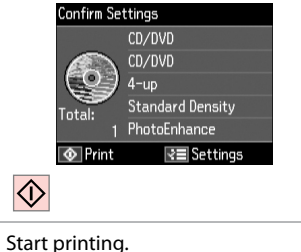

Start printing. Sāciet drukāšanu. Pradėkite spausdinimą. Alustage printimist.

## Ø

To print a CD/DVD jacket, select in the **Home** menu, **Print Photos**, **Photo** Layout Sheet, then Jewel Upper or Jewel Index, as the layout.

Lai drukātu CD/DVD vāciņa ieliktni, izvēlnē **Home** izvēlieties **Print Photos**, **Photo Layout Sheet** un pēc tam izvēlieties **Jewel Upper** vai **Jewel Index** izkārtojumu.

Norėdami išspausdinti CD/DVD aplanką, meniu **Home** pasirinkite **Print Photos**, **Photo Layout Sheet**, tada **Jewel Upper** arba **Jewel Index** išdėstymą.

CD/DVD ümbrise printimiseks valige menüüs Home suvand Print Photos, Photo Layout Sheet, seejärel paigutuseks Jewel Upper või Jewel Index.

## Ø

ന

To adjust the print position, see "Copying a CD/DVD". □ → 35

Lai pielāgotu drukāšanas pozīciju, skatiet "CD/DVD kopēšana". □ ➡ 35

Norėdami pareguliuoti spausdinimo padėtį, žr. "CD/DVD kopijavimas". 🖂 ➡ 35

Prindiasendi reguleerimiseks vt "CD/DVD kopeerimine". □ → 35

## Printing Photo Greeting Cards

Foto apsveikumu kartiņu drukāšana

Nuotraukų atvirukų spausdinimas

Fotoga õnnitluskaartide printimine

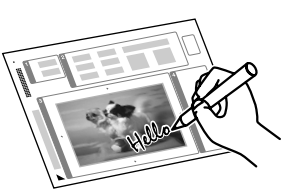

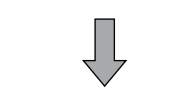

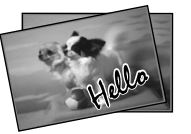

You can create custom cards with handwritten messages by using an A4 template. First print a template, write your message, and then scan the template to print your cards.

Jūs varat izveidot pielāgotas kartiņas ar rokrakstā rakstītiem vēstījumiem, izmantojot A4 veidni. Vispirms izdrukājiet veidni, uzrakstiet vēstījumu un noskenējiet veidni, lai izdrukātu kartiņas.

Galite kurti individualizuotus atvirukus su ranka rašytais pranešimais naudodami A4 šabloną. Visų pirma išspausdinkite šabloną, parašykite pranešimą ir tada nuskaitykite šabloną, kad galėtumėte spausdinti atvirukus.

Saate luua kohandatud kaarte käsitsi kirjutatud teadetega, kasutades A4-malli. Esmalt printige mall, kirjutage oma teade ning seejärel skannige mall oma kaartide printimiseks.

## 18 ➡ 18

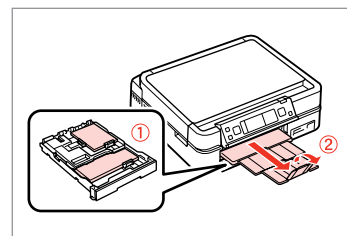

Load photo/A4 plain paper. levietojiet foto/A4 parasto papīru.

Įdėkite nuotraukų/paprastą A4 formato lapą.

Laadige foto/A4-formaadis tavapaber.

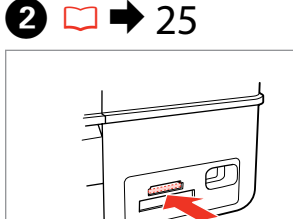

Insert a memory card. levietojiet atmiņas karti. Įdėkite atminties kortelę. Paigaldage mälukaart.

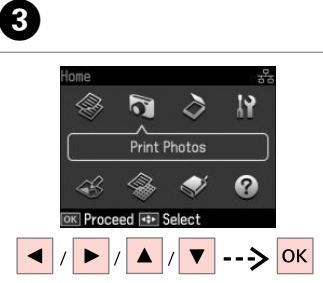

Select Print Photos.

Valige Print Photos.

Izvēlieties Print Photos.

Pasirinkite Print Photos

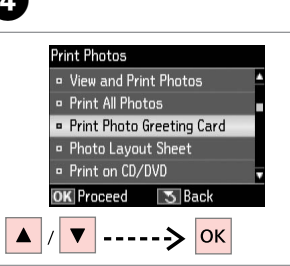

Select Print Photo Greeting Card. Izvēlieties Print Photo Greeting Card.

Pasirinkite Print Photo Greeting Card.

Valige Print Photo Greeting Card.

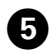

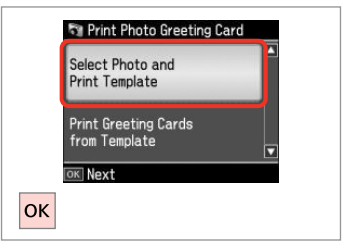

Proceed.

Turpiniet.

Tęskite.

Jätkake.

Pasirinkite kadra.

Valige kaader.

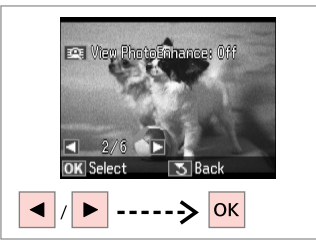

6

Select the photo to print. Izvēlieties fotoattēlu, kuru drukāt. Pasirinkite norimą spausdinti nuotrauką. Valige prinditav foto.

Spausdinkite.

Printige.

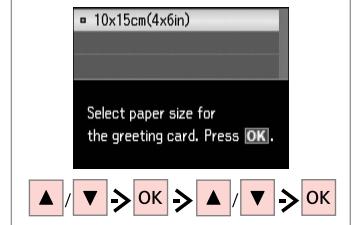

Select a paper type and size. Izvēlieties papīra veidu un izmēru. Pasirinkite popieriaus tipą ir dydį. Valige paberi tüüp ja formaat.

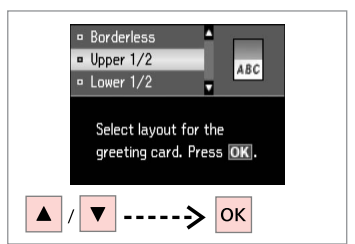

Select a layout. Izvēlieties izkārtojumu. Pasirinkite išdėstymą. Valige paigutus.

8

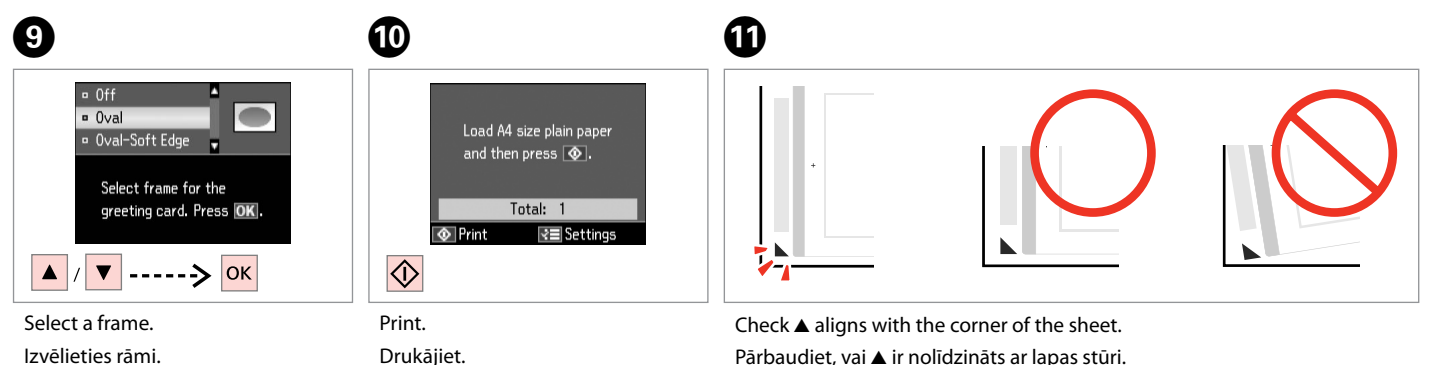

Pārbaudiet, vai ▲ ir nolīdzināts ar lapas stūri. Patikrinkite, ar ▲ išlygiuotas pagal lapo kampą. Veenduge, et ▲ asub täpselt lehe nurgas.

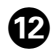

# 

Select the style of the text. Izvēlieties teksta stilu. Pasirinkite teksto stilių. Valige teksti stiil.

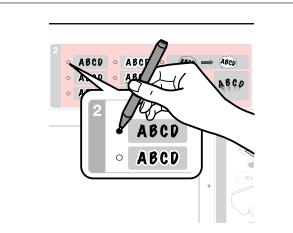

Select the type. Izvēlieties tipu. Pasirinkite tipą. Valige tüüp.

B

|   | 175 cm 2 cm 2800 cm 2800 cm 2 |
|---|----------------------------------------------------------------------------------------------------|
| 3 | Hello!                                                                                                    |
|   | · Â                                                                                                    |

Write a message or drawing.

lzveidojiet paziņojumu vai zīmējumu.

Alustage printimist.

Parašykite žinutę arba nupieškite piešinį.

Kirjutage sõnum või joonistage.

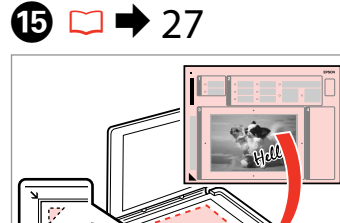

Place the template face-down. Novietojiet šablonu ar apdrukāto pusi uz leju.

Padėkite šabloną atvaizdu žemyn. Asetage mall esikülg allapoole.

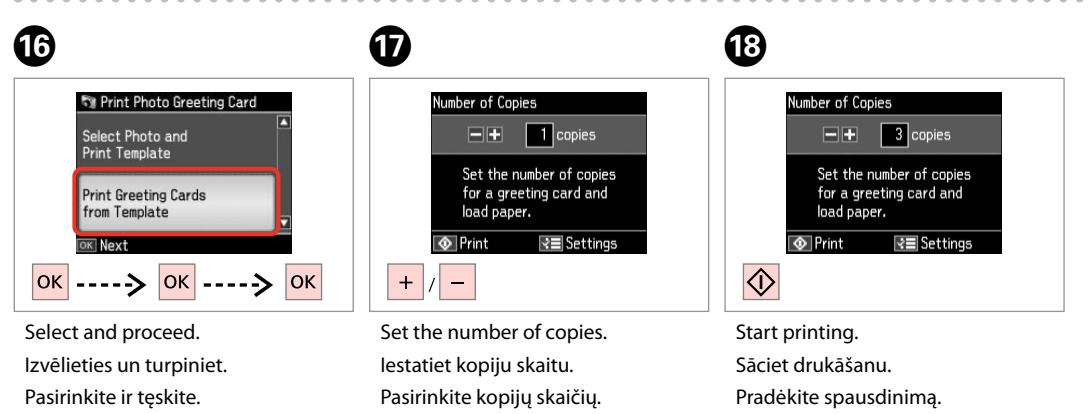

Määrake eksemplaride arv.

Valige ja jätkake.

# Printing from an External USB Device

Drukāšana no ārējās USB ierīces

Spausdinimas iš išorinio USB prietaiso

Väliselt USBseadmelt printimine

## 1 □ → 18

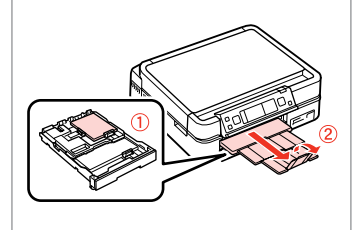

Load photo paper. levietojiet foto papīru. Įdėkite fotopopieriaus. Laadige fotopaber.

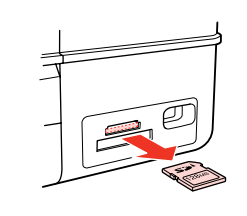

▶ 25

Remove. Izņemiet ārā. Išimkite. Eemaldage.

2

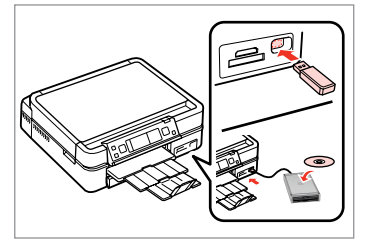

Connect an external USB device. Pievienojiet ārējo USB ierīci. Prijunkite išorinį USB prietaisą. Ühendage väline USB-seade.

4

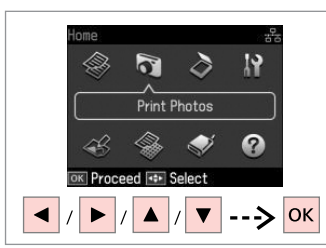

Select **Print Photos**. Izvēlieties **Print Photos**. Pasirinkite **Print Photos**. Valige **Print Photos**.

## Ø

After step  $( \bullet )$ , follow the steps for memory card printing.  $\square \Rightarrow 42$ 

Kad izpildīta darbība ④, veiciet darbības, kas nepieciešamas atmiņas kartes drukāšanai. □ → 42

Atlikę ④ veiksmą, vykdykite spausdinimo iš atminties kortelės veiksmus. □ → 42

Pärast sammu ④ järgige juhtnööre mälukaardilt printimisele. □ ➡ 42

## Ø

The supported photo file format is JPEG. For external USB device specifications, see the online User's Guide.

Tiek atbalstīts JPEG fotoattēlu failu formāts. Sīkāku informāciju par USB ierīces specifikācijām skatiet tiešsaistes Lietotāja rokasgrāmata.

3

Palaikomas nuotraukų failo formatas yra JPEG. Išorinio USB prietaiso specifikacijas žr. Vartotojo vadovas internete.

Toetatud foto failivorming on JPEG. Välise USB-seadme spetsifikatsioonid leiate elektroonilisest Kasutusjuhendist.

## Print Photos Mode Menu List

Print Photos režīma izvēlnes saraksts

Print Photos režimo meniu sąrašas

Režiimi Print Photos menüüloend

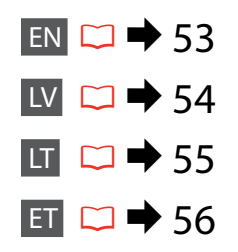

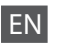

#### Reprint Photos

View and Print Photos, Print All Photos, Print Photo Greeting Card, Photo Layout Sheet, Print on CD/DVD, Print Proof Sheet, Slide Show, Copy/Restore Photos, Select Location \*<sup>10</sup>

#### Renu Photos Menu

| Select Photos        | Select All Photos, Select by Date, Cancel Photo Selection                                                                                                    |
|----------------------|----------------------------------------------------------------------------------------------------|
| Print Settings       | Paper Size, Paper Type, Borderless * <sup>2</sup> , Quality, Expansion * <sup>3</sup> ,<br>Date, Print Info. On Photos * <sup>4</sup> , Fit Frame * <sup>5</sup> , Bidirectional * <sup>6</sup> ,<br>CD Density |
| Photo Adjustments *1 | Enhance * <sup>7</sup> , Scene Detection, Fix Red-Eye * <sup>8</sup> , Filter * <sup>9</sup> ,<br>Brightness, Contrast, Sharpness, Saturation                                                                   |
| Maintenance          | □ ➡ 76                                                                                                    |
| Problem Solver       |                                                                                                    |

- \*1 These functions only affect your printouts. They do not change your original images.
- \*2 When **Borderless** is selected, the image is slightly enlarged and cropped to fill the paper. Print quality may decline in the top and bottom areas, or the area may be smeared when printing.
- \*3 Select the amount the image is expanded when printing Borderless photos.
- \*4 Select **Camera Text** to print text that you added to your photo using your digital camera.
- \*5 Select **On** to automatically crop your photo to fit inside the space available for the layout you selected. Select **Off** to turn off automatic cropping and leave white space at the edges of the photo.
- \*6 Select **On** to increase the print speed. Select **Off** to improve the print quality.
- \*7 Select PhotoEnhance to adjust the brightness, contrast, and saturation of your photos automatically. Select P.I.M. to use your camera's PRINT Image Matching or Exif Print settings.
- \*8 Depending on the type of photo, parts of the image other than the eyes may be corrected.
- \*9 You can change the image color mode to Sepia or B&W.
- \*10 You can reselect a folder or group from the memory card or external USB device.

#### Rint Photos

View and Print Photos, Print All Photos, Print Photo Greeting Card, Photo Layout Sheet, Print on CD/DVD, Print Proof Sheet, Slide Show, Copy/Restore Photos, Select Location  $*^{10}$ 

## Fotoattēlu izvēlne

| Select Photos        | Select All Photos, Select by Date, Cancel Photo Selection                                                                                                    |
|----------------------|----------------------------------------------------------------------------------------------------|
| Print Settings       | Paper Size, Paper Type, Borderless <sup>*2</sup> , Quality, Expansion <sup>*3</sup> ,<br>Date, Print Info. On Photos <sup>*4</sup> , Fit Frame <sup>*5</sup> , Bidirectional <sup>*6</sup> ,<br>CD Density |
| Photo Adjustments *1 | Enhance * <sup>7</sup> , Scene Detection, Fix Red-Eye * <sup>8</sup> , Filter * <sup>9</sup> ,<br>Brightness, Contrast, Sharpness, Saturation                                                              |
| Maintenance          | □ ➡ 76                                                                                                    |
| Problem Solver       |                                                                                                    |

- \*1 Šīs funkcijas ietekmē tikai izdrukas. Tās neizmaina oriģinālos attēlus.
- \*2 Izvēloties Borderless, attēls tiek nedaudz palielināts un apgriezts, lai tas pārklātu visu papīra lapu. Drukas kvalitāte var pasliktināties izdrukas augšējā un apakšējā daļā, vai drukāšanas apgabals drukāšanas laikā var būt notraipīts.
- \*3 Izvēlieties, cik daudz attēls tiks paplašināts, drukājot Borderless fotoattēlus.
- \*4 Izvēlieties Camera Text, lai drukātu tekstu, kuru fotoattēlam pievienojāt, izmantojot digitālo fotokameru.
- \*5 Izvēlieties On, lai automātiski apgrieztu fotoattēlu, un tas ietilptu pieejamajā laukumā Jūsu izvēlētajā izkārtojumā. Izvēlieties Off, lai izslēgtu automātisko apgriešanu un atstātu pie fotoattēla malām baltus laukumus.
- \*6 Izvēlieties On, lai palielinātu drukas ātrumu. Izvēlieties Off, lai uzlabotu drukas kvalitāti.
- \*7 Izvēlieties PhotoEnhance, lai automātiski pielāgotu fotoattēlu spilgtumu, kontrastu un piesātinājumu. Izvēlieties P.I.M., lai izmantotu Jūsu kameras DRUKAS attēlu atbilstību vai Exif drukas iestatījumus.
- \*8 Atkarībā no fotoattēla tipa, arī citas attēla daļas, ne tikai acis, var tikt labotas.
- \*9 Jūs varat mainīt attēlu krāsu režīmu uz Sepia vai B&W.
- \*10 Jūs varat atkārtoti izvēlieties mapi vai grupu no atmiņas kartes vai ārējās USB ierīces.

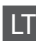

#### Reprint Photos

View and Print Photos, Print All Photos, Print Photo Greeting Card, Photo Layout Sheet, Print on CD/DVD, Print Proof Sheet, Slide Show, Copy/Restore Photos, Select Location  $*^{10}$ 

#### ✓ Nuotraukų meniu

| Select Photos                    | Select All Photos, Select by Date, Cancel Photo Selection                                                                                                    |
|----------------------------------|----------------------------------------------------------------------------------------------------|
| Print Settings                   | Paper Size, Paper Type, Borderless * <sup>2</sup> , Quality, Expansion * <sup>3</sup> ,<br>Date, Print Info. On Photos * <sup>4</sup> , Fit Frame * <sup>5</sup> , Bidirectional * <sup>6</sup> ,<br>CD Density |
| Photo Adjustments * <sup>1</sup> | Enhance * <sup>7</sup> , Scene Detection, Fix Red-Eye * <sup>8</sup> , Filter * <sup>9</sup> ,<br>Brightness, Contrast, Sharpness, Saturation                                                                   |
| Maintenance                      | □ ➡ 76                                                                                                    |
| Problem Solver                   |                                                                                                    |

- \*1 Šios funkcijos veikia tik spaudiniams. Jūsų originaliems vaizdams jos įtakos neturės.
- \*2 Kai pasirenkama Borderless, vaizdas truputį padidinamas ir apkarpomas, kad užpildytų popieriaus lapą. Spausdinimo kokybė viršutinėje ir apatinėje spausdinimo srityse gali pablogėti, arba spausdinimo metu sritis gali būti sutepta.
- \*3 Pasirinkite, kiek vaizdas išplečiamas spausdinant nuotraukas Borderless.
- \*4 Pasirinkite **Camera Text**, kad išspausdintumėte tekstą, kurį pridėjote prie nuotraukos naudodami skaitmeninį fotoaparatą.
- \*5 Pasirinkite **On**, norėdami automatiškai apkarpyti nuotrauką, kad ji tilptų jūsų pasirinkto išdėstymo apribotame plote. Pasirinkite **Off**, norėdami automatinį apkarpymą išjungti ir palikti ties nuotraukų kraštais baltas paraštes.
- \*6 Pasirinkite On, jei norite padidinti spausdinimo greitį. Pasirinkite Off, kad pagerintumėte spausdinimo kokybę.
- \*7 Pasirinkite PhotoEnhance, norėdami pakoreguoti automatiškai pakoreguoti savo nuotraukos šviesumą, kontrastą ir sotį. Pasirinkite P.I.M., norėdami naudoti fotoaparato "PRINT Image Matching" arba "Exif Print" nustatymus.
- \*8 Priklausomai nuo nuotraukos tipo, gali būti pakoreguoti ne tik akys, bet ir kitos nuotraukos detalės.
- \*9 Vaizdų režimą galite pakeisti į Sepia arba B&W.
- \*10 Galite iš naujo pasirinkti aplanką ar grupę atminties kortelėje arba išoriniame USB prietaise.

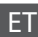

#### Rint Photos

View and Print Photos, Print All Photos, Print Photo Greeting Card, Photo Layout Sheet, Print on CD/DVD, Print Proof Sheet, Slide Show, Copy/Restore Photos, Select Location  $*^{10}$ 

## **√≡** Fotomenüü

| Select Photos        | Select All Photos, Select by Date, Cancel Photo Selection                                                                                                    |
|----------------------|----------------------------------------------------------------------------------------------------|
| Print Settings       | Paper Size, Paper Type, Borderless <sup>*2</sup> , Quality, Expansion <sup>*3</sup> ,<br>Date, Print Info. On Photos <sup>*4</sup> , Fit Frame <sup>*5</sup> , Bidirectional <sup>*6</sup> ,<br>CD Density |
| Photo Adjustments *1 | Enhance * <sup>7</sup> , Scene Detection, Fix Red-Eye * <sup>8</sup> , Filter * <sup>9</sup> ,<br>Brightness, Contrast, Sharpness, Saturation                                                              |
| Maintenance          | □ ➡ 76                                                                                                    |
| Problem Solver       |                                                                                                    |

- \*1 Need funktsioonid mõjutavaid ainult printe. Need ei muuda originaalpilte.
- \*2 Kui valitud on **Borderless**, suurendatakse ja kärbitakse kujutist veidi, et see täidaks paberi. Prindikvaliteet võib üla- ja alaosas olla halvem või printimisel prindiala olla ähmane.
- \*3 Valige, mil määral kujutist suurendatakse, kui valite foto prindisätteks Borderless.
- \*4 Valige Camera Text, et printida fotole digitaalkaamera abil lisatud teksti.
- \*5 Valige On, kui soovite fotot automaatselt kärpida nii, et see mahuks valitud paigutuse vabale kohale. Valige Off, kui soovite automaatse kärpimise väljalülitada ja jätta foto servadele valge riba.
- \*6 Printimiskiiruse suurendamiseks valige On. Valige prindikvaliteedi parandamiseks Off.
- \*7 Valige PhotoEnhance, kui soovite automaatselt muuta fotode heledust, kontrasti ja värviküllastust. Valige P.I.M., kui soovite kasutada kaamera PRINT Image Matching või Exif Print sätteid.
- \*8 Olenevalt foto tüübist võidakse korrigeerida peale silmade ka pildi muid osi.
- \*9 Pildi värvirežiimi saate muuta valikule Sepia või B&W.
- \*10 Te võite mälukaardilt või väliselt USB-seadmelt valida kausta või grupi uuesti.

Other Mode Cits režīms Kitas režimas Režiim Muud

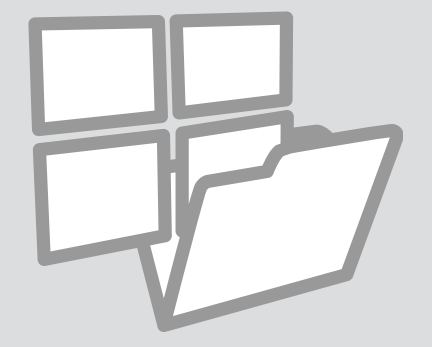

## Printing Ruled Paper Līnijpapīra drukāšana

Spausdinimas ant popieriaus langeliais

Joonitud paberi printimine

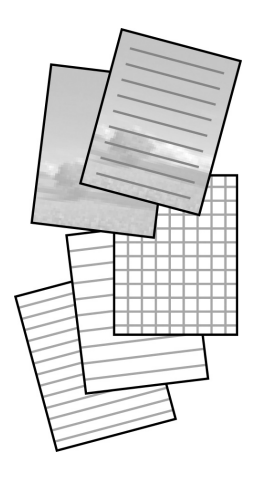

You can print ruled paper or graph paper with or without a photo set as the background.

Jūs varat drukāt līnijpapīru vai grafikas papīru ar fotoattēlu fonā vai bez tā.

Galite spausdinti kaip ant popieriaus langeliais ar linijomis, su nuotrauka fone arba be jos.

Saate printida koolitöödeks sobivat joonelist või ruudulist paberit koos või ilma taustafotota.

18 🗢 🗅 🛈

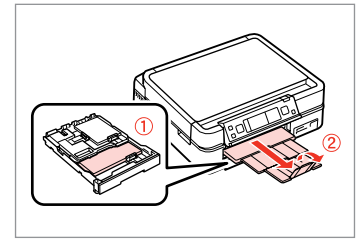

Load A4-size plain paper. levietojiet A4-izmēra parasto papīru. Įdėkite paprastą A4 formato lapą. Laadige A4-formaadis tavapaber.

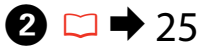

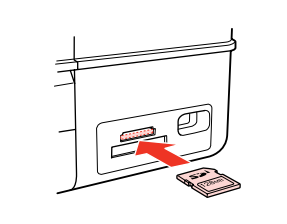

Insert a memory card. levietojiet atmiņas karti. Įdėkite atminties kortelę. Paigaldage mälukaart.

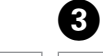

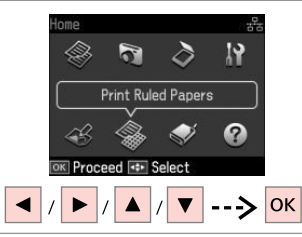

Select **Print Ruled Papers**. Izvēlieties **Print Ruled Papers**. Pasirinkite **Print Ruled Papers**. Valige **Print Ruled Papers**.

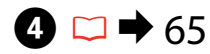

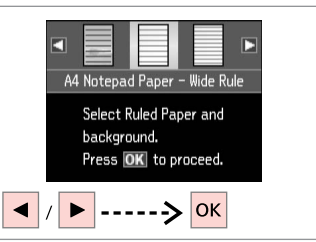

Select a type of format. Izvēlieties formāta tipu. Pasirinkite formato tipą. Valige vormingu tüüp.

## Ø

If you select a format without a background image, go to **2**.

Ja izvēlējāties formātu bez fona attēla, dodieties uz **7**.

Jei pasirinkote formatą be foninio vaizdo, pereikite prie **O**.

Kui valisite vormingu koos taustapildiga, jätkake punktist **7**.

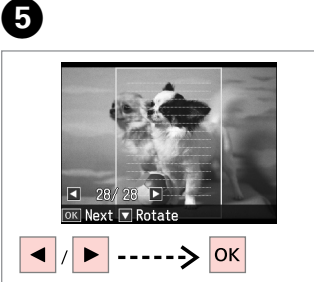

Select the photo to print. Izvēlieties fotoattēlu, kuru drukāt. Pasirinkite norimą spausdinti nuotrauką. Valige prinditav foto.

## Ø

To rotate the frame, press ♥. Lai pagrieztu rāmi, nospiediet ♥. Norėdami pasukti kadrą, paspauskite ♥.

Kaadri pööramiseks vajutage ▼.

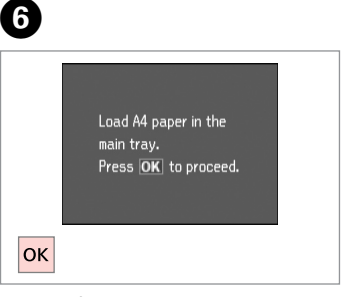

Proceed. Turpiniet.

Tęskite.

Jätkake.

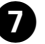

| Number of Copies                               |  |
|------------------------------------------------|--|
| -+ 1 copies                                    |  |
| Set the number of copies.<br>Press 💽 to start. |  |
| 💿 Print 🛛 🖃 Settings                           |  |
| + /> 🕥                                         |  |

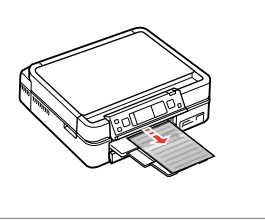

Set the number of copies and print.

lestatiet kopiju skaitu un drukājiet.

Nustatykite kopijų skaičių ir spausdinkite.

Määrake eksemplaride arv ja printige.

Printing a Coloring Sheet

Izkrāsojama attēla izdrukāšana

Spalvinimo lapo spausdinimas

Värvimislehe printimine

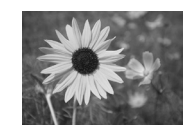

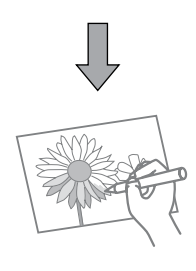

You can create a coloring sheet from your photos or line drawings. Jūs varat izveidot izkrāsojamu attēlu no saviem fotoattēliem vai zīmējumiem. Iš nuotraukų arba piešinių galite sukurti spalvinimo lapą. Saate luua oma fotodest või joonistustest värvimislehe.

## Ø

Only use the **Coloring Book** function for drawings and pictures that you created yourself. When using copyrighted materials, make sure you stay within the range of laws governing printing for personal use.

Funkciju **Coloring Book** izmantojiet tikai ar jūsu pašu radītajiem zīmējumiem un attēliem. Izmantojot materiālus, uz kuriem attiecas autortiesības, pārliecinieties, vai nepārkāpjat likumdošanas aktos paredzētās tiesības izdrukāšanai personiskam lietojumam.

Funkciją **Coloring Book** naudokite tik piešiniams ir paveikslėliams, kuriuos sukūrėte patys. Kai naudojate autorių teisėmis saugomą medžiagą, įsitikinkite, kad nepažeidžiate įstatymų, reglamentuojančių spausdinimą asmeniniu tikslu.

Kasutage funktsioonis **Coloring Book** ainult enda loodud joonistusi ja pilte. Autoriõigusega materjalide korral veenduge, et püsite isiklikuks tarbeks printimisel seaduse piires.

## 18

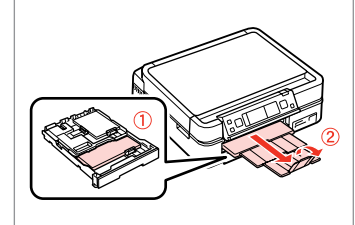

Load A4-size plain or Matte paper. levietojiet A4-izmēra parasto vai Matte papīru.

Įdėkite paprastą arba Matte A4 formato lapą.

Laadige A4-formaadis tava- või Matte paber.

## 2 □ → 25, 27

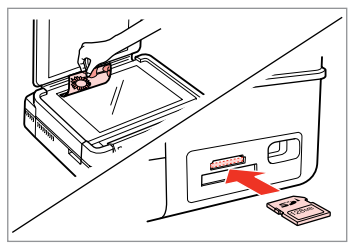

Place or insert. Novietojiet vai ievietojiet. Padėkite arba įkiškite. Asetage paika või sisestage.

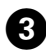

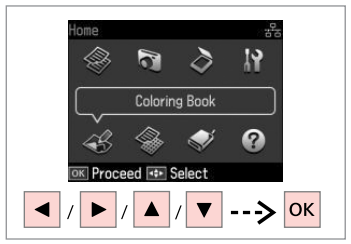

Select Coloring Book. Izvēlieties Coloring Book. Pasirinkite Coloring Book. Valige Coloring Book.

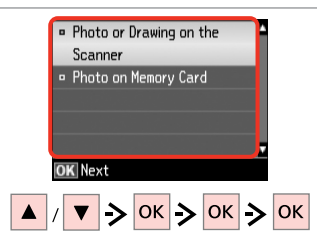

Select the type of input. Izvēlieties ievades tipu. Pasirinkite jvesties tipa. Valige sisendi tüüp.

## Ø

If you are printing from a memory card, press **I** to select the photo you want to print, then press OK.

Ja drukāšana notiek no atminas kartes, nospiediet **I**, lai izvēlētos fotoattēlu drukāšanai, un pēc tam nospiediet **OK**.

Jei spausdinate iš atminties kortelės, paspauskite **I**, kad pasirinktumėte nuotrauka, kuria norite spausdinti, tada paspauskite **OK**.

Kui prindite mälukaardilt, vajutage prinditava foto valimiseks **(**), seejärel vajutage **OK**.

5 6 A4. Plain Paper • A4. Matte Load A4 size paper and press 💿. Select paper size and type. Press OK Print **⊰**≡ Settings  $\Diamond$ OK

Select the paper type. Izvēlieties papīra veidu. Pasirinkite popieriaus tipą. Valige paberi tüüp.

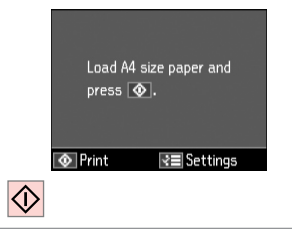

Start printing. Sāciet drukāšanu. Pradėkite spausdinima. Alustage printimist.

## Ø

If you want to change the density of the outline, or the density of the whole image, press =, then press **Print Settings** and select the appropriate settings after step 6.

Ja vēlaties mainīt kontūru vai visa attēla blīvumu, nospiediet 🚝, pēc tam nospiediet **Print Settings** un pēc **6** soļa izvēlieties nepieciešamos iestatījumus.

Jei norite pakeisti kontūro arba viso paveikslėlio tanki, paspauskite 🚝, tada paspauskite Print Settings ir pasirinkite tinkamus nustatymus po veiksmo 6

Kui soovite muuta piirjoone või kogu pildi tihedust, vajutage 🚐, seejärel Print Settings, ning valige pärast toimingut <sup>6</sup> sobivad sätted.

Scanning to a Memory Card

Skenēšana uz atmiņas karti

Skenavimas į atminties kortelę

Mälukaardile skannimine

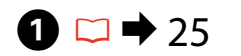

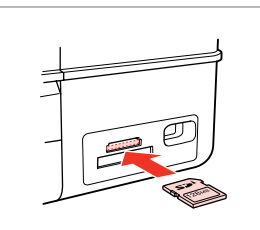

Insert a memory card. levietojiet atmiņas karti. Įdėkite atminties kortelę. Paigaldage mälukaart.

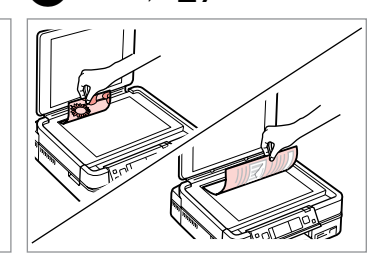

▶ 27

Place original horizontally. Oriģinālu novietojiet horizontāli. Padėkite originalą horizontaliai. Asetage originaal horisontaalselt.

Information

"\EPSCAN\001\EPSON001.JPG"

File saved to memory

card:

OK Done

6

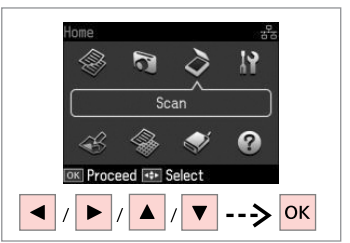

Select **Scan**. Izvēlieties **Scan**. Pasirinkite **Scan**. Valige **Scan**.

4

| Scan                                   |
|----------------------------------------|
| Scan to Memory Card                    |
| Scan to PC                             |
| <ul> <li>Scan to PC (PDF)</li> </ul>   |
| <ul> <li>Scan to PC (Email)</li> </ul> |
|                                        |
| OK Proceed 💽 Back                      |
| ▲ / ▼> ОК                              |

Select Scan to Memory Card. Izvēlieties Scan to Memory Card. Pasirinkite Scan to Memory Card. Valige Scan to Memory Card.

## **⑤ □ →** 65

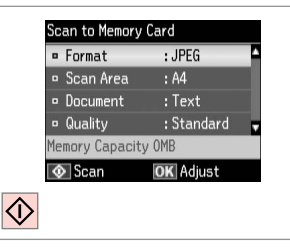

Select settings and scan. Izvēlieties iestatījumus un skenējiet. Pasirinkite nustatymus ir nuskanuokite. Valige sätted ja skannige. Check the message on the screen. Pārbaudiet paziņojumu uz ekrāna. Patikrinkite pranešimą ekrane. Lugege ekraanile ilmuvat teadet.

## Ø

3

If the edges of the photo are faint, change the Scan Area (5).  $\square \Rightarrow 65$ 

Ja fotoattēla malas ir neskaidras, mainiet **Scan Area ⑤**. □ → 65

Jei nuotraukos kraštai yra neryškūs, pakeiskite nustatymą Scan Area ⑤. □ → 65

Kui foto servad on hägused, muutke **Scan Area** valikut **⑤**. ♥ ◆ 65

# Scanning to a Computer

Skenēšana uz datoru

Skenavimas į kompiuterį

Arvutisse skannimine

#### Ø

3

Make sure you have installed software for this printer on your computer and connected following the instructions on the Start Here poster.

Pārliecinieties, ka esat instalējis šī printera programmatūru savā datorā un pievienojis to sekojot instrukcijām Sāciet šeit plakātā.

Įsitikinkite, kad kompiuteryje yra įdiegta šiam spausdintuvui skirta programinė įranga ir sujungimai atlikti vadovaujantis instrukcijomis, pateiktomis lankstinuke Pradėkite čia.

Veenduge, et olete selle printeri tarkvara arvutisse installinud ja selle ühendanud vastavalt juhtnööridele lehel Alusta siit.

## 1 □ → 27

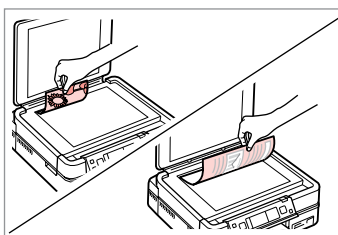

Place original horizontally. Oriģinālu novietojiet horizontāli. Padėkite originalą horizontaliai. Asetage originaal horisontaalselt.

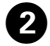

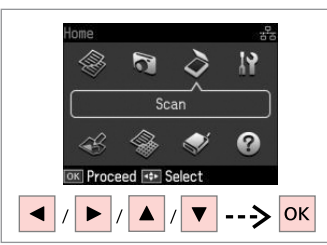

Select **Scan**. Izvēlieties **Scan**. Pasirinkite **Scan**. Valige **Scan**.

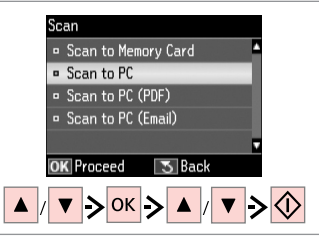

Select an item and then a PC. Izvēlieties vienumu un tad datoru. Pasirinkite elementą, po to – kompiuterį. Valige element ning seejärel arvuti.

## Ø

After selecting a PC, your computer's scanning software automatically starts scanning. For details, see the online **User's Guide**.

Pēc datora izvēlēšanās jūsu datora skenēšanas programmatūra automātiski sāks skenēšanu. Detalizētu informāciju skatiet tiešsaistes **Lietotāja rokasgrāmata**.

Pasirinkus kompiuterį, jūsų kompiuterio skenavimo programinė įranga automatiškai pradės skenuoti. Išsamesnės informacijos žr. **Vartotojo vadovas** internete.

Pärast arvuti valimist alustab teie arvuti skannimistarkvara automaatselt skannimist. Üksikasju vt elektrooniline **Kasutusjuhend**.

# Backup to an External USB Device

Izveidot rezerves kopiju ārējā USB ierīcē

Atsarginės kopijos kūrimas išoriniame USB prietaise

Varundamine välisele USBseadmele

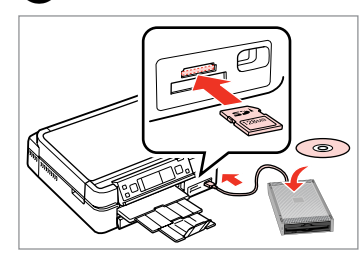

Insert and connect. levietojiet un pievienojiet. Įstatykite ir prijunkite. Sisestage ja ühendage.

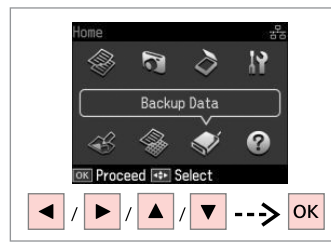

Select **Back Up Data**. Izvēlieties **Back Up Data**. Pasirinkite **Back Up Data**. Valige **Back Up Data**.

|    | Back Up Data        |  |
|----|---------------------|--|
|    | Back Up Memory Card |  |
|    |                     |  |
|    |                     |  |
|    |                     |  |
|    | OK Proceed 🛛 Back   |  |
| ОК |                     |  |

Select **Back Up Memory Card**. Izvēlieties **Back Up Memory Card**. Pasirinkite **Back Up Memory Card**. Valige **Back Up Memory Card**.

9

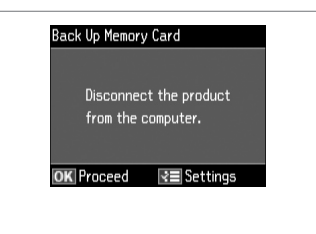

Follow the on-screen instructions.

Sekojiet ekrānā redzamajām instrukcijām.

Vadovaukitės ekrane pateikiamomis instrukcijomis.

Järgige ekraanile kuvatavaid juhtnööre.

## Ø

П

To change the writing speed, press *k*≡, select **Writing Speed** and set.

Norėdami pakeisti įrašymo greitį, paspauskite *स*≡, pasirinkite **Writing Speed** ir nustatykite.

## Ø

2

A folder is automatically created for each backup. You can print photos from the backup external USB device.  $\square \Rightarrow 52$ 

3

Katru reizi veidojot rezerves kopiju automātiski tiek izveidota mape. No rezerves ārējās USB ierīces iespējams drukāt fotoattēlus. □ → 52

Kiekvienai atsarginei kopijai automatiškai sukuriamas aplankas. Galite spausdinti nuotraukas iš atsarginio išorinio USB prietaiso. □ → 52

lga varunduse jaoks luuakse automaatselt oma kaust. Te saate fotosid printida väliselt USB-varundusseadmelt.  $\boxdot \Rightarrow 52$ 

## Other Mode Menu List

Cita režīma izvēlnes saraksts

Kito režimo meniu sąrašas

Režiimi Muud menüü loend

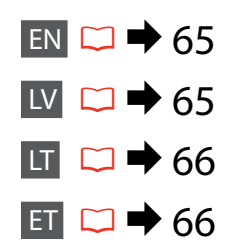

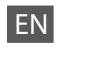

## Scan Mode

| Scan to Memory<br>Card | Format                           | JPEG,<br>PDF                                                              |
|------------------------|----------------------------------|---------------------------------------------------------------------------|
|                        | Scan Area                        | A4, Auto Cropping,<br>Max Area                                            |
|                        | Document                         | Text,<br>Photograph                                                       |
|                        | Quality                          | Standard,<br>Best                                                         |
|                        | Binding Direction * <sup>1</sup> | Vertical-Long,<br>Vertical-Short,<br>Horizontal-Long,<br>Horizontal-Short |
| Scan to PC             |                                  |                                                                           |
| Scan to PC (PDF)       |                                  |                                                                           |
| Scan to PC (Email)     |                                  |                                                                           |

- \*1 This item is only displayed when **PDF** is selected as the Format.
- Sack Up Data Mode

Back Up Memory Card

Coloring Book Mode

| Photo or Drawing on the Scanner, Photo on Memory Card |                         |  |  |  |
|-------------------------------------------------------|-------------------------|--|--|--|
| A4 Plain Paper, A4 Matte                              |                         |  |  |  |
| Print Settings                                        | Density, Line Detection |  |  |  |

#### Print Ruled Papers Mode

A4 Notepad Paper - Wide Rule, A4 Notepad Paper - Narrow Rule, A4 Graph Paper, A4 Stationery w/o Lines, A4 Stationery w/Lines

## LV

## Scan režīms

| Scan to Memory<br>Card | Format                           | JPEG,<br>PDF                                                              |
|------------------------|----------------------------------|---------------------------------------------------------------------------|
|                        | Scan Area                        | A4, Auto Cropping,<br>Max Area                                            |
|                        | Document                         | Text,<br>Photograph                                                       |
|                        | Quality                          | Standard,<br>Best                                                         |
|                        | Binding Direction * <sup>1</sup> | Vertical-Long,<br>Vertical-Short,<br>Horizontal-Long,<br>Horizontal-Short |
| Scan to PC             |                                  |                                                                           |
| Scan to PC (PDF)       |                                  |                                                                           |
| Scan to PC (Email)     |                                  |                                                                           |
|                        |                                  |                                                                           |

\*1 Šis vienums redzams tikai tad, ja izvēlētais formāts ir PDF.

## Sack Up Data režīms

Back Up Memory Card

Coloring Book režīms

| Photo or Drawing on the Scanner, Photo on Memory Card |  |  |  |  |
|-------------------------------------------------------|--|--|--|--|
| A4 Plain Paper, A4 Matte                              |  |  |  |  |
|                                                       |  |  |  |  |
|                                                       |  |  |  |  |

## Print Ruled Papers režīms

A4 Notepad Paper - Wide Rule, A4 Notepad Paper - Narrow Rule, A4 Graph Paper, A4 Stationery w/o Lines, A4 Stationery w/Lines

## Scan režimas

LT

| Scan to Memory<br>Card | Format                           | JPEG,<br>PDF                                                              |
|------------------------|----------------------------------|---------------------------------------------------------------------------|
|                        | Scan Area                        | A4, Auto Cropping,<br>Max Area                                            |
|                        | Document                         | Text,<br>Photograph                                                       |
|                        | Quality                          | Standard,<br>Best                                                         |
|                        | Binding Direction * <sup>1</sup> | Vertical-Long,<br>Vertical-Short,<br>Horizontal-Long,<br>Horizontal-Short |
| Scan to PC             |                                  |                                                                           |
| Scan to PC (PDF)       |                                  |                                                                           |
| Scan to PC (Email)     |                                  |                                                                           |

\*1 Šis elementas rodomas tik tuomet, kai pasirenkamas **PDF** formatas.

## Sack Up Data režimas

#### Back Up Memory Card

Coloring Book režimas

| Photo or Drawing on the Scanner, Photo on Memory Card |                         |  |  |  |
|-------------------------------------------------------|-------------------------|--|--|--|
| A4 Plain Paper, A4 Matte                              |                         |  |  |  |
| Print Settings                                        | Density, Line Detection |  |  |  |

## Print Ruled Papers režimas

A4 Notepad Paper - Wide Rule, A4 Notepad Paper - Narrow Rule, A4 Graph Paper, A4 Stationery w/o Lines, A4 Stationery w/Lines

## ET

## Režiim Scan

| Scan to Memory<br>Card | Format                           | JPEG,<br>PDF                                                              |
|------------------------|----------------------------------|---------------------------------------------------------------------------|
|                        | Scan Area                        | A4, Auto Cropping,<br>Max Area                                            |
|                        | Document                         | Text,<br>Photograph                                                       |
|                        | Quality                          | Standard,<br>Best                                                         |
|                        | Binding Direction * <sup>1</sup> | Vertical-Long,<br>Vertical-Short,<br>Horizontal-Long,<br>Horizontal-Short |
| Scan to PC             |                                  |                                                                           |
| Scan to PC (PDF)       |                                  |                                                                           |
| Scan to PC (Email)     |                                  |                                                                           |
|                        |                                  |                                                                           |

- \*1 See element kuvatakse ainult siis, kui vorminguks on valitud **PDF**.
- 🗬 Režiim Back Up Data

Back Up Memory Card

Režiim Coloring Book

| Photo or Drawing on the Scanner, Photo on Memory Card |                         |  |  |  |
|-------------------------------------------------------|-------------------------|--|--|--|
| A4 Plain Paper, A4 Matte                              |                         |  |  |  |
| Print Settings                                        | Density, Line Detection |  |  |  |

## Režiim Print Ruled Papers

A4 Notepad Paper - Wide Rule, A4 Notepad Paper - Narrow Rule, A4 Graph Paper, A4 Stationery w/o Lines, A4 Stationery w/Lines

Setup Mode (Maintenance) Setup režīms (apkope) Setup režimas (priežiūra) Režiim Setup (Hooldus)

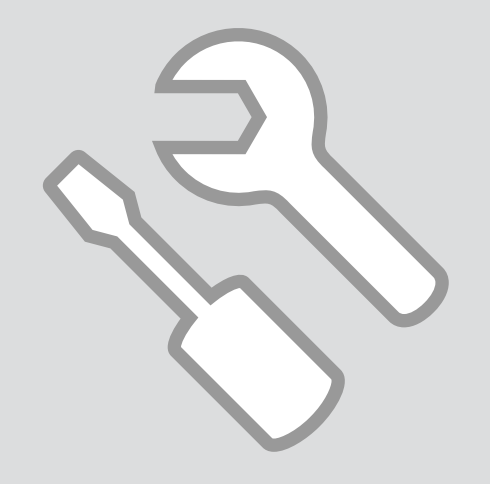

Checking the Ink Cartridge Status

Tintes kasetnes statusa pārbaude

Rašalo kasetės būsenos tikrinimas

Tindikassettide seisukorra kontrollimine

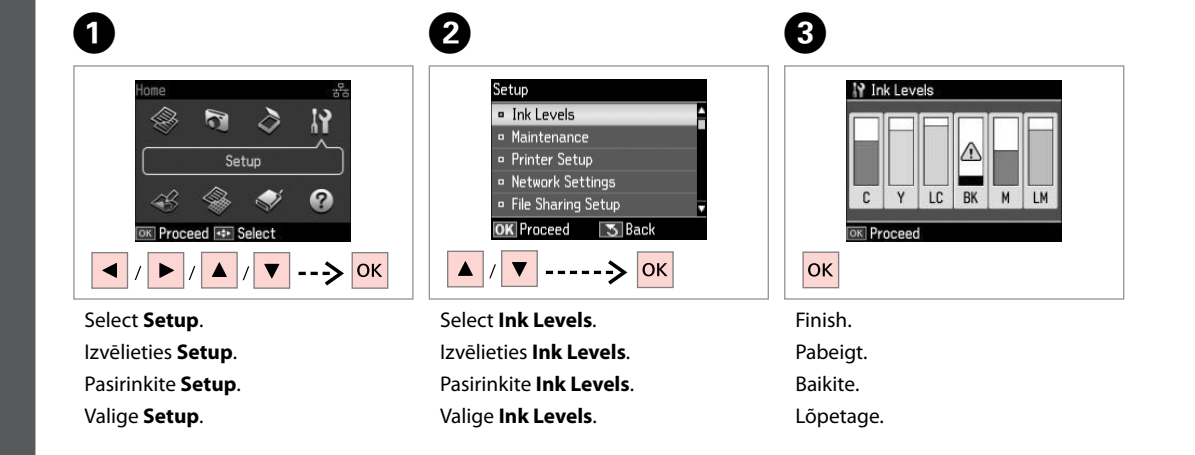

. . . ..

| С        | Y        | LC             | BK    | М         | LM                 |                             |
|----------|----------|----------------|-------|-----------|--------------------|-----------------------------|
| Cyan     | Yellow   | Light Cyan     | Black | Magenta   | Light Magenta      | Ink is low.                 |
| Gaišzils | Dzeltens | Gaišs gaišzils | Melns | Purpurs   | Gaišs purpurs      | Tinte gandrīz<br>beigusies. |
| Žydra    | Geltona  | Šviesiai žydra | Juoda | Purpurinė | Šviesiai purpurinė | Mažai rašalo.               |
| Tsüaan   | Kollane  | Heletsüaan     | Must  | Magenta   | Helemagenta        | Tinti on vähe.              |

## Ø

Epson cannot guarantee the quality or reliability of non-genuine ink. If non-genuine ink cartridges are installed, the ink cartridge status may not be displayed.

Epson negarantē neoriģinālas tintes kvalitāti un uzticamību. Ja tiek uzstādīta neoriģinālas tintes kasetnes, tintes kasetnes statuss var netikt attēlots.

"Epson" negali garantuoti neoriginalaus rašalo kokybės ar patikimumo. Jei naudojamos neoriginalios kasetės, rašalo kasetės būsena gali nebūti rodoma.

Teiste tootjate tindile ei anna Epson mingit garantiid. Kui paigaldate teiste tootjate kassette, võib juhtuda, et tindikassettide seisukorda ei kuvata.

## Ø

If an ink cartridge is running low, prepare a new ink cartridge.

Ja tintes kasetnē tintes līmenis ir zems, sagatavojiet jaunu kasetni.

Jei rašalo kasetėje yra mažai rašalo, paruoškite naują kasetę.

Kui tindikassett hakkab tühjaks saama, pange uus kassett valmis.

# Checking/Cleaning the Print Head

Drukas galviņas pārbaude/tīrīšana

Spausdinimo galvutės tikrinimas ir valymas

Prindipea kontrollimine/ puhastamine

#### Ø

Valige Maintenance.

Print head cleaning uses some ink from all cartridges, so clean the print head only if quality declines.

Tīrot drukas galviņu, tiek patērēts nedaudz tintes no visām kasetnēm, tāpēc tīriet drukas galviņu tikai tad, ja pasliktinās drukas kvalitāte.

Valant spausdinimo galvutę sunaudojama šiek tiek rašalo iš visų kasečių, todėl ją valykite tik tuomet, jei pablogėja kokybė.

Prindipea puhastamiseks kasutatakse natuke tinti kõigist kassettidest, seepärast puhastage vaid kvaliteedi halvenedes.

## **1** □ → 18

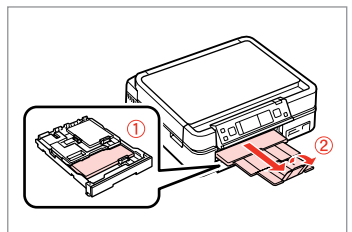

Load A4 size paper. levietojiet A4 izmēra papīru. Įdėkite A4 formato popieriaus. Laadige A4-formaadis paber.

Alustage düüside kontrolli.

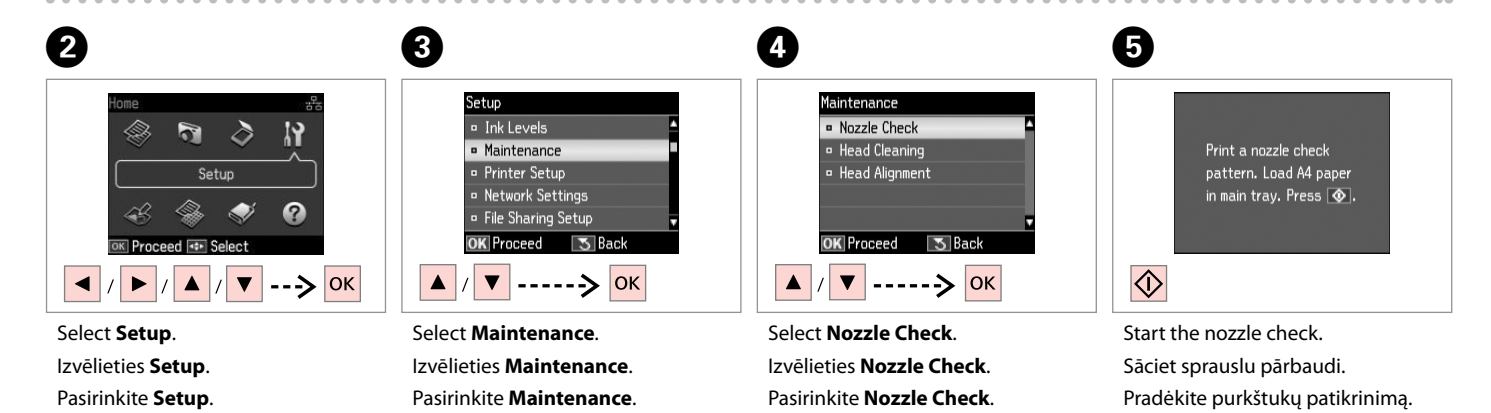

Valige Nozzle Check.

Valige **Setup**.

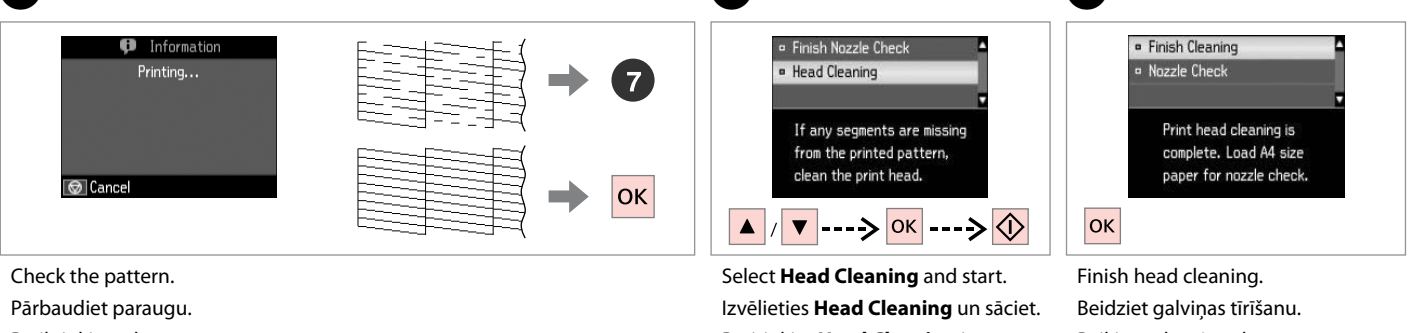

Patikrinkite schema.

Kontrollige mustrit.

Pasirinkite Head Cleaning ir pradėkite.

Valige Head Cleaning is alustage.

Baikite galvutės valyma. Lõpetage prindipea puhastamine.

8

## Ø

If guality does not improve after cleaning four times, turn off the printer for at least six hours. Then try cleaning the print head again. If guality still does not improve, contact Epson support.

Ja pēc četrām tīrīšanas reizēm kvalitāte neuzlabojas, izslēdziet printeri vismaz uz sešām stundām. Tad mēģiniet drukas galviņu tīrīt vēlreiz. Ja kvalitāte ioprojām neuzlabojas, sazinjeties ar Epson atbalsta dienestu.

Jei kokybė nepagerėja atlikus valymą keturis kartus, išjunkite spausdintuvą bent šešioms valandoms. Tada bandykite valyti spausdinimo galvutę dar kartą. Jei kokybė nepagerėja, kreipkitės į "Epson" techninės priežiūros skyrių.

Kui tulemus on sama ka pärast nelja järjestikust puhastamist, lülitage printer välja ja oodake vähemalt kuus tundi. Seejärel proovige prindipead uuesti puhastada. Kui kvaliteet siiski ei parane, võtke ühendust Epsoni klienditoega.

## Aligning the Print Head

Drukas galviņas nolīdzināšana

Spausdinimo galvutės išlygiavimas

Prindipea joondamine

Valige Head Alignment.

## 1 □ → 18

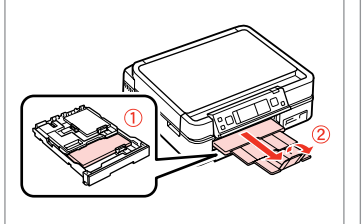

Load A4 size paper. levietojiet A4 izmēra papīru. Įdėkite A4 formato popieriaus. Laadige A4-formaadis paber.

Printige kontrollmustrid.

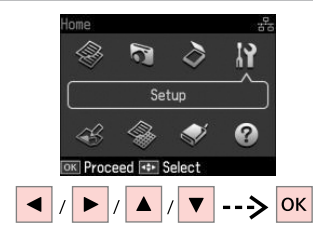

Select **Setup**. Izvēlieties **Setup**. Pasirinkite **Setup**. Valige **Setup**.

2

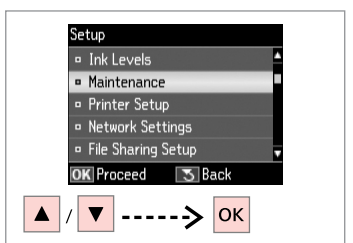

Select **Maintenance**. Izvēlieties **Maintenance**. Pasirinkite **Maintenance**. Valige **Maintenance**.

Valige kõige ühtlasem muster.

3

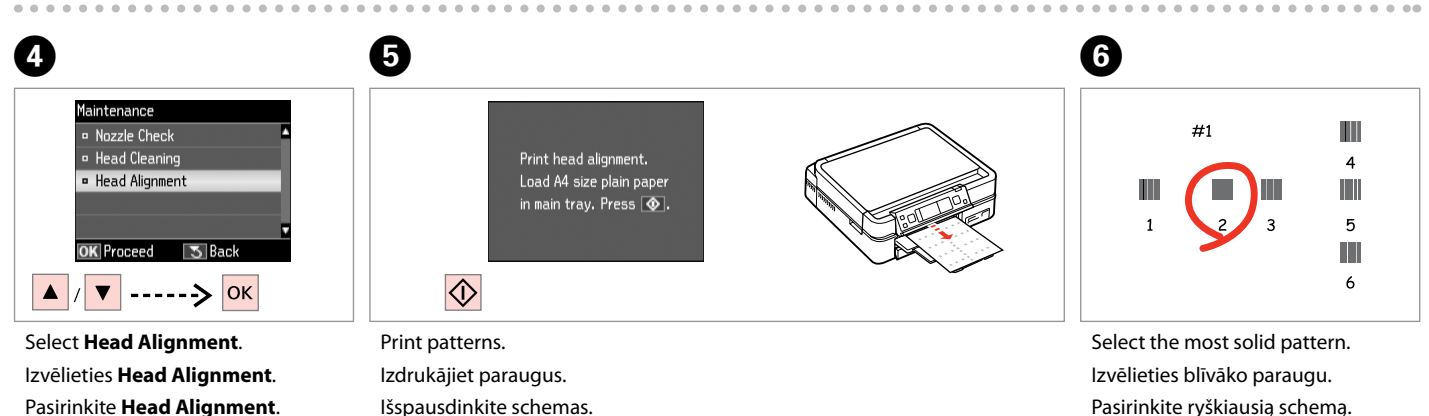
| 0                         | Ľ |
|---------------------------|---|
| #1 2                      |   |
| For #1, select the square |   |
| with the least streaks    |   |
| and enter the number.     |   |
| Press OK.                 |   |
| ▲ / ▼> ОК                 |   |

Select the pattern number. Izvēlieties parauga numuru. Pasirinkite schemos numerį. Valige mustri number.

n

.

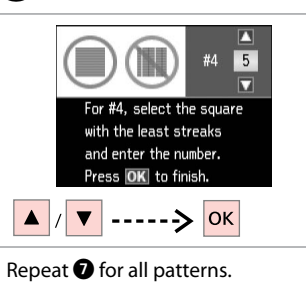

Atkārtojiet darbību 🗘 visiem paraugiem. Kartokite 🗘 visoms schemoms. Korrake sammu 🗘 kõigi mustritega.

. ...

# Printing from a Digital Camera

Drukāšana no digitālās fotokameras

Spausdinimas iš skaitmeninio fotoaparato

Digitaalkaamerast printimine

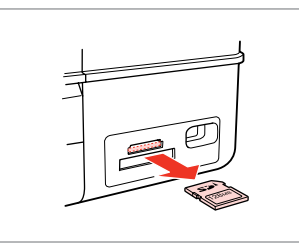

Remove. Izņemiet ārā. Išimkite. Eemaldage.

6

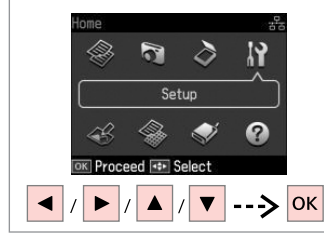

Select **Setup**. Izvēlieties **Setup**. Pasirinkite **Setup**. Valige **Setup**.

6

2

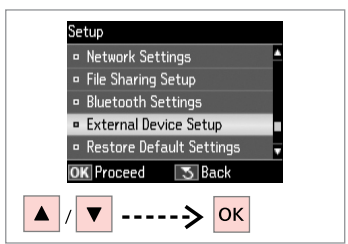

3

Select **External Device Setup**. Atlasiet **External Device Setup**. Pasirinkite **External Device Setup**. Valige **External Device Setup**.

**4** 🗀 **→** 76

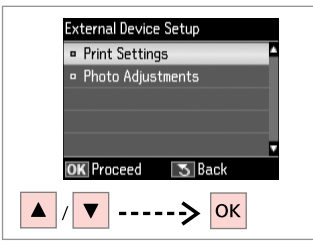

Select **Print Settings**. Izvēlieties **Print Settings**. Pasirinkite **Print Settings**. Valige **Print Settings**.

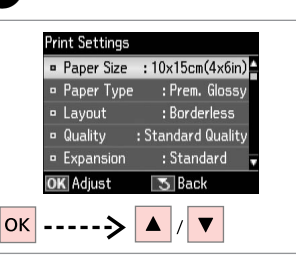

Select appropriate print settings. Izvēlieties nepieciešamos drukas iestatījumus.

Pasirinkite tinkamus spausdinimo nustatymus.

Valige sobivad prindisätted.

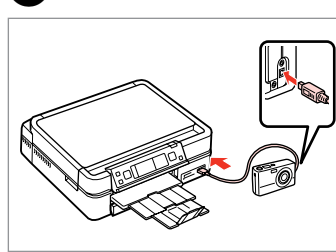

Connect and turn on the camera. Pievienojiet un ieslēdziet fotokameru.

Prijunkite ir jjunkite fotoaparatą.

Ühendage ja lülitage kaamera sisse.

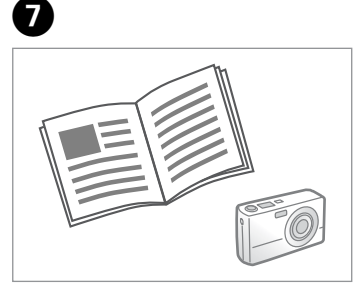

See your camera's guide to print.

Lai izdrukātu, konsultējieties ar savas fotokameras rokasgrāmatu.

Žr. savo fotoaparato spausdinimo vadovą.

Printimiseks lugege kaamera juhendit.

| Compatibility | PictBridge                                         |
|---------------|----------------------------------------------------|
| File Format   | JPEG                                               |
| Image size    | $80 \times 80$ pixels to $9200 \times 9200$ pixels |

| Savietojamība  | PictBridge                                                  |
|----------------|-------------------------------------------------------------|
| Datnes formāts | JPEG                                                        |
| Attēla izmērs  | no 80 $	imes$ 80 pikseļiem līdz 9200 $	imes$ 9200 pikseļiem |

| Suderinamumas  | "PictBridge"                                  |
|----------------|-----------------------------------------------|
| Failo formatas | JPEG                                          |
| Vaizdo dydis   | Nuo 80 × 80 pikselių iki 9200 × 9200 pikselių |

| Ühilduvus     | PictBridge                                         |
|---------------|----------------------------------------------------|
| Failivorming  | JPEG                                               |
| Pildi formaat | 80 	imes 80 pikslit kuni 9200 $	imes$ 9200 pikslit |

### Ø

Some of the settings on your digital camera may not be reflected in the output.

Daži no jūsu digitālās kameras iestatījumiem var izdrukā neparādīties.

Kai kurie jūsų fotoaparato nustatymai gali nebūti naudojami išvesčiai.

Kõik digikaamera sätted ei pruugi prindil kajastuda.

#### Ø

Depending on the settings on this printer and the digital camera, some combinations of paper type, size, and layout may not be supported.

Atkarībā no šī printera un digitālās fotokameras iestatījumiem, dažas papīra tipa, izmēra un izklājuma kombinācijas var netikt atbalstītas.

Atsižvelgiant į šio spausdintuvo ir skaitmeninio fotoaparato nustatymus, kai kurios popieriaus tipo, dydžio ir išdėstymo kombinacijos gali būti nepalaikomos.

Sõltuvalt printeri ja digikaamera sätetest ei pruugi printer toetada kõiki paberitüübi ja -formaadi ning paigutuse kombinatsioone.

#### Setup Mode Menu List

Setup režīma izvēlnes saraksts

Setup režimo meniu sąrašas

Režiimi Setup menüü loend

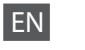

### Setup Mode

| Ink Levels                  |                                                                                  |                                                  |
|-----------------------------|----------------------------------------------------------------------------------|--------------------------------------------------|
| Maintenance                 | Nozzle Check, Head Cleaning, Head Alignment                                      |                                                  |
| Printer Setup               | CD/DVD, Stickers, Thick Paper<br>Display Format * <sup>2</sup> , Language        | * <sup>1</sup> , Sound, Screen Saver,            |
| Network Settings            | See your online Network Guide for details.                                       |                                                  |
| File Sharing Setup          |                                                                                  |                                                  |
| Bluetooth Settings          | See your online User's Guide for details.                                        |                                                  |
| External Device Setup       | Print Settings                                                                   | For details on the setting                       |
|                             | Photo Adjustments                                                                | items, see the Print Photos<br>Mode Menu list. □ |
| Restore Default<br>Settings | Reset Network Settings, Reset All except Network Settings,<br>Reset All Settings |                                                  |

\*1 If the printout is smeared, set this function to **On**.

\*2 You can select the LCD screen display format from 1-up with Info, 1-up without Info, and View Thumbnail Images.

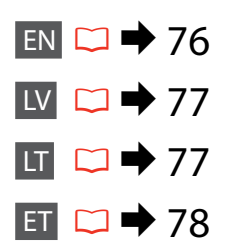

### Setup režīms

| Ink Levels                  |                                                                                                    |                                                                         |
|-----------------------------|----------------------------------------------------------------------------------------------------|-------------------------------------------------------------------------|
| Maintenance                 | Nozzle Check, Head Cleaning, Head Alignment                                                                     |                                                                         |
| Printer Setup               | CD/DVD, Stickers, Thick Paper * <sup>1</sup> , Sound, Screen Saver,<br>Display Format * <sup>2</sup> , Language |                                                                         |
| Network Settings            | Sīkāku informāciju skatiet tiešsaistes Tīkla vednis.                                                            |                                                                         |
| File Sharing Setup          |                                                                                                    |                                                                         |
| Bluetooth Settings          | Detalizētu informāciju skatiet savā tiešsaistes Lietotāja<br>rokasgrāmata.                                      |                                                                         |
| External Device Setup       | Print Settings                                                                                                  | Informāciju par vienumu                                                 |
|                             | Photo Adjustments                                                                                               | iestatīšanu skatiet Print<br>Photos režīma izvēlnes<br>sarakstā. 💴 ➡ 53 |
| Restore Default<br>Settings | Reset Network Settings, Reset<br>Reset All Settings                                                             | All except Network Settings,                                            |

\*1 Ja izdruka ir izsmērēta, iestatiet šo funkciju uz **On**.

\*2 Jūs varat izvēlēties LCD ekrāna displeja formātu no 1-up with Info, 1-up without Info, un View Thumbnail Images.

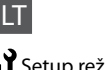

### Setup režimas

| Ink Levels                  |                                                                                  |                                                           |
|-----------------------------|----------------------------------------------------------------------------------|-----------------------------------------------------------|
| Maintenance                 | Nozzle Check, Head Cleaning, Head Alignment                                      |                                                           |
| Printer Setup               | CD/DVD, Stickers, Thick Paper<br>Display Format <sup>*2</sup> , Language         | * <sup>1</sup> , Sound, Screen Saver,                     |
| Network Settings            | Išsamesnės informacijos žr. Tinklo vadovas internete.                            |                                                           |
| File Sharing Setup          |                                                                                  |                                                           |
| Bluetooth Settings          | Išsamios informacijos žr. dok. Vartotojo vadovas internete.                      |                                                           |
| External Device Setup       | Print Settings                                                                   | Informacijos apie nustatymų                               |
|                             | Photo Adjustments                                                                | elementus žr. Print Photos<br>režimo meniu sąrašą. 🖾 🌩 53 |
| Restore Default<br>Settings | Reset Network Settings, Reset All except Network Settings,<br>Reset All Settings |                                                           |

\*1 Jei spaudinys suteptas, nustatykite šią funkciją ties **On**.

\*2 Galite pasirinkti ekrano rodinio formatą iš 1-up with Info, 1-up without Info ir View Thumbnail Images.

| Ink Levels                  |                                                                                                    |                                                 |
|-----------------------------|----------------------------------------------------------------------------------------------------|-------------------------------------------------|
| Maintenance                 | Nozzle Check, Head Cleaning, Head Alignment                                                                     |                                                 |
| Printer Setup               | CD/DVD, Stickers, Thick Paper * <sup>1</sup> , Sound, Screen Saver,<br>Display Format * <sup>2</sup> , Language |                                                 |
| Network Settings            | Lugege üksikasju elektroonilisest Võrgujuhendist.                                                               |                                                 |
| File Sharing Setup          |                                                                                                    |                                                 |
| Bluetooth Settings          | Lugege üksikasju elektroonilisest Kasutusjuhendist.                                                             |                                                 |
| External Device Setup       | Print Settings                                                                                                  | Lisateavet sätete valimiseks                    |
|                             | Photo Adjustments                                                                                               | lugege režiimi Print Photos<br>menüüloendist. □ |
| Restore Default<br>Settings | Reset Network Settings, Reset All except Network Settings,<br>Reset All Settings                                |                                                 |

\*1 Kui väljaprint on määrdunud, määrake selle funktsiooni olekuks **On**.

\*2 Saate LCD-ekraanikuva vormingu sätete 1-up with Info, 1-up without Info ja View Thumbnail Images hulgast.

Solving Problems Problēmu risināšana Problemų sprendimas Probleemide lahendamine

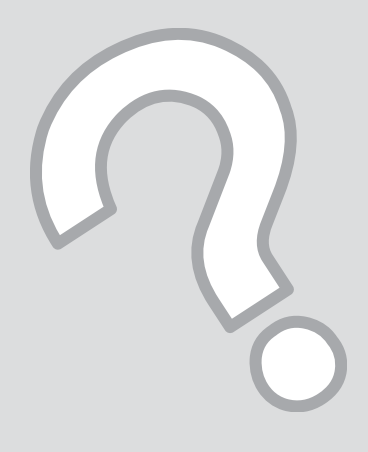

# Error Messages Kļūdu paziņojumi Klaidų pranešimai Veateated

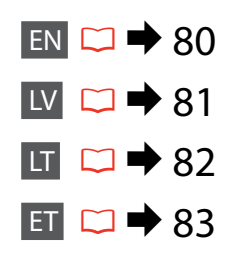

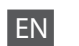

| Error Messages                                                                                                    | Solution                                                                                                    |
|----------------------------------------------------------------------------------------------------|----------------------------------------------------------------------------------------------------|
| Paper jam                                                                                                    | □ → 88                                                                                                    |
| Printer error. Turn power off and then on again. For details, see your documentation.                                        | □ → 93                                                                                                    |
| Cannot recognize photos. Make sure photos are placed correctly. See your documentation.                                      | □ ➡ 27                                                                                                    |
| Communication error. Make sure the computer is connected, then try again.                                                    | Make sure the computer is connected correctly. If the error message still appears, make sure that scanning software is installed on your computer and that the software settings are correct. |
| The printer's ink pads are nearing the end of their service life. Please contact Epson Support.                              | Contact Epson support to replace ink pads before the end of their service life. When the ink pads are saturated, the printer stops and Epson support is required to continue printing.        |
| The printer's ink pads are at the end of their service life.<br>Please contact Epson Support.                                | Contact Epson support to replace ink pads.                                                                                                    |
| Error in the data. The document cannot be printed. The data is not available because of a malfunction in the sending device. | See the documentation for the device transmitting the data.                                                                                                    |
| Error in the data. The document may not be printed correctly. A part of the data is corrupted or cannot be buffered.         | See the documentation for the device transmitting the data.                                                                                                    |
| Backup Error.<br>Error Code xxxxxxx                                                                                          | A problem occurred and backup was canceled. Make a note of the error code and contact Epson support.                                                                                          |
| The combination of IP address and subnet mask is invalid. See your documentation.                                            | Refer the online Network Guide.                                                                                                    |

| Kļūdu paziņojumi                                                                                                    | Risinājums                                                                                                    |
|----------------------------------------------------------------------------------------------------|----------------------------------------------------------------------------------------------------|
| lestrēdzis papīrs                                                                                                    | □ → 88                                                                                                    |
| Printer error. Turn power off and then on again. For details, see your documentation.                                        | □ → 93                                                                                                    |
| Cannot recognize photos. Make sure photos are placed correctly. See your documentation.                                      | □ → 27                                                                                                    |
| Communication error. Make sure the computer is connected, then try again.                                                    | Pārliecinieties, ka dators ir pareizi pievienots. Ja joprojām tiek rādīts<br>kļūdas ziņojums, pārliecinieties, vai jūsu datorā ir instalēta skenēšanas<br>programmatūra un programmatūras iestatījumi ir pareizi.                    |
| The printer's ink pads are nearing the end of their service life. Please contact Epson Support.                              | Sazinieties ar Epson atbalstu, lai nomainītu tintes paliktņus pirms to<br>apkopes laika beigām. Kad tintes paliktņi ir piesūkušies ar tinti, printeris<br>pārtrauc darbību un, lai turpinātu drukāt, ir nepieciešams Epson atbalsts. |
| The printer's ink pads are at the end of their service life.<br>Please contact Epson Support.                                | Sazinieties ar Epson atbalstu, lai nomainītu tintes paliktņus.                                                                                                    |
| Error in the data. The document cannot be printed. The data is not available because of a malfunction in the sending device. | Skatiet datus pārraidošās ierīces dokumentāciju.                                                                                                    |
| Error in the data. The document may not be printed correctly. A part of the data is corrupted or cannot be buffered.         | Skatiet datus pārraidošās ierīces dokumentāciju.                                                                                                    |
| Backup Error.<br>Error Code xxxxxxxx                                                                                         | Radās kļūda un rezerves kopēšana tika atcelta. Pierakstiet kļūdas kodu un<br>sazinieties ar Epson atbalsta dienestu.                                                                                                    |
| The combination of IP address and subnet mask is invalid. See your documentation.                                            | Skatiet tiešsaistes Tīkla vednis.                                                                                                    |

LV

| Klaidų pranešimai                                                                                                    | Sprendimas                                                                                                    |
|----------------------------------------------------------------------------------------------------|----------------------------------------------------------------------------------------------------|
| Popieriaus strigtis                                                                                                    | □ → 88                                                                                                    |
| Printer error. Turn power off and then on again. For details, see your documentation.                                        | □ → 93                                                                                                    |
| Cannot recognize photos. Make sure photos are placed correctly. See your documentation.                                      | □ → 27                                                                                                    |
| Communication error. Make sure the computer is connected, then try again.                                                    | Įsitikinkite, kad kompiuteris prijungtas tinkamai. Jei klaidos pranešimas<br>vis dar rodomas, patikrinkite, ar jūsų kompiuteryje įdiegta skenavimo<br>programinė įranga ir ar jos nustatymai yra teisingi.                                                         |
| The printer's ink pads are nearing the end of their service life. Please contact Epson Support.                              | Kreipkitės į "Epson" palaikymo tarnybą pakeisti rašalo padėkliukus<br>prieš pasibaigiant jų eksploatacijos laikotarpiui. Kai rašalo padėkliukai<br>prisigeria, spausdintuvas sustoja, ir norint spausdinti toliau, reikia kreiptis<br>į "Epson" palaikymo tarnybą. |
| The printer's ink pads are at the end of their service life.<br>Please contact Epson Support.                                | Kreipkitės į "Epson" palaikymo tarnybą pakeisti rašalo padėkliukus.                                                                                                    |
| Error in the data. The document cannot be printed. The data is not available because of a malfunction in the sending device. | Žr. duomenis perduodančio prietaiso dokumentaciją.                                                                                                    |
| Error in the data. The document may not be printed correctly. A part of the data is corrupted or cannot be buffered.         | Žr. duomenis perduodančio prietaiso dokumentaciją.                                                                                                    |
| Backup Error.<br>Error Code xxxxxxxx                                                                                         | Įvyko klaida, ir atsarginis kopijavimas buvo atšauktas. Pasižymėkite<br>klaidos kodą ir kreipkitės į "Epson" techninės priežiūros skyrių.                                                                                                    |
| The combination of IP address and subnet mask is invalid. See your documentation.                                            | Žr. Tinklo vadovas internete.                                                                                                    |

| Veateated                                                                                                    | Lahendused                                                                                                    |
|----------------------------------------------------------------------------------------------------|----------------------------------------------------------------------------------------------------|
| Paberiummistus                                                                                                    | □ → 88                                                                                                    |
| Printer error. Turn power off and then on again. For details, see your documentation.                                        | □ → 93                                                                                                    |
| Cannot recognize photos. Make sure photos are placed correctly. See your documentation.                                      | □ → 27                                                                                                    |
| Communication error. Make sure the computer is connected, then try again.                                                    | Veenduge, et arvuti on korralikult ühendatud. Kui veateade ei kao,<br>veenduge, et arvutisse oleks installitud skannimistarkvara ning<br>tarkvarasätted oleksid õiged.                                         |
| The printer's ink pads are nearing the end of their service life. Please contact Epson Support.                              | Pöörduge Epsoni klienditoe poole, et asendada tindipadjad enne<br>kasutusaja lõppu. Kui tindipadjad on küllastunud, siis printer lõpetab töö<br>ja printimise jätkamiseks vajab printer Epsoni hooldusteenust. |
| The printer's ink pads are at the end of their service life.<br>Please contact Epson Support.                                | Pöörduge tindipajade asendamiseks Epson klienditoe poole.                                                                                                    |
| Error in the data. The document cannot be printed. The data is not available because of a malfunction in the sending device. | Lugege juhendist andmeedastusseadme kohta.                                                                                                    |
| Error in the data. The document may not be printed correctly. A part of the data is corrupted or cannot be buffered.         | Lugege juhendist andmeedastusseadme kohta.                                                                                                    |
| Backup Error.<br>Error Code xxxxxxxx                                                                                         | Esines tõrge ja varundamine tühistati. Märkige veakood üles ja pöörduge<br>Epsoni klienditoe poole.                                                                                                    |
| The combination of IP address and subnet mask is invalid. See your documentation.                                            | Vt elektroonilist Võrgujuhendit.                                                                                                    |

#### Replacing Ink Cartridges

Tintes kasetņu nomaiņa

Rašalo kasečių keitimas

Tindikassettide vahetamine

#### Ink Cartridge Handling Precautions

□ Never move the print head by hand.

- □ For maximum ink efficiency, only remove an ink cartridge when you are ready to replace it. Ink cartridges with low ink status may not be used when reinserted.
- Epson recommends the use of genuine Epson ink cartridges. Epson cannot guarantee the quality or reliability of non-genuine ink. The use of non-genuine ink may cause damage that is not covered by Epson's warranties, and under certain circumstances, may cause erratic printer behavior. Information about non-genuine ink levels may not be displayed, and use of non-genuine ink is recorded for possible use in service support.
- Make sure you have a new ink cartridge before you begin replacement. Once you start replacing a cartridge, you must complete all the steps in one session.
- □ Leave the expended cartridge installed until you have obtained a replacement. Otherwise the ink remaining in the print head nozzles may dry out.
- Do not open the ink cartridge package until you are ready to install it in the printer. The cartridge is vacuum packed to maintain its reliability.
- Other products not manufactured by Epson may cause damage that is not covered by Epson's warranties, and under certain circumstances, may cause erratic printer behavior.
- When an ink cartridge is expended, you cannot continue printing even if the other cartridges still contain ink.

#### Drošības pasākumi darbam ar tintes kasetni

- D Nekad nekustiniet drukas galviņu ar roku.
- Maksimālam tintes efektīgumam izņemiet tintes kasetni tikai, kad gatavojaties to nomainīt. Gandrīz tukšas tintes kasetnes pēc atkārtotas ievietošanas nevar izmantot.
- Epson rekomendē izmantot oriģinālas Epson tintes kasetnes. Epson negarantē neoriģinālas tintes kvalitāti un uzticamību. Neoriģinālas tintes izmantošana var radīt bojājumus, kurus Epson garantijas nesedz, kā arī noteiktos gadījumos var izraisīt kļūdainu printera darbību. Informācija par neoriģinālu tintes kasetņu tintes daudzumu nav iespējams attēlot, un neoriģinālas tintes izmantošana ir pieļaujama tika servisā.
- Pirms nomaiņas uzsākšanas, pārliecinieties, ka jums ir jauna tintes kasetne. Tiklīdz jūs sākat kasetnes nomaiņu, jums jāveic visi sesijā aprakstītie soļi.
- Atstājiet tukšu kasetni printerī, kamēr neesat iegādājies nomaiņu. Pretējā gadījumā drukas galviņas sprauslās esoša tinte var izžūt.
- Neatveriet tintes kasetnes iepakojumu, kamēr negatavojieties to ievietot printerī. Kasetne ir iepakota vakuumā, lai nodrošinātu tās uzticamību.
- Citi produkti, kuru ražotājs nav Epson, var izraisīt bojājumus, uz kuriem neattiecas Epson garantija, kā arī dažos gadījumos var izraisīt kļūdainu printera darbību.
- Kad tintes kasetne ir tukša, jūs nevarat turpināt drukāšanu pat tad, ja pārējās kasetnēs vēl ir tinte.

#### Ispėjimai dirbant su rašalo kasetėmis

- Niekada ranka nejudinkite spausdinimo galvutės.
- Siekdami didžiausio efektyvumo išimkite rašalo kasetę tik tada, kai esate pasirengę ją pakeisti. Pakartotinai įdėjus rašalo kasetę, kurioje mažai rašalo, ji gali nebūti naudojama.
- "Epson" rekomenduoja naudoti originalias "Epson" rašalo kasetes. "Epson" negali garantuoti neoriginalaus rašalo kokybės ar patikimumo. Naudodami neoriginalų rašalą galite sugadinti spausdintuvą, ir "Epson" garantija nebus taikoma, kai kuriais atvejais tai gali sukelti padriką spausdinimą. Informacija apie neoriginalaus rašalo lygį gali būti nerodoma, o neoriginalaus rašalo naudojimas įrašomas galimam techniniam aptarnavimui.
- Prieš pradėdami keitimą įsitikinkite, kad turite naują rašalo kasetę. Pradėję keisti kasetę turite atlikti visus veiksmus per vieną kartą.
- Palikite išeikvotą kasetę įdėtą tol, kol įsigysite kasetę pakeitimui. Priešingu atveju likęs rašalas spausdinimo galvutės purkštukuose gali išdžiūti.
- Neatidarykite rašalo kasetės įpakavimo, kol nesate pasirengę įdėti jos į spausdintuvą. Siekiant užtikrinti patikimumą kasetė supakuota vakuume.
- Kiti produktai, pagaminti ne "Epson", gali sugadinti spausdintuvą, ir "Epson" garantija nebus taikoma, kai kuriais atvejais tai gali sukelti padriką spausdinimą.
- Išeikvojus rašalo kasetę spausdinti negalite, net jei kitose kasetėse rašalo dar yra.

#### Indikassettidega seotud ettevaatusabinõud

- □ Ärge liigutage prindipead käsitsi.
- Tindi suurima efektiivsuse tagamiseks eemaldage tindikassett alles siis, kui olete valmis seda asendama. Kui tindikassett, milles on vähe tinti, uuesti paigaldada, siis ei saa seda kasutada.
- Epson soovitab kasutada Epsoni originaalkassette. Teiste tootjate tindile ei anna Epson mingit garantiid. Teiste tootjate tindikassettide kasutamine võib põhjustada rikkeid, mis ei kuulu Epsoni garantii alla ning mis võivad teatud tingimustel printeri töös tõrkeid tekitada. Kui te ei kasuta originaaltinti, siis tindikassettide olekut puudutavat teavet ei kuvata ning teiste tootjate tindi kasutamine registreeritakse hooldusteeninduse jaoks.
- Enne kasseti vahetamist veenduge, et teil on uus tindikassett olemas. Kui alustate kasseti vahetamist, peate kõik toimingud järjest läbi tegema.
- Jätke tühi tindikassett seniks seadmesse, kuni vahetuskassett on olemas. Muidu võib prindipea düüsidesse jäänud tint kuivada.
- Ärge avage tindikasseti pakendit enne, kui olete valmis kassetti printerisse paigaldama. Töökindluse tagamiseks on kassett vaakumpakendis.
- Muude kui Epsoni toodete kasutamine võib põhjustada rikkeid, mis ei kuulu Epsoni garantii alla ning mis võivad teatud tingimustel printeri töös tõrkeid tekitada.
- Tühja tindikassetiga ei saa printimist jätkata ka siis, kui teistes kassettides on veel tinti.

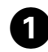

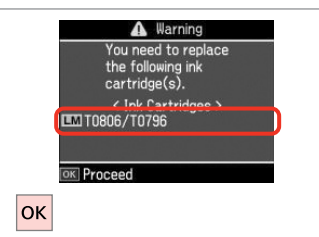

Check the color to replace.

Information
 Non-printing features
 are available with ink
 expended.
 Replace now
 Remind me later
 OK Proceed
 S Back
OK

2

6

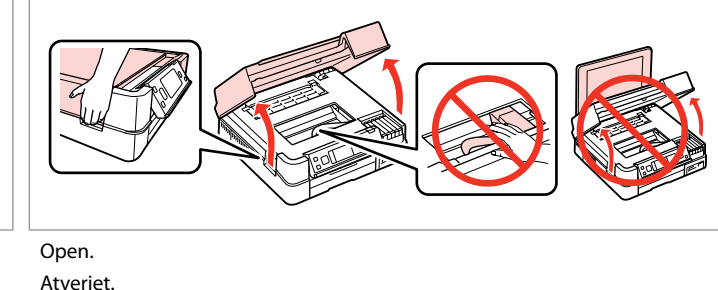

Pārbaudiet, kuru krāsu jānomaina. Patikrinkite spalvą, kurią keičiate. Kontrollige, mis värvi kassett vahetada Select **Replace now**. Izvēlieties **Replace now**. Pasirinkite **Replace now**. Valige **Replace now**.

Atidarykite.

Avage.

3

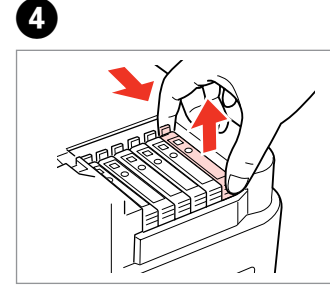

Pinch and remove. Satveriet un izņemiet. Paspauskite ir ištraukite. Pigistage ja võtke välja.

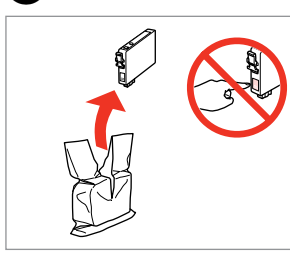

Unpack new cartridge. Izpakojiet jauno kasetni. Išpakuokite naują kasetę. Pakkige uus kassett lahti.

### .

Be careful not to break the hooks on the side of the ink cartridge.

Uzmanīgi, nenolauziet tintes kasetnes vienā pusē esošos āķus.

Būkite atsargūs ir nesulaužykite kabliukų rašalo kasetės šone.

Jälgige, et te ei lõhuks tindikasseti küljel asuvaid konkse.

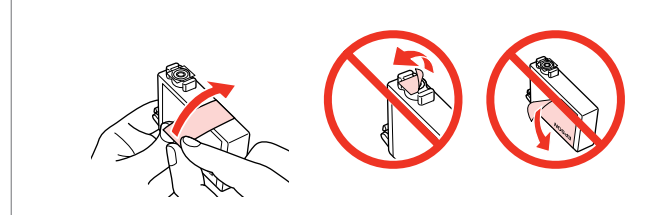

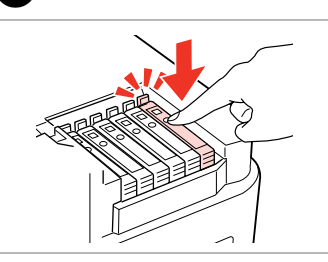

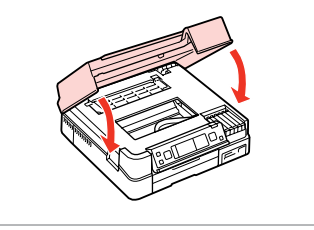

Remove the yellow tape. Noņemiet dzelteno lenti. Nuimkite geltoną juostelę. Eemaldage kollane kleeplint. Insert and push. levietojiet un piespiediet. Įstatykite ir paspauskite. Asetage kohale ja lükake sisse. Close. Ink charging starts. Aizveriet. Sākas tintes uzpilde. Uždarykite. Pradedamas užpildymas rašalu. Sulgege. Tindi laadimine algab.

Ø

If you had to replace an ink cartridge during copying, to ensure copy quality after ink charging is finished, cancel the job that is copying and start again from placing the originals.

Ja jums bija jānomaina tintes kasetne kopēšanas laikā, lai nodrošinātu kopiju kvalitāti pēc tintes uzpildes, atceliet kopēšanas darbu un sāciet no jauna ar oriģinālu novietošanu.

Jei teko pakeisti rašalo kasetę kopijavimo metu, siekiant užtikrinti kopijavimo kokybę baigus rašalo krovimą, atšaukite kopijavimo užduotį ir pradėkite iš naujo, pradėdami nuo originalo įdėjimo.

Kui pidite kasseti vahetama kopeerimise ajal, tühistage töö ja kvaliteedi tagamiseks alustage pärast tindi laadimist kopeerimist algusest.

### Ø

To replace an ink cartridge before it is expended, follow the instructions from step 3 with the printer turned on.

Lai nomainītu tintes kasetni pirms tintes beigšanās, ar ieslēgtu printeri izpildiet norādījumus, sākot ar soli 3.

Norėdami pakeisti rašalo kasetę prieš jai išsieikvojant, laikykite ③ veiksme pateikiamų instrukcijų neišjungdami spausdintuvo.

Tindikasseti vahetamiseks enne selle tühjenemist järgige juhiseid toimingust 3 nii, et printer oleks sisse lülitatud.

## Paper Jam Iestrēdzis papīrs Popieriaus strigtis Paberiummistus

Paper Jam Messages Ziņojumi par papīra iestrēgšanu Popieriaus strigties pranešimai Paberiummistuse teated

### N

Never touch the buttons on the control panel while your hand is inside the printer. Nekad nepieskarieties vadības paneļa pogām, kamēr jūsu roka atrodas printerī. Niekada nelieskite mygtukų valdymo skydelyje, kai jūsų ranka yra spausdintuve. Ärge puudutage nuppe juhtpaneelil, kui teie käsi on printeri sees.

Paper jam inside the product. Press OK to see how to remove the paper. Paper jam inside the product. Press OK to see how to remove the paper. Paper jam inside the product. Press OK to see how to remove the paper.

Paper jam inside the product. Press OK to see how to remove the paper.

Paper out or paper jam in the main tray, or paper size is incorrect. Check paper size settings or clear the jam.

Paper out or paper jam in the main tray, or paper size is incorrect. Check paper size settings or clear the jam.

Paper out or paper jam in the main tray, or paper size is incorrect. Check paper size settings or clear the jam.

Paper out or paper jam in the main tray, or paper size is incorrect. Check paper size settings or clear the jam.

Paper jam. Remove the Auto Duplexer. Press OK to see how to remove it. Paper jam. Remove the Auto Duplexer. Press OK to see how to remove it.

Paper jam. Remove the Auto Duplexer. Press OK to see how to remove it.

Paper jam. Remove the Auto Duplexer. Press OK to see how to remove it.

⊐ ➡ 90

▶ 89

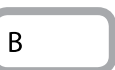

А

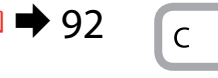

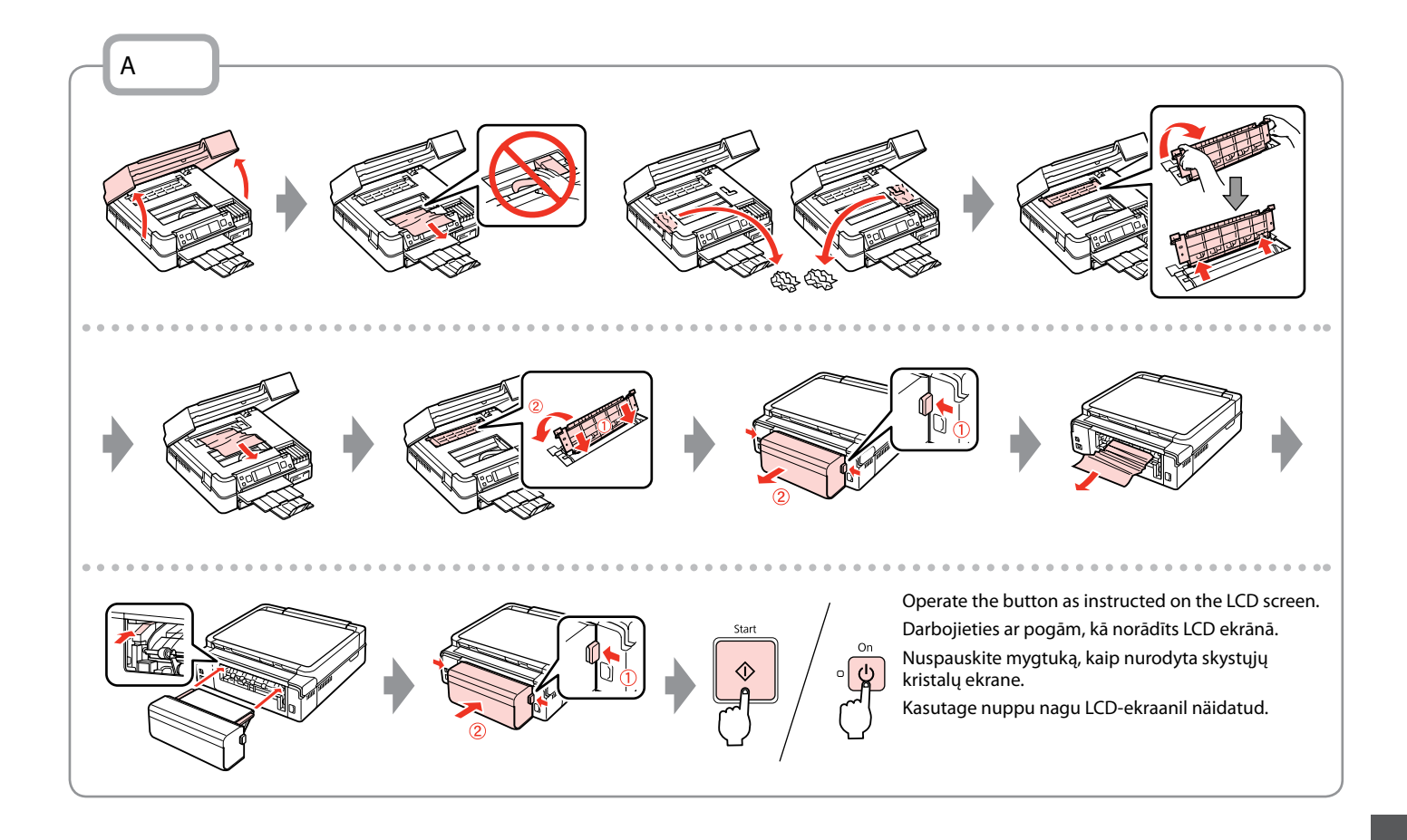

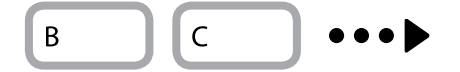

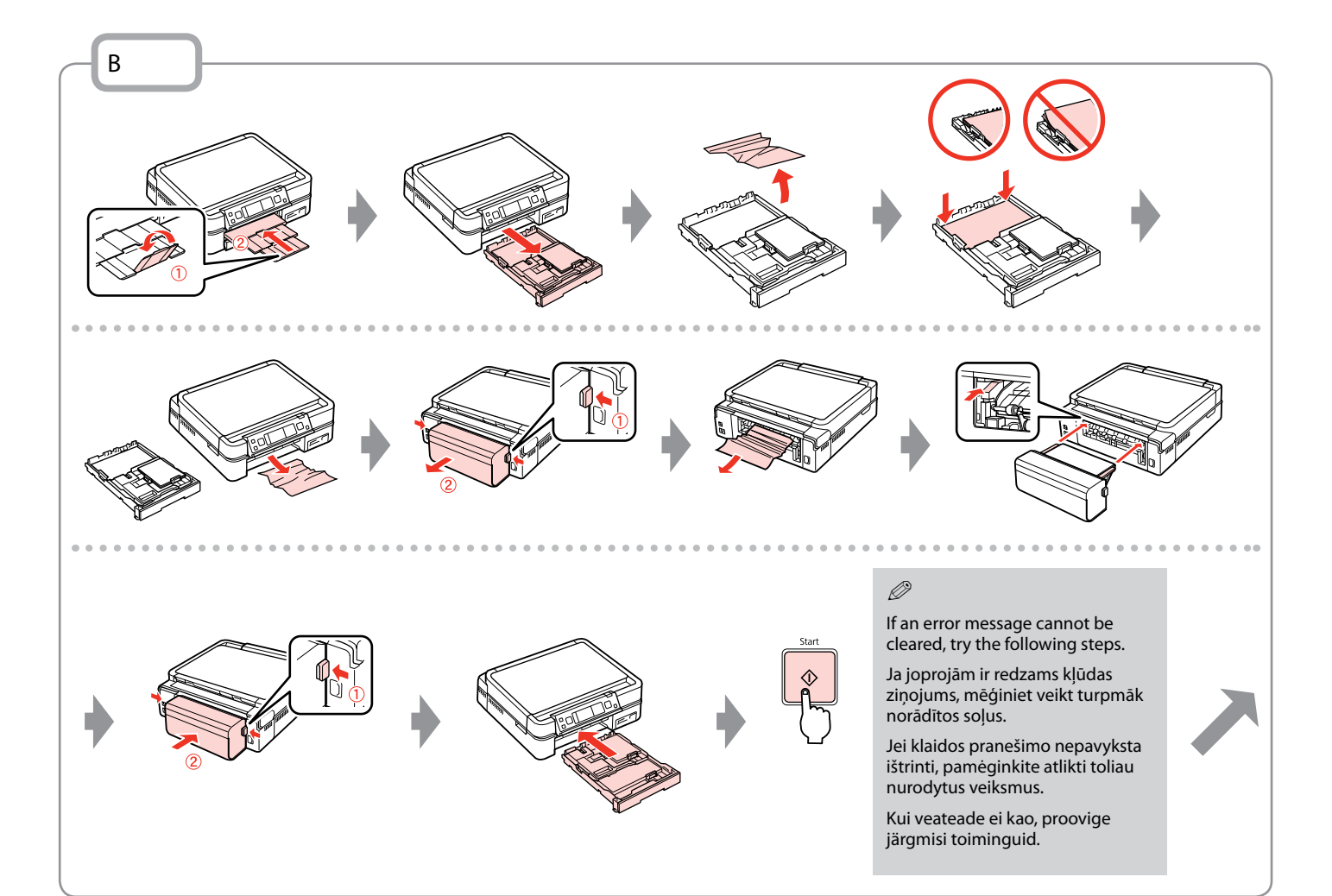

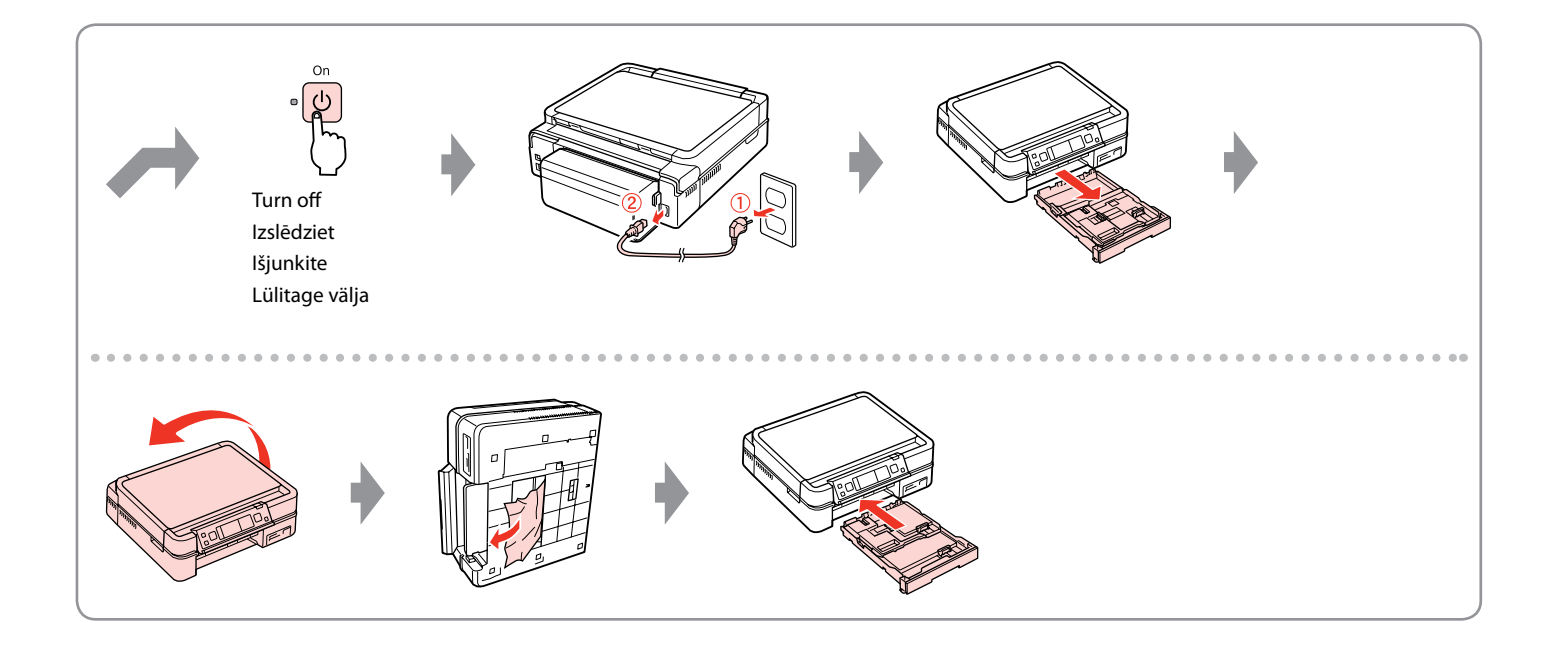

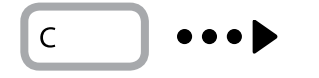

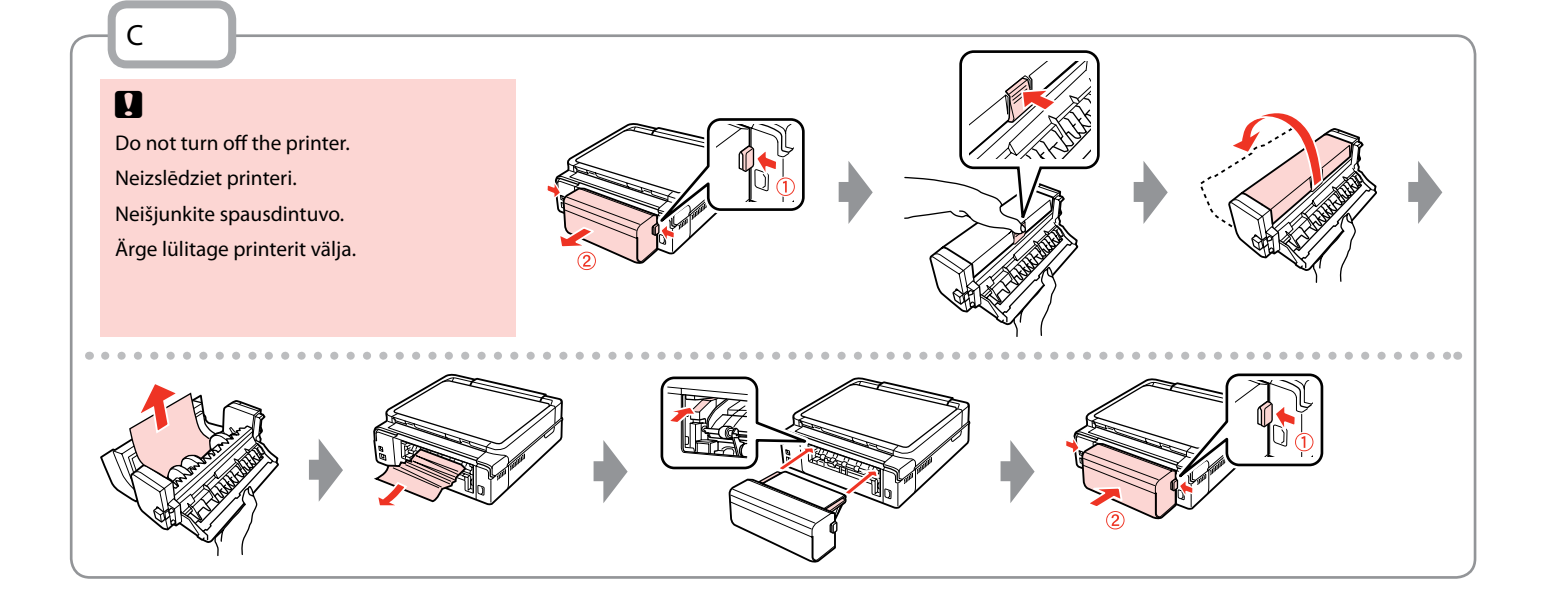

# Printer Error Printera kļūda Spausdintuvo klaida Printeri viga

Turn off the printer and then make sure that no paper remains in the printer.  $\square \Rightarrow 88$ Izslēdziet printeri un pārliecinieties, vai tajā nav palicis papīrs.  $\square \Rightarrow 88$ Turn off the printer and then make sure that no paper remains in the printer.  $\square \Rightarrow 88$ Lülitage printer välja ning seejärel veenduge, et printerisse ei ole jäänud paberit.  $\square \Rightarrow 88$ 

If the protective material is in its original position, remove it and install it as shown on the right. Finally, turn the printer back on. If the error message still appears, contact Epson support.

Ja aizsargmateriāls atrodas sākotnējā pozīcijā, noņemiet to un uzstādiet, kā tas parādīts pa labi. Nobeigumā no jauna ieslēdziet printeri. Ja kļūdas paziņojums parādās atkal, sazinieties ar Epson atbalstu.

Jei apsauginė medžiaga yra pirminėje padėtyje, išimkite ją ir įdėkite kaip pavaizduota dešinėje. Galiausiai, vėl jjunkite spausdintuvą. Jei klaidos pranešimas vis vien rodomas, kreipkitės į "Epson" techninės priežiūros skyrių.

Kui kaitsematerjal on esialgses asendis, eemaldage see ning paigaldage nii, nagu näidatud paremal. Lõpuks lülitage printer uuesti sisse. Kui veateade siiski püsib, võtke ühendust Epsoni klienditoega.

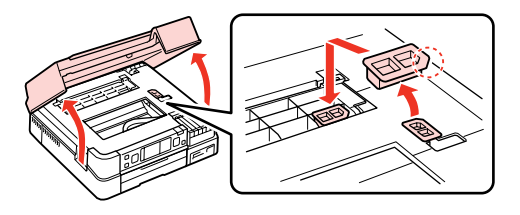

### Print Quality/Layout Problems

Drukas kvalitātes/ izkārtojuma problēmas

Spausdinimo kokybės/išdėstymo problemos

Prindikvaliteedi/ paigutuse probleemid

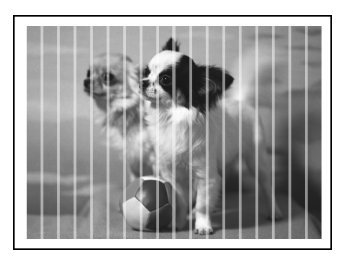

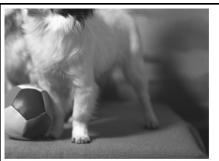

#### **EN** Try the following solutions in order from the Top. For further information, see your online **User's Guide**.

| Prob | lems                                                                                                    | Solution No. |  |
|------|----------------------------------------------------------------------------------------------------|--------------|--|
| You  | see banding (light lines) in your printouts or copies.                                                                                                    | 000000       |  |
| You  | printout is blurry or smeared.                                                                                                    | 000668       |  |
| You  | printout is faint or has gaps.                                                                                                    | 00800        |  |
| You  | printout is grainy.                                                                                                    | 0            |  |
| You  | see incorrect or missing colors.                                                                                                    | 00           |  |
| The  | image size or position is incorrect.                                                                                                    | 00080        |  |
| Solu | tions                                                                                                    |              |  |
| 0    | Make sure you select the correct paper type. 🗁 🌩 16                                                                                                    |              |  |
| 0    | Make sure the printable side (the whiter or glossier side) of the paper is facing to the correct direction. $\square$                                                                             | ■ ➡ 18       |  |
| 0    | When you select <b>Standard Quality</b> or <b>Best</b> as the <b>Quality</b> setting, set the <b>Bidirectional</b> setting to <b>Off</b> . Bidirectional printing decreases print quality. □ → 53 |              |  |
| 4    | Clean the print head. □ → 70                                                                                                    |              |  |
| 6    | <ul> <li>Align the print head. □ → 72 If quality is not improved, try aligning using the printer driver utility. See your online User's Guide to align the print head.</li> </ul>                 |              |  |
| 6    | To clean the inside of the printer, make a copy without placing a document on the document table. For further information, see your online <b>User's Guide</b> .                                  |              |  |
| 0    | For best results, use up ink cartridge within six months of opening the package. 🗁 🌩 84                                                                                                    |              |  |
| 8    | Try to use genuine Epson ink cartridges and paper recommended by Epson.                                                                                                    |              |  |
| 0    | If a moiré (cross-hatch) pattern appears on your copy, change the <b>Reduce/Enlarge</b> setting or shift the position of your original.                                                           |              |  |
| 0    | Make sure you selected the correct Paper Size, Layout, Expansion, and Reduce/Enlarge setting for the loaded paper.<br>□ → 36, 53                                                                  |              |  |
| 0    | Make sure you loaded paper and placed the original correctly. $\square \Rightarrow$ 18, 27                                                                                                    |              |  |
| Ð    | Adjust the CD/DVD print position if it is misaligned. 🗁 🕈 35                                                                                                    |              |  |
| ₿    | If the edges of the copy or photo are cropped off, move the original slightly away from the corner.                                                                                               |              |  |
| Ø    | Clean the document table. See your online <b>User's Guide</b> .                                                                                                    |              |  |

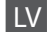

| Prob  | lēmas                                                                                                    | Risinājuma nr. |  |
|-------|----------------------------------------------------------------------------------------------------|----------------|--|
| Izdr  | īkas vai kopijas ir izplūdušas (ar gaišām svītrām).                                                                                                    | 00000          |  |
| Izdr  | ıka ir neskaidra vai izsmērēta.                                                                                                    | 094968         |  |
| Izdr  | ıka ir blāva vai tajā ir neapdrukātas vietas.                                                                                                    | 00800          |  |
| Izdr  | ıka ir graudaina.                                                                                                    | 6              |  |
| Nep   | areizas vai trūkstošas krāsas.                                                                                                    | 00             |  |
| Nep   | areizs attēla lielums vai novietojums.                                                                                                    | 00080          |  |
| Risir | iājumi                                                                                                    |                |  |
| 0     | Pārliecinieties, vai izvēlējāties pareizu papīra veidu. □ → 16                                                                                                    |                |  |
| 0     | Pārliecinieties, vai papīra apdrukājamā puse (baltākā vai spīdīgākā puse) ir novietota pareizajā virzienā. 💴 🌩 18                                                                            |                |  |
| 8     | Kad izvēlēsities Standard Quality vai Best kā Quality iestatījumu, Bidirectional iestatījumu iestatiet uz Off. Divvirzienu drukāšana pasliktina drukas kvalitāti. □ → 53                     |                |  |
| 0     | lztīriet drukas galviņu. □ ➡ 70                                                                                                    |                |  |
| 6     | Nolīdziniet drukas galviņu. 🖙 🕈 72 Ja kvalitāte neuzlabojas, mēģiniet veikt līdzināšanu ar printera utilītprogrammas draiveri. Lai līdzinātu drukas galviņu, skatiet Lietotāja rokasgrāmata. |                |  |
| 6     | Lai iztīrītu printera iekšpusi, izgatavojiet kopiju, nenovietojot dokumentu uz dokumentu platformas.Papildu informācijai skatiet savu tiešsaistes Lietotāja rokasgrāmata.                    |                |  |
| 0     | 🕽 Labākam rezultātam izlietojiet tintes kasetni sešu mēnešu laikā pēc iepakojuma atvēršanas. 💴 🌩 84                                                                                          |                |  |
| 8     | Mēģiniet izmantot oriģinālās Epson tintes kasetnes un Epson rekomendēto papīru.                                                                                                    |                |  |
| 9     | Ja jūsu kopijā parādās rūtojums, mainiet iestatījumu Reduce/Enlarge vai mainiet oriģināla novietojumu.                                                                                       |                |  |
| 0     | Pārliecinieties, vai ievietotajam papīram izvēlējāties pareizus Paper Size, Layout, Expansion un Reduce/Enlarge iestatījumus. 🖵 🌩 36, 53                                                     |                |  |
| Ũ     | Pārliecinieties, vai esat pareizi ievietojis papīru un novietojis oriģinālu. 💴 🌩 18, 27                                                                                                    |                |  |
| ø     | Pielāgojiet CD/DVD apdrukāšanas pozīciju, ja tā ir novirzījusies. C                                                                                                    |                |  |
| ₿     | Ja kopijas vai fotoattēla malas ir nogrieztas, pavirziet oriģinālu nedaudz nost no stūra.                                                                                                    |                |  |
| Ø     | Notīriet dokumentu platformu. Skatiet savu tiešsaistes Lietotāja rokasgrāmata.                                                                                                    |                |  |

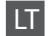

| Prob | lemos                                                                                                    | Sprendimas Nr. |  |
|------|----------------------------------------------------------------------------------------------------|----------------|--|
| Spau | ıdiniuose arba kopijose matote juostas (šviesias linijas).                                                                                                    | 000509         |  |
| Spau | ıdinys yra neaiškus arba suteptas.                                                                                                    | 000568         |  |
| Spau | ıdinys yra išblukęs arba jame yra tarpų.                                                                                                    | 00890          |  |
| Spau | ıdinys yra grūdėtas.                                                                                                    | 0              |  |
| Mate | ote neteisingas spalvas arba jų trūksta.                                                                                                    | <b>40</b>      |  |
| Vaiz | do dydis arba padėtis neteisingi.                                                                                                    | 00080          |  |
| Spre | ndimai                                                                                                    |                |  |
| 0    | Įsitikinkite, kad pasirinkote tinkamo tipo popierių. 🗔 🕈 17                                                                                                    |                |  |
| 0    | Įsitikinkite, kad spausdinama popieriaus pusė (baltesnė arba lygesnė) yra nukreipta teisinga kryptimi. 🗔 🌩 1                                                                                              | 8              |  |
| 6    | Kai pasirenkate <b>Standard Quality</b> arba <b>Best</b> kaip <b>Quality</b> nustatymą, nustatykite <b>Bidirectional</b> ties <b>Off</b> . Dvikryptis spausdinimas suprastina spausdinimo kokybę. □ → 53  |                |  |
| 4    | Nuvalykite spausdinimo galvutę. 🗁 🕈 70                                                                                                    |                |  |
| 6    | Sulygiuokite spausdinimo galvutę. □ → 72 Jei kokybė nepagerėjo, pabandykite sulygiuoti, naudodami spausdintuvo tvarkyklės priemonę. Kaip sulygiuoti spausdinimo galvutę, žr. Vartotojo vadovas internete. |                |  |
| 6    | Jei norite išvalyti spausdintuvo vidų, padarykite kopiją, nedėdami dokumento ant dokumentų padėklo. Daugiau informacijos žr.<br>Vartotojo vadovas internete.                                              |                |  |
| 0    | Geriausius rezultatus gausite, jei sunaudosite rašalo kasetę per šešis mėnesius nuo pakuotės atidarymo. 🗆 🌩 84                                                                                            |                |  |
| 8    | Bandykite naudoti originalias "Epson" rašalo kasetes ir "Epson" rekomenduojamą popierių.                                                                                                    |                |  |
| 9    | Jei jūsų kopijoje pasirodo "moirė" (pereinamųjų linijų) schema, pakeiskite <b>Reduce/Enlarge</b> nustatymą arba paslinkite originalą.                                                                     |                |  |
| 0    | 🕽 Įsitikinkite, kad pasirinkote reikiamus Paper Size, Layout, Expansion ir Reduce/Enlarge nustatymus įdėtam popieriui. 🖵 🔿 36, 53                                                                         |                |  |
| 0    | ) Įsitikinkite, kad tinkamai įdėjote popierių ir uždėjote originalą. 🖵 🌩 18, 27                                                                                                    |                |  |
| ø    | Pareguliuokite CD/DVD spausdinimo padėtį, jei ji nesulygiuota. 🗁 🕈 35                                                                                                    |                |  |
| ₿    | Jei kopijos ar nuotraukos kraštai nukirpti, pastumkite originalą kiek toliau nuo kampo.                                                                                                    |                |  |
| 0    | ) Nuvalykite dokumentų padėklą. Žr. dok. Vartotojo vadovas internete.                                                                                                    |                |  |

### ET Proovige järjekorras järgmisi lahendusi. Lisateabe saamiseks lugege elektroonilist Kasutusjuhend.

| Prob  | leemid                                                                                                    | Lahendused |
|-------|----------------------------------------------------------------------------------------------------|------------|
| Välja | printidel või koopiatel on näha triipe (heledaid jooni).                                                                                                    | 00000      |
| Välja | print on hägune või määrdunud.                                                                                                    | 000668     |
| Välja | print on kahvatu või lünklik.                                                                                                    | 00800      |
| Välja | print on teraline.                                                                                                    | 6          |
| Värv  | id on valed või puuduvad.                                                                                                    | <b>00</b>  |
| Pildi | suurus või paigutus on vale.                                                                                                    | 00080      |
| Lahe  | ndused                                                                                                    |            |
| 0     | Veenduge, et valisite õige paberitüübi. 🗁 🕈 17                                                                                                    |            |
| 0     | Veenduge, et paber oleks prinditava küljega (valgem või läikivam) õiges suunas. 끄 🌩 18                                                                                           |            |
| 0     | Kui valite Quality sätteks Standard Quality või Best, määrake suvandi Bidirectional sätteks Off. Kahesuunaline printimine vähendab prindikvaliteeti. 🗆 🕈 53                      |            |
| 4     | Puhastage prindipea. 🖾 🌩 70                                                                                                    |            |
| 6     | Joondage prindipea. 🗢 🏓 72 Kui kvaliteet ei parane, proovige joondada, kasutades printeridraiveri utiliiti. Lugege prindipea joondamise kohta elektroonilisest Kasutusjuhendist. |            |
| 6     | Printeri sisemuse puhastamiseks tehke koopia, ilma et asetaksite dokumenti dokumendialusele. Lisateabe saamiseks lugege elektroonilist <b>Kasutusjuhend</b> .                    |            |
| 0     | Parima tulemuse saamiseks kasutage tindikassette kuni kuus kuud. □ → 84                                                                                                    |            |
| 8     | Kasutage Epsoni originaaltindikassette ja Epsoni soovitatud paberit.                                                                                                    |            |
| 9     | Kui koopiale tekib muaree (võrkmuster), muutke suvandi <b>Reduce/Enlarge</b> sätet või vahetage originaali asendit.                                                              |            |
| 0     | Veenduge, et valisite õiged Paper Size, Layout, Expansion ja Reduce/Enlarge sätted vastavalt sisestatud paberile. 🗆 🌩 36, 53                                                     |            |
| 0     | Veenduge, et paber on laaditud ja originaal õigesti asetatud. 🗁 🕈 18, 27                                                                                                    |            |
| ø     | Reguleerige CD/DVD prindiasendit, kui see on paigast ära. □ → 35                                                                                                    |            |
| ₿     | ) Kui koopia või foto servad jäävad kopeerimata, nihutage originaali nurgast veidi eemale.                                                                                       |            |
| œ     | Puhastage dokumendialus. Lugege elektroonilist Kasutusjuhend.                                                                                                    |            |

Other Problems Citas problēmas Kitos problemos Muud probleemid

In some cases, such as when the scanner unit is left open for a certain period of time, the printer may stop printing halfway and the paper or CD/DVD may be ejected. If the scanner unit is open, close it. The printer may resume printing, but if it does not, try printing again.

Dažos gadījumos, piemēram, ja skenera ierīce noteiktu laiku ir bijusi atstāta atvērta, printeris var pusceļā pārtraukt drukāšanu un papīrs vai CD/DVD var tikt izstumti. Ja skeneris ir atvērts, aizveriet to. Iespējams, ka printeris atsāks drukāšanu, bet, ja tas nenotiek, mēģiniet sākt drukāšanu no jauna.

Kai kuriais atvejais, pvz., kai skenavimo blokas paliekamas atidarytas tam tikrą laiką, spausdintuvas gali nustoti spausdinti viduryje užduoties ir popierius arba CD/DVD diskas gali būti išstumtas. Jei skenerio blokas atidarytas, uždarykite. Spausdintuvas gali tęsti spausdinimą; jei ne, pamėginkite spausdinti iš naujo.

Mõnel juhul, näiteks kui skanner on jäetud mõneks ajaks lahti, võib printer printimise ajal peatuda ning paber või CD/DVD väljutatakse. Sulgege skanner, kui see on lahti. Printer võib printimist jätkata, kuid kui ta seda ei tee, proovige uuesti printida.

### Contacting Epson Support

Sazināšanas ar Epson atbalsta centru

Kaip susisiekti su "Epson" palaikymo tarnyba

Epsoni toega ühenduse võtmine If you cannot solve the problem using the troubleshooting information, contact Epson support services for assistance. You can get the contact information for Epson support for your area in your online User's Guide or warranty card. If it is not listed there, contact the dealer where you purchased your product.

Ja jums neizdodas atrisināt problēmu, izmantojot traucējummeklēšanā norādīto informāciju, sazinieties ar Epson atbalsta centru. Epson atbalsta centra kontaktinformāciju iespējams uzzināt tiešsaistes Lietotāja rokasgrāmata vai garantijas lapā. Ja tā nav uzrādīta, sazinieties ar izplatītāju, pie kura iegādājāties savu produktu.

Jei negalite išspręsti problemos naudodami trikčių diagnostikos informaciją, kreipkitės pagalbos į "Epson" palaikymo tarnybą. "Epson" palaikymo tarnybos kontaktinę informaciją savo regionui galite rasti Vartotojo vadovas internete arba garantinėje kortelėje. Jei ji ten nenurodyta, kreipkitės į atstovą, iš kurio įsigijote produktą.

Kui teil ei õnnestu probleemi tõrkeotsinguga lahendada, võtke ühendust Epsoni tugiteenusega. Epsoni toe kontaktandmed leiate elektroonilisest Kasutusjuhendist või garantiikaardilt. Kui teie piirkonna andmed puuduvad, võtke ühendust printeri müüjaga.

# EN Index

| ^ | 2-Sided Printing                                                                                                    |       |
|---|----------------------------------------------------------------------------------------------------|-------|
| A | Aligning the Print Head                                                                                                    | 72    |
|   | Aligning the Print Head                                                                                                    |       |
| R | auto uupiexei                                                                                                    |       |
| U | B&W print                                                                                                    | 36 53 |
|   | Back up memory card                                                                                                    | 64.65 |
|   | Bidirectional (print speed)                                                                                                    | 53    |
|   | Binding direction                                                                                                    | 36    |
|   | Book/2-Sided                                                                                                    | 28.36 |
|   | Book/2-up                                                                                                    | 28.36 |
|   | Borderless/With Border                                                                                                    | 36 53 |
|   | Brightness                                                                                                    | 53    |
|   | Buttons Control Panel                                                                                                    | 012   |
| C | buttons, control runchimitiani                                                                                                    |       |
| Č | Camera Text                                                                                                    |       |
|   | CD/DVD jacket, printing                                                                                                    |       |
|   | CD/DVD print position, adjusting                                                                                                    |       |
|   | CD Density                                                                                                    | 53    |
|   | cleaning inside of the printer                                                                                                    | 94    |
|   | Coloring Book                                                                                                    |       |
|   | Color restoration.                                                                                                    |       |
|   | Contrast                                                                                                    | 53    |
|   | Control Panel                                                                                                    |       |
|   | copying, restore faded photo                                                                                                    |       |
|   | copying document                                                                                                    |       |
|   | copying about the second second s |       |
|   | crop photo                                                                                                    |       |
| D |                                                                                                    |       |
|   | Date print                                                                                                    |       |
|   | Digital Camera, printing from                                                                                                    |       |
|   | Display                                                                                                    |       |
|   | Display Format                                                                                                    | 76    |
|   | double-sided copy                                                                                                    |       |
|   | Dry time                                                                                                    |       |
| E | ,                                                                                                    |       |
|   | Enhance                                                                                                    |       |
|   | Error messages                                                                                                    | 80    |
|   | Expansion (Borderless photos)                                                                                                    |       |
|   | external device                                                                                                    |       |
|   | External Device Setup                                                                                                    | 74.76 |
| F |                                                                                                    |       |
|   | Filter (Sepia, B&W)                                                                                                    |       |
| _ | Fit Frame                                                                                                    | 53    |
| G |                                                                                                    |       |
|   | Greeting Card                                                                                                    | 49    |
| 1 |                                                                                                    |       |
|   | ink cartridge, replacing                                                                                                    | 84    |
|   | ink cartridge status                                                                                                    | 68    |
|   | Ink levels                                                                                                    | 76    |

| J |                          |          |
|---|--------------------------|----------|
|   | Jams, paper              | 88       |
| L |                          |          |
|   | Language, change         |          |
| M |                          |          |
|   | Main tray                |          |
|   | Memory Card              | 25       |
| Ν |                          |          |
| _ | Nozzle check             | 76       |
| Р |                          |          |
|   | P.I.M                    | 36.53    |
|   | Panel                    | 9.12.14  |
|   | Paper, jams              | 88       |
|   | PhotoEnhance             | 12.36.53 |
|   | PhotoEnhance Preview     | 9        |
|   | Photo Sticker            | 21       |
|   | Photo tray               | 18       |
|   | Print All Photos         | 53       |
|   | Print Ruled Papers       | 65       |
|   | Proof sheet (Thumbnail)  | 53       |
| Q |                          |          |
|   | Quality                  | 94       |
| R |                          |          |
|   | rear cover               | 14       |
|   | red eve. correction      |          |
|   | Restore Default Settings |          |
| S |                          |          |
|   | Safety Instructions      |          |
|   | Saturation               | 53       |
|   | Save photos (backup)     | 64 65    |
|   | Scan (document copy)     | 30       |
|   | Scan (bboto copy)        | 32       |
|   | Scan Area                |          |
|   | Scan to Memory Card      | 62.65    |
|   | Scan to PC               | 62.65    |
|   | Scan to PC (Email)       | 63.65    |
|   | Scan to PC (PDE)         | 62.65    |
|   | Scale Detection          | 03.05    |
|   | Scene Detection          |          |
|   | Scienti Saver            |          |
|   | Select by Date (photo)   |          |
|   | Select Folder            |          |
|   | Select Group             |          |
|   | Select Location          |          |
|   | sepia print              |          |
|   | Snarpness                |          |
|   | Slide Show               |          |
| - | support paper            | 16       |
| 1 |                          |          |
|   | Thick Paper              | 76       |
|   |                          |          |

J L

Т

| thumbnail index, printings |       |
|----------------------------|-------|
| thumbnail view             |       |
| trimming (crop)            |       |
| Troubleshooting            | 79    |
|                            |       |
| USB external device        |       |
| USB flash drive            |       |
| viewer                     | 12    |
| View PhotoEnhance          |       |
|                            |       |
| zoom (crop)                | 43.47 |
| zoom (Reduce/Enlarge)      |       |
|                            |       |

U

V

Ζ

### LV Alfabētiskais rādītājs

| ٨ |  |  |
|---|--|--|
| ٨ |  |  |
| ۸ |  |  |
| Λ |  |  |
| Λ |  |  |
| ~ |  |  |
|   |  |  |
| _ |  |  |

| · · · |                                            |          |
|-------|--------------------------------------------|----------|
|       | abpusēja kopēšana                          | 31       |
|       | aizmugurējais vāks                         | 14       |
|       | apgriešana (apgriešana)                    | 43.47    |
|       | apgriezt fotoattēlu                        | 43       |
|       | Apsveikuma kartina                         | 49       |
|       | ārējā ierīce                               |          |
|       | Ārējās ierīces iestatīšana                 | 74 77    |
|       | ārējā USB jerīce                           | 52       |
|       | Asums                                      | 54       |
|       | Atjestatīt nokļusētos jestatījumus         |          |
|       | Atminas karte                              |          |
|       | automātickais divpusējais padovējs         | 2.5      |
| R     | automatiskais divpusejais padevejs         |          |
| 0     | Bez apmales/ar apmali                      | 37.54    |
|       | Biezs papīrs                               |          |
| С     |                                            |          |
|       | CD/DVD drukāšanas novietojums, pielāgošana | 35       |
|       | CD/DVD vāciņa ieliktnis, drukāšana         | 48       |
|       | CD blīvums                                 | 54       |
| D     |                                            |          |
|       | Datuma druka                               | 54       |
|       | Digitālā fotokamera, drukāšana no          | 74       |
|       | Displeja formāts                           | 77       |
|       | Displejs                                   | 12       |
|       | Divpusēja drukāšana                        | 31.37    |
|       | Divvirzienu (drukas ātrums)                | 54       |
|       | dokumenta kopēšana                         |          |
|       | Drošības instrukcijas                      |          |
|       | Drukājiet līnijpapīru.                     |          |
|       | Drukas galvinas nolīdzināšana              | 72       |
|       | Drukāt visus fotoattēlus                   |          |
| F     |                                            |          |
| -     | Ekrānsaudzētāis                            | 77       |
| F     |                                            |          |
| ÷.,   | Filtrs (sēnija melnhalts)                  | 37 54    |
|       | fotoattēlu konēčana                        |          |
|       | Fotoattelu naliktnic                       |          |
|       | Fotokamoras toksts                         | 10<br>54 |
|       | Foto unlimo                                |          |
| C     | Foto uziime                                |          |
| G     | Caluaraia a dilataia                       | 10       |
|       | Gaivenais paliktnis                        |          |
|       | Gramata/2 kopijas                          | 28.37    |
|       | Gramata/divpus                             |          |
| 1     |                                            | c =      |
|       | iesiesanas virziens                        | 37       |
|       | lestrēdzis, papīrs                         | 88       |
|       | letilpināt rāmī                            | 54       |
|       | Izkrāsojamā grāmata                        | 60       |
|       |                                            |          |

| izveleties mapi                                                                                                    | 13                                                                                                    |
|----------------------------------------------------------------------------------------------------|----------------------------------------------------------------------------------------------------|
| Izvēlieties grupu                                                                                                    | 13                                                                                                    |
| Izvēlieties pēc datuma (fotoattēls)                                                                                                    | 54                                                                                                    |
| Izvēlieties vietu                                                                                                    | 54                                                                                                    |
|                                                                                                    |                                                                                                    |
| Klūdu paziņojumi                                                                                                    | 80                                                                                                    |
| Kontrasts                                                                                                    | 54                                                                                                    |
| Kontrolos panolis                                                                                                    | 12                                                                                                    |
| konāčana izbalājušo fotoattālu atjaunočana                                                                                                    | 22                                                                                                    |
|                                                                                                    | 22                                                                                                    |
| Krasas atjaunosana                                                                                                    | 32                                                                                                    |
| Kvalitate                                                                                                    | 94                                                                                                    |
|                                                                                                    |                                                                                                    |
| melnbalta druka                                                                                                    | 54                                                                                                    |
|                                                                                                    |                                                                                                    |
| Nožūšanas laiks                                                                                                    | 37                                                                                                    |
|                                                                                                    |                                                                                                    |
| P.I.M                                                                                                    | 54                                                                                                    |
| Panelis                                                                                                    | 14                                                                                                    |
| papīra atbalsts                                                                                                    | 16                                                                                                    |
| Papīrs, iestrēdzis                                                                                                    | 88                                                                                                    |
| Paplašināšana (foto bez apmalēm)                                                                                                    | 54                                                                                                    |
| Pārbaudes lapa (sīktēļu)                                                                                                    | 54                                                                                                    |
| PhotoEnhance priekšskatījums                                                                                                    | 9                                                                                                    |
| PhotoEnhance režims                                                                                                    | 54                                                                                                    |
| Piesātinājums                                                                                                    | 54                                                                                                    |
| Pogas kontrolos panolis                                                                                                    | 12                                                                                                    |
|                                                                                                    |                                                                                                    |
| Fogas, kontroles panelis                                                                                                    | 12                                                                                                    |
| Pozoruos stminas karto 64                                                                                                    | 12                                                                                                    |
| Rezerves atmiņas karte                                                                                                    | 55                                                                                                    |
| Rezerves atmiņas karte                                                                                                    | 55                                                                                                    |
| Rezerves atmiņas karte                                                                                                    | 55<br>55                                                                                                    |
| Rezerves atmiņas karte                                                                                                    | 55<br>55<br>54                                                                                                    |
| Rezerves atmiņas karte                                                                                                    | 55<br>55<br>54<br>54                                                                                                    |
| Rezerves atmiņas karte                                                                                                    | 55<br>55<br>54<br>54<br>54                                                                                                    |
| Rezerves atmiņas karte                                                                                                    | 55<br>55<br>54<br>54<br>54<br>77                                                                                                   |
| Rezerves atmiņas karte                                                                                                    | 55<br>55<br>54<br>54<br>54<br>77<br>54                                                                                             |
| Pogas, kuntoles parens       2.         Rezerves atmiņas karte       64.         Saglabāt fotoatt. (rezerves kopēšana)       64.         sarkanās acis, korekcija       37.         siktēlu indekss, izdrukas       57.         Siktēlu skats       58.         skata noteikšana       58.         skatītājs       58.                                                                                                    | 55<br>54<br>54<br>54<br>54<br>77<br>54<br>12                                                                                       |
| Rezerves atmiņas karte                                                                                                    | 55<br>55<br>54<br>54<br>54<br>54<br>77<br>54<br>12                                                                                 |
| Rezerves atmiņas karte       5.         Rezerves atmiņas karte       64.         Saglabāt fotoatt. (rezerves kopēšana)       64.         sarkanās acis, korekcija       37.         siktēlu indekss, izdrukas       37.         Siktēlu skats.       5.         Skata noteikšana       5.         Skatīt PhotoEnhance.       5.         Skenēšana (dokumenta kopēšana)       5.                                                                                                    | <ul> <li>12</li> <li>55</li> <li>55</li> <li>54</li> <li>54</li> <li>54</li> <li>77</li> <li>54</li> <li>12</li> <li>30</li> </ul> |
| Rezerves atmiņas karte       5.         Rezerves atmiņas karte       64.         Saglabāt fotoatt. (rezerves kopēšana)       64.         sarkanās acis, korekcija       37.         siktēlu indeks, izdrukas       5.         Siktēlu skats       5.         Skatā noteikšana       5.         Skatītājs       5.         Skatīt PhotoEnhance       5.         Skenēšana (dokumenta kopēšana)       5.                                                                                                    | 12<br>55<br>55<br>54<br>54<br>54<br>77<br>54<br>12<br>12<br>30<br>32                                                               |
| Rezerves atmiņas karte       5.         Rezerves atmiņas karte       64.         Saglabāt fotoatt. (rezerves kopēšana)       64.         sarkanās acis, korekcija       37.         siktēlu indekss, izdrukas       37.         Siktēlu skats       5.         Skatīt Aptote Sana       5.         Skatīt PhotoEnhance       5.         Skenēšana (dokumenta kopēšana)       5.         Skenēšana sapapals       9.                                                                                                    | 12<br>55<br>55<br>54<br>54<br>54<br>54<br>54<br>77<br>54<br>12<br>12<br>30<br>32<br>55                                             |
| Rezerves atmiņas karte       64.0         Saglabāt fotoatt. (rezerves kopēšana)       64.0         sarkanās acis, korekcija       37.0         siktēlu indekss, izdrukas       37.0         Siktēlu skats       5         Skata noteikšana       5         Skatāt noteikšana       5         Skatāt noteikšana       5         Skatāt noteikšana       5         Skatāt noteikšana       5         Skenēšana (dokumenta kopēšana)       5         Skenēšana uz datoru       63.0                                                                                                    | 12<br>55<br>55<br>54<br>54<br>54<br>54<br>77<br>54<br>12<br>30<br>32<br>55<br>55                                                   |
| Rezerves atmiņas karte                                                                                                    | 12<br>55<br>55<br>54<br>54<br>54<br>54<br>54<br>77<br>54<br>12<br>30<br>32<br>55<br>55<br>55                                       |
| Pogas, kultuoies parieris       2.         Rezerves atmiņas karte       64.0         Saglabāt fotoatt. (rezerves kopēšana)       64.0         sarkanās acis, korekcija       37.         siktēlu indekss, izdrukas.       37.         Siktēlu skats       37.         Siktēlu skats       5         Skatit Apotekss, izdrukas.       5         Skatit PhotoEnhance       5         Skatit PhotoEnhance       5         Skenēšana (dokumenta kopēšana)       5         Skenēšana sapgabals       63.1         Skenēšana uz datoru       63.1         Skenēšana uz datoru       63.1         Skenēt uz atmiņas karti       63.1         Skenēt uz datoru (= opastu)       63.1                                                                                                    | 12<br>55<br>55<br>54<br>54<br>54<br>77<br>54<br>12<br>30<br>32<br>55<br>55<br>55<br>55                                             |
| Rezerves atmiņas karte       64.0         Saglabāt fotoatt. (rezerves kopēšana)       64.0         sarkanās acis, korekcija       37.0         siktēlu indekss, izdrukas       37.0         Siktēlu sats       5         Skata noteikšana       5         Skatāt potoEnhance       5         Skatu flotoEnhance       5         Skatu flotoEnhance       5         Skate au (dokumenta kopēšana)       5         Skenēšana (dokumenta kopēšana)       5         Skenēšana uz datoru       63.1         Skenēt uz atmiņas karti       62.2         Skenēt uz datoru (e-pastu)       63.1         Skenēt uz datoru (PDF)       63.1                                                                                                    | 12<br>55<br>55<br>54<br>54<br>54<br>77<br>54<br>12<br>30<br>32<br>55<br>55<br>55<br>55<br>55<br>55<br>55                           |
| Pogas, kuntoles parens       2.         Rezerves atmiņas karte       64.0         Saglabāt fotoatt. (rezerves kopēšana)       64.0         sarkanās acis, korekcija       37.0         siktēlu indeks, izdrukas       9.0         Siktēlu skats       9.0         Skatītājs       9.0         Skatītājs       9.0         Skenēšana (dokumenta kopēšana)       9.0         Skenēšana (dokumenta kopēšana)       9.0         Skenēšana aggabals       63.0         Skenēšana uz datoru       63.0         Skenēt uz datoru (PDF)       63.0         Skenēt uz datoru (PDF)       63.0                                                                                                    | 12<br>55<br>55<br>54<br>54<br>54<br>54<br>54<br>54<br>54<br>54                                                                     |
| Rezerves atmiņas karte       64.0         Saglabāt fotoatt. (rezerves kopēšana)       64.0         sarkanās acis, korekcija       37.         siktēlu indekss, izdrukas.       37.         Siktēlu skats.       Siktēlu skats.         Skatīt AptotoEnhance       Skatīt AptotoEnhance         Skatīt AptotoEnhance       Skatīt AptotoEnhance         Skatīt AptotoEnhance       Skatīt AptotoEnhance         Skatīt AptotoEnhance       Skenēšana (dokumenta kopēšana)         Skenēšana gagabals       63.1         Skenēšana uz datoru       63.3         Skenēt uz atmiņas karti       62.1         Skenēt uz datoru (PDF)       63.3         Slīdrāde       50.1         Sildrāde       50.1                                                                                             | 12<br>55<br>55<br>54<br>54<br>54<br>54<br>54<br>54<br>54<br>54                                                                     |
| Rezerves atmiņas karte       64.0         Saglabāt fotoatt. (rezerves kopēšana)       64.0         sarkanās acis, korekcija       37.         siktēlu indekss, izdrukas       37.         siktēlu sats       5         Skata noteikšana       5         skatāt hotoEnhance       5         Skatu PhotoEnhance       5         Skatu PhotoEnhance       5         Skatu PhotoEnhance       5         Skenēšana (dokumenta kopēšana)       5         Skenēšana uz datoru       63.1         Skenēt uz atmiņas karti       62.1         Skenēt uz datoru (e-pastu)       63.3         Slēdrāde       53.3         Splīgtums       50.3         Sprauslu pārbaude       50.3                                                                                                    | 12<br>55<br>554<br>554<br>554<br>554<br>554<br>555<br>555<br>555<br>555                                                            |
| Pogas, kuntoles parens       2.         Rezerves atmiņas karte       64.         Saglabāt fotoatt. (rezerves kopēšana)       64.         sarkanās acis, korekcija       37.         siktēlu indeks, izdrukas.       5.         Siktēlu skats       5.         Skatītājs.       5.         Skatītājs.       5.         Skatītājs.       5.         Skatītājs.       5.         Skatītājs.       5.         Skatītājs.       5.         Skenēšana (dokumenta kopēšana).       5.         Skenēšana (dokumenta kopēšana).       5.         Skenēšana (ptoattēla kopēšana).       5.         Skenēšana uz datoru       63.         Skenēt uz datoru (e-pastu)       63.         Slādrāde.       5.         Spilgtums       5.         Spirauslu pārbaude       5.                                  | 12<br>55<br>554<br>554<br>554<br>554<br>554<br>554<br>555<br>555<br>555                                                            |
| Pogas, kultubies parietis       2.         Rezerves atmiņas karte       64.0         Saglabāt fotoatt. (rezerves kopēšana)       64.0         sarkanās acis, korekcija       37.         siktēlu indekss, izdrukas.       37.         Siktēlu skats       5         Skatit Apotochhance       5         Skatit PhotoEnhance       5         Skatit PhotoEnhance       5         Skatit PhotoEnhance       5         Skatit PhotoEnhance       5         Skenēšana (dokumenta kopēšana)       5         Skenēšana gagabals       63.1         Skenēšana uz datoru       63.3         Skenēt uz atmiņas karti       62.1         Skenēt uz datoru (PDF)       63.3         Slīdrāde       5         Spilgtums       5         Sprauslu pārbaude       5         Stalumaina (apariešana)       42 | 12<br>55<br>54<br>54<br>54<br>54<br>54<br>54<br>54<br>54<br>54                                                                     |
| Pogas, kultubies parietis       2.         Rezerves atmiņas karte       64.0         Saglabāt fotoatt. (rezerves kopēšana)       64.0         sarkanās acis, korekcija       37.         siktēlu indeks, izdrukas       51         Siktēlu skats       5         Skata noteikšana       5         skatītājs       5         Skatāt PhotoEnhance       5         Skenēšana (fotoattēla kopēšana)       5         Skenēšana (fotoattēla kopēšana)       5         Skenēšana au datoru       63.0         Skenēt uz datoru (e-pastu)       63.3         Skenēt uz datoru (e-pastu)       63.3         Skenēt uz datoru (e-pastu)       63.3         Spligtums       5         Spilgtums       5         Spilgtums       5         Stalumaiņa (apgriešana)       43.4                              | 12<br>55<br>55<br>54<br>57<br>54<br>54<br>57<br>54<br>55<br>55<br>55<br>55<br>55<br>55<br>55<br>55<br>55<br>55<br>55<br>55         |

Κ

Μ Ν Ρ

R S

Т

|   | tintes kasetne, nomaina     |    |
|---|-----------------------------|----|
|   | tintes kasetnes statuss     |    |
|   | Tintes līmeni               |    |
|   | tīrīšana, printera iekšpuse |    |
|   | Traucējummeklēšana          |    |
| U |                             |    |
|   | USB zibatminas disks        |    |
|   | ,<br>Uzlabot                |    |
| V |                             |    |
|   | Valoda, maiņa               | 77 |

# LT Rodyklė

| Δ |                                               |
|---|-----------------------------------------------|
| ~ | Ankarpyti puotrauka /3                        |
|   | Atkurti numatytuosius nustatymus 77           |
|   | Atminties kortelė 25                          |
|   | Atminties kortelės atsarginė konjia 64.66     |
|   | Atvirukas 49                                  |
|   | automatinis dvinusio snausdinimo priedas 14   |
| B | automatinis avipasio spaasamino pricaas       |
| 0 | Be rémeliu/su rémeliu 38.55                   |
| C |                                               |
| ~ | CD/DVD anlankas snausdinimas 48               |
|   | CD/DVD spausdinimo padėtis, reguliavimas      |
|   | CD tankis 55                                  |
| D |                                               |
| - | Datos spausdinimas                            |
|   | Dokumentu kopijavimas                         |
|   | Dvikryptis (spausdinimo greitis)              |
|   | dvipusė kopija                                |
|   | Dvipusis spausdinimas 31.38                   |
|   | Džiuvimo laikas                               |
| E |                                               |
|   | Ekranas                                       |
|   | Ekrano užsklanda                              |
| F |                                               |
|   | Filtras (rudi, nespalvotai)                   |
|   | Fotoaparato tekstas                           |
| G |                                               |
|   | Galinis dangtis14                             |
| 1 |                                               |
|   | Įrašyti nuotraukas (atsarginė kopija)64.66    |
|   | Išorinio prietaiso sąranka74.77               |
|   | išorinis prietaisas                           |
|   | išorinis USB prietaisas52                     |
|   | lšplėsti                                      |
|   | Išplėtimas (nuotraukos be paraščių)           |
| K |                                               |
|   | Kalba, pakeitimas77                           |
|   | Klaidų pranešimai80                           |
|   | Knyga/2 viršuje                               |
|   | Knyga/dvipusė                                 |
|   | Kokybė94                                      |
|   | Kontrastas                                    |
|   | Kontrolinis lapas (miniatiūra)55              |
|   | Kopijavimas, išblukusios nuotraukos atkūrimas |
| М |                                               |
|   | Mastelis (sumažinti/padidinti)                |
|   | Miniatiūrų indeksas, spaudiniai55             |
|   | Miniatiūrų vaizdas77                          |
|   | Mygtukai, valdymo skydelis                    |

| Nespalvotas spausdinimas                  |         |
|-------------------------------------------|---------|
| Nuotraukų dėklas                          | 18      |
| Nuotraukų kopijavimas                     | 32      |
| Nuotraukų lipdukas                        | 21      |
|                                           |         |
| P.I.M.                                    |         |
| Padidinimas (apkarpant)                   |         |
| Pagrindinis doklas                        | 45.47   |
| Palaikomas popiorius                      | 10      |
| Palaikonas popienus<br>Pasirinkti anlanka | 10      |
| Pasirinkti grune                          | 13      |
| Pasirinkti grupę                          | 55      |
| Pasirinkti vieta                          |         |
| Peržiūra                                  |         |
| PhotoEnhance                              |         |
| PhotoEnhance peržiūra                     | 9       |
| Popierius, strigtys                       |         |
| Purkštukų patikra                         | 77      |
|                                           |         |
| rašalo kasetė, keitimas                   | 84      |
| Rašalo kasetės būsena                     | 68      |
| Rašalo lygis                              | 77      |
| Raudonų akių efektas, koregavimas         | 55      |
| Rodinio formatas                          | 77      |
| Rudų atspalvių spausdinimas               |         |
| Ryskumas                                  | 55      |
| Cauraos instrukcijos                      | ć       |
| Saugos Instrukcijos                       |         |
| Skaidriu rodymas                          |         |
| Skaitmeninis fotoanaratas snausdinimas iš |         |
| Skenavimas (dokumentu konijavimas)        | 30      |
| Skenavimas (nuotrauku kon )               | 32      |
| Skenavimo sritis                          |         |
| Skenuoti i atminties kortele              |         |
| Skenuoti i komp                           |         |
| Skenuoti i kompiuteri (el. laiškas)       | 63.66   |
| Skenuoti i kompiuteri (PDF)               | 63.66   |
| Skydelis                                  | 9.12.14 |
| Sotis                                     | 55      |
| Spalvinimo knyga                          | 60      |
| Spalvų atkūrimas                          | 32      |
| Spausdinimo galvutės išlygiavimas         | 72      |
| Spausdinti popieriuje langeliais          | 66      |
| Spausdinti visas nuotraukas               | 55      |
| Storas popierius                          | 77      |
| Strigtys, popierius                       | 88      |

Ν

Ρ

R

S

|   | Surišimo kryptis            |    |
|---|-----------------------------|----|
|   | Šviesumas                   |    |
| Т |                             |    |
|   | Talpinti kadra              |    |
|   | Trikčiu diagnostika         |    |
| U | 1.5                         |    |
|   | USB atmintukas              | 52 |
| V |                             |    |
|   | Valdymo skydelis            |    |
|   | Valymas, spausdintuvo vidus |    |
| Z |                             |    |
| _ | Žiūrėti PhotoEnhance        |    |

# ET Register

|        | 2-poolne printimine                   | 31.39 |
|--------|---------------------------------------|-------|
| A      | ¥                                     |       |
|        | Aäristeta/ääristega                   | 39.56 |
|        | Asukoha valimine                      | 13.56 |
| ~      | automaatduplekser                     | 14    |
| C      |                                       |       |
|        | CD/DVD prindiasend, reguleerimine     | 35    |
|        | CD/DVD ümbris, printimine             | 48    |
|        | CD tihedus                            | 56    |
| D      |                                       |       |
|        | Digikaamera, printimine               | 74    |
|        | dokumendi kopeerimine                 |       |
|        | Düüside kontroll                      | 78    |
| E      |                                       |       |
|        | Esiletoomine                          | 39.56 |
| F      |                                       |       |
|        | Filter (pruunikas, must-valge)        |       |
|        | fotode kopeerimine                    | 32    |
|        | Eotode salvestamine (varundamine)     | 64 66 |
|        | foto kärnimine                        | 43    |
|        | Fotokleens                            | 21    |
|        | Fotosaly                              | 18    |
| G      | 10(0301)                              |       |
| G      | Grupi valimino                        | 12    |
|        | Grupi valimine                        | 15    |
| п      | Heledus                               | 56    |
| i      | Heleaus                               |       |
| ,<br>, | loonitud nabori nrintimina            | 66    |
|        | Joonnuu paben printimine              | 0.12  |
| v      | Juntpaneer                            | 9.12  |
| N      | Kanana talat                          | 54    |
|        | Kaamera tekst                         |       |
|        | каперооіпе кооріа                     |       |
|        | Kanesuunaiine (printimiskiirus)       |       |
|        | Kausta valimine                       |       |
|        | Keel, muutmine                        |       |
|        | Kõikide fotode printimine             | 56    |
|        | Köitmise suund                        |       |
|        | Kontrast                              | 56    |
|        | kopeerimine, luitunud foto taastamine | 32    |
|        | Kuivamisaeg                           |       |
|        | Kuupäeva järgi valimine (foto)        | 56    |
|        | Kuupäeva printimine                   | 56    |
|        | Kuva                                  | 12    |
|        | Kuvavorming                           |       |
|        | Kvaliteet                             |       |
| М      |                                       |       |
|        | Mälukaardile skannimine               | 62.66 |
|        | Mälukaardi varundamine                | 64 66 |
|        | Mälukaart                             | 25    |
|        | mustvalge printimine                  | 30.56 |
|        | mastraige printinine                  |       |

| näidik                                                                                                    |                                                                                                    |
|----------------------------------------------------------------------------------------------------|----------------------------------------------------------------------------------------------------|
| Nupud, juhtpaneel                                                                                                    |                                                                                                    |
|                                                                                                    |                                                                                                    |
| Ohutusteave                                                                                                    |                                                                                                    |
| Őnnitluskaart                                                                                                    |                                                                                                    |
|                                                                                                    |                                                                                                    |
| PLM                                                                                                    | 39.56                                                                                                    |
| Paher ummistused                                                                                                    | 88                                                                                                    |
| Paks naber                                                                                                    | 78                                                                                                    |
| Paneel                                                                                                    | 0 1 2 1 /                                                                                                    |
| PhotoEnhance                                                                                                    | 12 30 56                                                                                                    |
| PhotoEnhance                                                                                                    |                                                                                                    |
| PhotoEnhance/eevaade                                                                                                    |                                                                                                    |
| piiramine (kärpimine)                                                                                                    |                                                                                                    |
| Dimonducailt                                                                                                    |                                                                                                    |
| Pimenduspiit                                                                                                    |                                                                                                    |
| pisipilairegister, vaijaprinaia                                                                                                    |                                                                                                    |
| pisipiiuivaaue                                                                                                    |                                                                                                    |
| Ponisaiv                                                                                                    |                                                                                                    |
| Prindipea joondamine                                                                                                    |                                                                                                    |
| Proovilent (pisipilt)                                                                                                    |                                                                                                    |
| puhastamine, printeri sisemus                                                                                                    |                                                                                                    |
| punasilmsus, korrigeerimine                                                                                                    | 56                                                                                                    |
|                                                                                                    |                                                                                                    |
| Raamat / 2-leheline                                                                                                    |                                                                                                    |
| Raamat / 2-poolne                                                                                                    |                                                                                                    |
|                                                                                                    |                                                                                                    |
|                                                                                                    |                                                                                                    |
| seepiaprintimine                                                                                                    |                                                                                                    |
| seepiaprintimine<br>Skannimine                                                                                                    |                                                                                                    |
| seepiaprintimine<br>Skannimine<br>Skannimine (dokumendi koopia)                                                                                                    |                                                                                                    |
| seepiaprintimine<br>Skannimine<br>Skannimine (dokumendi koopia)<br>Skannimine (e-post)                                                                                                    |                                                                                                    |
| seepiaprintimine<br>Skannimine (dokumendi koopia)<br>Skannimine (dokumendi koopia)<br>Skannimine (e-post)<br>Skannimine (foto koopia)                                                                                                    |                                                                                                    |
| seepiaprintimine<br>Skannimine.<br>Skannimine (dokumendi koopia)<br>Skannimine (e-post).<br>Skannimine (foto koopia)<br>Skannimine (PDF)                                                                                                    |                                                                                                    |
| seepiaprintimine<br>Skannimine (dokumendi koopia)<br>Skannimine (e-post)<br>Skannimine (foto koopia)<br>Skannimine (PDF)<br>Skannimisala                                                                                                    |                                                                                                    |
| seepiaprintimine<br>Skannimine<br>Skannimine (dokumendi koopia)<br>Skannimine (e-post)<br>Skannimine (foto koopia)<br>Skannimine (PDF)<br>Skannimisala<br>Slaidiseanss                                                                                 |                                                                                                    |
| seepiaprintimine<br>Skannimine (dokumendi koopia)<br>Skannimine (dopost)<br>Skannimine (foto koopia)<br>Skannimine (PDF)<br>Skannimisala<br>Slaidiseanss.<br>Sobita raami                                                                              |                                                                                                    |
| seepiaprintimine<br>Skannimine (dokumendi koopia)<br>Skannimine (dokumendi koopia)<br>Skannimine (Popt)<br>Skannimine (POP)<br>Skannimisala<br>Slaidiseanss<br>Sobita raami<br>suumimine (kärpimine)                                                   |                                                                                                    |
| seepiaprintimine                                                                                                    |                                                                                                    |
| seepiaprintimine                                                                                                    |                                                                                                    |
| seepiaprintimine<br>Skannimine (dokumendi koopia)<br>Skannimine (dokumendi koopia)<br>Skannimine (PDF)<br>Skannimisala<br>Slaidiseanss<br>Sobita raami<br>suumimine (kärpimine)<br>suumimine (vähendamine/suurendamine)<br>Suurendus (ääristeta fotod) | 39.56<br>63.66<br>30<br>63.66<br>63.66<br>63.66<br>56<br>56<br>43.47<br>39<br>39.56                                                                                                    |
| seepiaprintimine                                                                                                    | 39.56<br>                                                                                                    |
| seepiaprintimine                                                                                                    | 39,56<br>                                                                                                    |
| seepiaprintimine                                                                                                    | 39.56<br>63.66<br>30<br>63.66<br>63.66<br>56<br>56<br>43.47<br>39<br>39.56<br>14<br>14<br>56<br>68                                                                                                    |
| seepiaprintimine                                                                                                    | 39,56<br>                                                                                                    |
| seepiaprintimine                                                                                                    | 39.56<br>63.66<br>30<br>32<br>63.66<br>66<br>66<br>56<br>39<br>39.56<br>39.56<br>39.56<br>39.56<br>68<br>84<br>84<br>78                                                                                                    |
| seepiaprintimine                                                                                                    | 39.56<br>63.66<br>30<br>63.66<br>66<br>56<br>43.47<br>39<br>39.56<br>                                                                                                    |
| seepiaprintimine                                                                                                    | 39,56<br>                                                                                                    |
| seepiaprintimine                                                                                                    | 39.56<br>63.66<br>30<br>32<br>63.66<br>66<br>66<br>56<br>39<br>39.56<br>39.56<br>43.47<br>43.47<br>47<br>47<br>47<br>47<br>47<br>47<br>47<br>47<br>47<br>47<br>47<br>47<br>4 |
| seepiaprintimine                                                                                                    | 39.56<br>63.66<br>30<br>63.66<br>66<br>56<br>43.47<br>39<br>39.56<br>                                                                                                    |
| seepiaprintimine                                                                                                    | 39,56<br>63,66<br>30<br>63,66<br>66<br>56<br>56<br>43,47<br>39<br>39,56<br>44,47<br>39<br>39,56<br>68<br>84<br>84<br>78<br>78<br>78<br>78<br>78<br>88<br>88<br>84<br>78<br>78<br>79<br>79<br>79                                                                                                    |

Ν

0

Ρ

R

S

т

U

#### V

| Vaikesätete taastamine     |    |
|----------------------------|----|
| väline seade               |    |
| väline USB-seade           |    |
| Välise seadme seadistamine |    |
| Värviküllastus             |    |
| Värviraamat                | 60 |
| Värvitaastamine            |    |
| Veateated                  | 80 |
| Võttetuvastus              |    |
|                            |    |

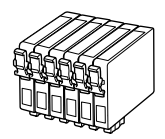

| Epson Stylus Photo PX720WD *1                  |   | ВК    | С        | М         | Y        | LC             | LM                 |
|------------------------------------------------|---|-------|----------|-----------|----------|----------------|--------------------|
| Hummingbird<br>Kolibri<br>Kolibris<br>Koolibri |   | T0801 | T0802    | T0803     | T0804    | T0805          | T0806              |
| Owl<br>Pūce<br>Apuokas<br>öökull               | 6 | T0791 | T0792    | T0793     | T0794    | T0795          | T0796              |
| EN                                             |   | Black | Cyan     | Magenta   | Yellow   | Light Cyan     | Light Magenta      |
| LV                                             |   | Melns | Gaišzils | Purpurs   | Dzeltens | Gaišs gaišzils | Gaišs purpurs      |
| LT                                             |   | Juoda | Žydra    | Purpurinė | Geltona  | Šviesiai žydra | Šviesiai purpurinė |
| ET                                             |   | Must  | Tsüaan   | Magenta   | Kollane  | Heletsüaan     | Helemagenta        |

- \*1 Not all cartridges are available in all regions.
- \*1 Ne visos reģionos ir pieejamas visas kasetnes.
- \*1 Ne visos kasetės platinamos visuose regionuose.
- \*1 Kõik kassetid pole kõigis regioonides saadaval.

Getting more information.

Papildinformācijas iegūšana.

Kaip gauti daugiau informacijos.

Lisateavet.

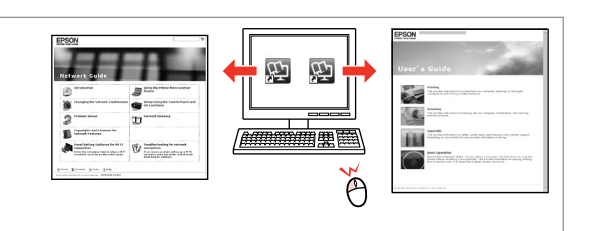

Copyright © 2010 Seiko Epson Corporation. All rights reserved. Printed in XXXXXX

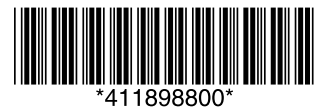